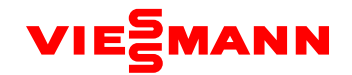

# VITOCLIMA 333-S SERVIS KILAVUZU

22.10.2016

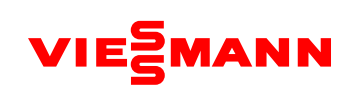

# **BÖLÜM 1**

| Kısım 1: F | onksiyonların Tanımı                             | 3  |
|------------|--------------------------------------------------|----|
| Ι.         | Dış ünite Fonksiyon Ayarları                     | 3  |
| ١١.        | Sistem Fonksiyonu Tuş İşlemleri                  | 8  |
| III.       | İç ünitelerin Fonksiyon Uygulaması               | 22 |
| Kısım 3: D | Devreye Alma İşlemi                              | 38 |
| ١.         | Devreye Alma Gerekliliği                         | 38 |
| ١١.        | Devreye Alma için Gerekli Araçlar                | 38 |
| III.       | Devreye Alma Prosedürü                           | 38 |
| IV.        | Uygun Ünite Çalışma Parametreleri için Kaynaklar | 43 |
|            |                                                  |    |

# Bölüm 2

| Kısım 1: Hata Kodu Tablosu        | 44 |
|-----------------------------------|----|
| Kısım 2: İstisna ve Sorun Giderme |    |
| Kısım 3: Sistem Hataları          | 51 |

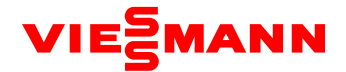

### I. Fonksiyon tanıtımları

### Dış ünite fonksiyon ayarları

Özel mühendislik ayarları da dâhil olmak üzere tüm dış ünite fonksiyon ayarları için DIP switch ayarları ve tuşlardan faydalanılır.

### (I). Sistem fonksiyonu DIP Switch ayarları

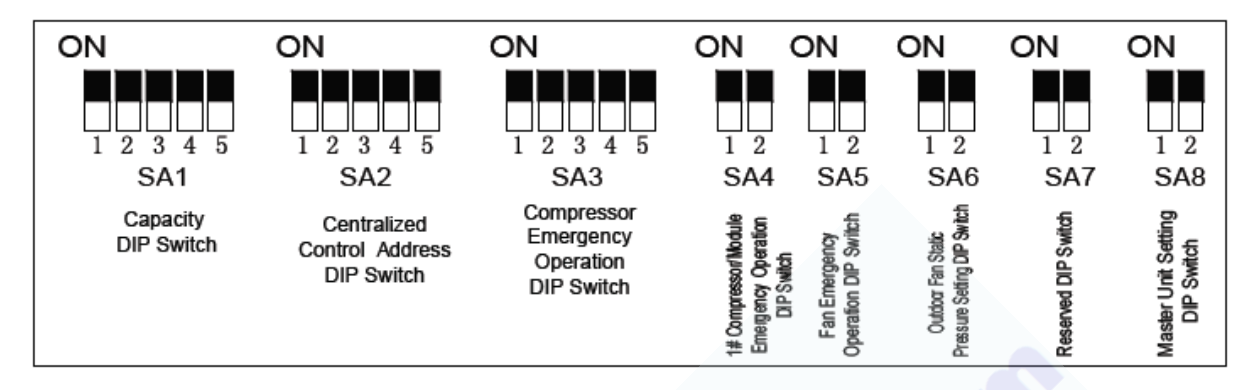

| DIP Switch   | Adı                                                 | Anlamı                                                                                                    | Fabrika ayarları              | Notlar                                                                                                    |
|--------------|-----------------------------------------------------|----------------------------------------------------------------------------------------------------|-------------------------------|----------------------------------------------------------------------------------------------------|
| SA1_capacity | Kapasite                                            | Ünitenin kapasitesini<br>tanımlar.                                                                                                    | Modele göre<br>ayarlanmıştır. | Fabrika ayarları değiştirilemez.                                                                                                    |
| SA2_Addr-CC  | Merkezi kontrol<br>adres DIP<br>switch'i            | Çoklu sistemlerin merkezi<br>kumanda kontrolünde<br>farklı sistemlere ait<br>adresleri tanımlar ve<br>farklılaştırır.                     | 00000                         | Adres DIP switch sadece merkezi kontrol<br>gerektiğinde kullanılır. Aksi halde, fabrika<br>ayarları değiştirilmeden kullanılır. Adres DIP<br>switch sadece MASTER ünite üzerinde<br>geçerlidir. |
| SA3_COMP-E   | 2#-6#<br>kompresör<br>yedekleme DIP<br>Switch'i     | 2#-6# kompresörleri için<br>servis acil durum ayarlarını<br>temin eder.                                                                   | 00000                         | Acil durum fonksiyonunu kullanmamak en<br>iyisidir. Bir istisna oluştuğunda, ilk önce<br>kompresörü değiştirin.                                                                                 |
| SA4_I/M-E    | 1# modül<br>yedekleme DIP<br>switch'i               | 1# kompresörü/modülü<br>için servis acil durum<br>ayarlarını temin eder.                                                                  | 00                            | Acil durum fonksiyonunu kullanmamak en<br>iyisidir. Bir istisna oluştuğunda, ilk önce<br>kompresörü değiştirin.                                                                                 |
| SA5_FAN-E    | Fan motoru<br>yedekleme DIP<br>switch'i             | Fanlar için servis acil<br>durum ayarlarını temin<br>eder.                                                                                | 00                            | Acil durum fonksiyonunu kullanmamak en<br>iyisidir. Bir istisna oluştuğunda, ilk önce<br>kompresörü değiştirin.                                                                                 |
| SA6_ESP_S    | Dış ünite fan<br>statik basınç<br>DIP switch ayarı  | Cihazın normal işletimini<br>garanti altına almak için<br>egzoz boru hattındaki<br>statik basınca göre fanın<br>statik basıncını ayarlar. | 00                            | Bu DIP Switch ayarı tam olarak gerçek teknik<br>koşullara göre yapılmalıdır. Fabrika<br>ayarlarını değiştirmeye gerek yoktur.                                                                   |
| SA7          | Rezerve DIP<br>Switch                               | Kullanılmaz                                                                                                    | 00                            |                                                                                                    |
| SA8_MASTER-S | Dış ünite<br>Master / Slave<br>ayar DIP<br>switch'i | Master ve Slave üniteyi<br>tanımlar.                                                                                                    | 00                            | Sadece bir Master ünite ayarlanmalıdır ve<br>her bir soğutucu sistemde sadece bir Master<br>ünite ayarlanabilir. Bu DIP Switch ayarı<br>zorunludur. Fabrika ayarı Master ünite<br>durumundadır. |

Not:

1. DIP switch ayarları dış ünite kapalı konumda iken yapılmalıdır ve ayarlar dış ünite tekrar çalıştırıldığında geçerli olur.

2. DIP switch ayarlarının tanımı ve ayar yöntemleri aşağıdaki gibidir:

- a) Kapasite DIP Switch (SA1\_capacity) : Bu DIP switch fabrika ayarlarındadır. Başka bir ayar yapmak gereksizdir. Ayrıca, kullanıcıların, DIP Switch ayarı yapmasına izin verilmemektedir. Aksi halde sistem anormal çalışabilir ve kompresör hasar görebilir.
- b) Merkezi kontrol adresi DIP switch (SA2\_Addr-CC): Merkezi kontrol uygulaması yapılan sistemlerde merkezi kontrol adresleme switchi olarak kullanılır. Fabrika ayarı "00000" şeklindedir. Eğer merkezi kontrol kumandası uygulaması bulunmuyorsa, fabrika ayarlarını değiştirmeye gerek yoktur. Eğer çoklu sistemlerde merkezi kontrol kumandası uygulaması mevcut ise, aşağıdaki ayarlar yapılabilir:
- c) DIP Switch master ünite üzerinde ayarlanmalıdır, aksi halde ayarlar geçersiz olur. Sistemin arızalanmasına sebep olabilir.
- d) İlk sistemde switch ayarları değiştirilmez "00000" olarak kalmalıdır.

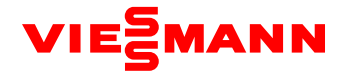

| Adres No | SW 1 | SW 2 | SW 3 | SW 4 | SW 5 |
|----------|------|------|------|------|------|
| 1        | On   | On   | On   | On   | On   |
| 2        | OFF  | On   | On   | On   | On   |
| 3        | On   | OFF  | On   | On   | On   |
| 4        | OFF  | OFF  | On   | On   | On   |
| 5        | On   | On   | OFF  | On   | On   |
| 6        | OFF  | On   | OFF  | On   | On   |
| 7        | On   | OFF  | OFF  | On   | On   |
| 8        | OFF  | OFF  | OFF  | On   | On   |
| 9        | On   | On   | On   | OFF  | On   |
| 10       | OFF  | On   | On   | OFF  | On   |
| 11       | On   | OFF  | On   | OFF  | On   |
| 12       | OFF  | OFF  | On   | OFF  | On   |
| 13       | On   | On   | OFF  | OFF  | On   |
| 14       | OFF  | On   | OFF  | OFF  | On   |
| 15       | On   | OFF  | OFF  | OFF  | On   |
| 16       | OFF  | OFF  | OFF  | OFF  | On   |

Diğer sistemlere ait master ünite üzerindeki merkezi kontrol adresleme DIP Switch (SA2\_Addr- CC) aşağıdaki şekilde ayarlanabilir:

(1) Farklı soğutma sistemleri için aynı merkezi kontrol adresi "DIP Switch (SA2\_Addr- CC)" olması mümkün değildir. Aksi halde adres çakışması yaşanır ve sistemler düzgünce çalışamaz.

1. **Kompresör acil durum işletim DIP Switch (SA3\_ COMP-E)** 2#-6# kompresörlerine ait bu DIP Switch, bir kompresörde istisnai bir durum oluştuğunda, servisin acil müdahalesi için kullanılır. Arızalı kompresörün kısa bir süreliğine işletimini korumaya alabilir ve diğer kompresörler için acil durum çalışmasını temin eder.

Arıza durumunda iken, 2#-6# kompresörlerinin işletimi koruma altına alınması gerektiğinde, aşağıdaki yöntemlere göre DIP Switch ayarı yapabilirsiniz:

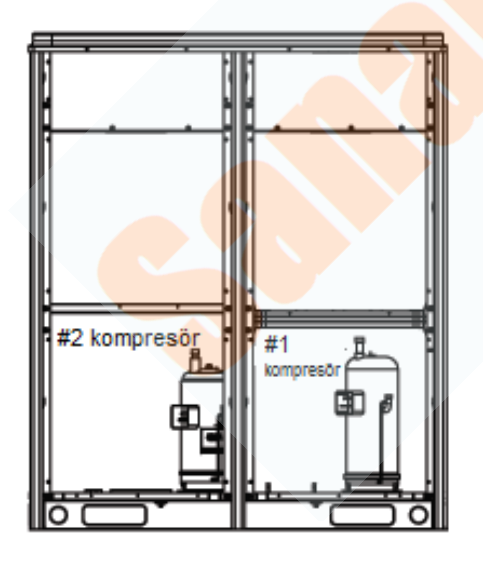

| Kon  | npresör a<br>(SA | Notlar |      |      |                                                            |
|------|------------------|--------|------|------|------------------------------------------------------------|
| DIP1 | DIP2             | DIP3   | DIP4 | DIP5 |                                                            |
| 0    | 0                | 0      | 0    | 0    | #2-#6 kompresörlerinin<br>işletimi koruma<br>altında değil |
| 1    | 0                | 0      | 0    | 0    | #2 kompresörünün<br>işletimi koruma altında                |
| 0    | 1                | 0      | 0    | 0    | #3 kompresörünün<br>işletimi koruma altında                |
| 0    | 0                | 1      | 0    | 0    | #4 kompresörünün<br>işletimi koruma altında                |
| 0    | 0                | 0      | 1    | 0    | #5 kompresörünün<br>işletimi koruma altında                |
| 0    | 0                | 0      | 0    | 1    | #6 kompresörünün<br>işletimi koruma altında                |

Önlemler:

1. DIP switch ayarı yukarıdakilerden biri değilse, DIP Switch arızası oluşmuş olabilir.

2. Bir modüldeki sadece bir kompresör acil mod için ayarlanabilir.

3. Kompresör acil işletim modu sadece tek modül çoklu kompresörlü sistemlerde geçerlidir.

4. Fabrika ayarı "00000" dır.

5. Sistem acil durum işletiminde kompresörü 24 saatten fazla sürekli olarak çalıştıramaz. 24 saat aşıldığında, tüm cihaz durdurulur ve sınırlı işletim kodu "Ad" iç ünite üzerinde görüntülenir.

6. 1#-6# kompresörleri cihaz önünüzdeyken sağdan sola doğru sıralamayı tanımlar.

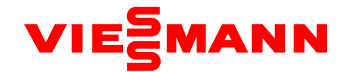

### 4. 1# Dış ünite yedekleme DIP Switch (SA4\_I/M-E)

Bu DIP switch (SA4\_I/M-E), 1# kompresör/modül işletiminde bir istisna olduğunda servisin acil durum işletimi için kullanılır. Arızalı kompresörün kısa bir süreliğine işletimini korumaya alabilir ve diğer kompresörler için acil durum işletimini temin eder. Arıza durumunda iken, 1# kompresör/modül işletimi koruma altına alınması gerektiğinde, aşağıdaki yöntemlere göre DIP Switch ayarı yapabilirsiniz:

| 1# kompresör/modül acil durum DIP SWITCH (SA4_I/M-E) |        |                                         |  |  |
|------------------------------------------------------|--------|-----------------------------------------|--|--|
| DIP1                                                 | Notlar |                                         |  |  |
| 0                                                    | 0      | 1# kompresör/modül koruma altında değil |  |  |
| 1                                                    | 0      | 1# kompresör/modül koruma altında       |  |  |
| 0                                                    | 1      | modül koruma altında                    |  |  |

Önlemler:

- 1. DIP switch ayarı yukarıdakilerden biri değilse, DIP Switch arızası oluşmuş olabilir.
- 2. Bir modüldeki sadece bir kompresör acil mod için ayarlanabilir.
- 3. Kompresör acil işletim modu sadece tek modül çoklu kompresörlü sistemlerde geçerlidir.
- 4. Modül acil durum işletimi, iki ve daha fazla modülün paralel bağlandığı sistemlerde geçerlidir.
- 5. Her bir sistemden sadece bir modül acıl işletim için ayarlanabilir.
- 6. Fabrika ayarı "00" dır.
- 7. Sistem, kompresör acil durum işletim durumda 24 saatten fazla sürekli olarak çalıştıramaz. 24 saat aşıldığında, tüm cihaz durdurulur ve sınırlı işletim kodu "Ad" iç ünite üzerinde görüntülenir.
- 8. Sistem, modül acil durum işletim durumda 48 saatten fazla sürekli olarak çalıştıramaz. 48 saat aşıldığında, tüm cihaz durdurulur ve sınırlı işletim kodu "Ad" iç ünite üzerinde görüntülenir.
  - 9. 1#-6# kompresörleri cihaz önünüzdeyken sağdan sola doğru sıralamayı tanımlar.

### 5. Fan motoru yedekleme DIP Switch (SA5\_FAN-E)

Bu DIP switch (SA5\_FAN-E), fanda istisnai bir durum oluştuğunda servisin acil durum ayarları için kullanılır. Arızalı fanın kısa bir süreliğine işletimini korumaya alabilir ve sistemin acil durum işletimini sağlar.

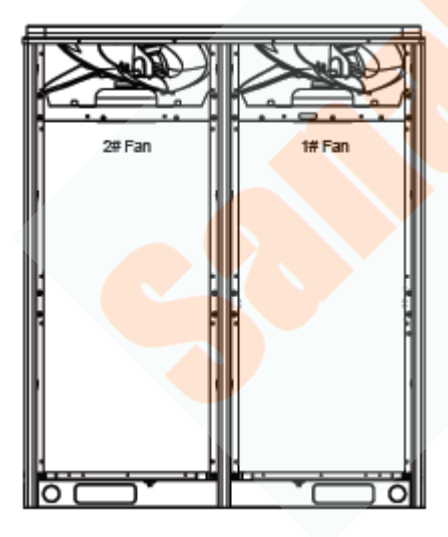

|      | Fan Acil işletim DIP SWITCH (SA5_FAN-E) |                              |  |  |  |  |  |  |
|------|-----------------------------------------|------------------------------|--|--|--|--|--|--|
| DIP1 | DIP2                                    | Notlar                       |  |  |  |  |  |  |
| 0    | 0                                       | Acil işletim modunda fan yok |  |  |  |  |  |  |
| 1    | 0                                       | 1# fan için işletim koruması |  |  |  |  |  |  |
| 0    | 1                                       | 2# fan için işletim koruması |  |  |  |  |  |  |

(2). Fan acil durum modunda ayarlanması gerektiğinde; DIP switch aşağıdaki şekilde ayarlamalıdır:

(1). Fan konumları

Önlemler:

- 1. DIP switch ayarı yukarıdakilerden biri değilse, DIP Switch arızası oluşmuş olabilir.
- 2. Bir modüldeki sadece bir fan acil mod için ayarlanabilir.
- 3. Fabrika ayarı "00" dır.

4. Sistem, fan acil durum işletim durumda 120 saatten fazla sürekli olarak çalıştıramaz. 120 saat aşıldığında, tüm cihaz durdurulur ve sınırlı işletim kodu "Ad" iç ünite üzerinde görüntülenir.

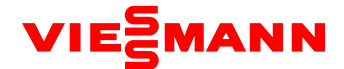

# 6. Dış ünite Fan statik basınç ayarı DIP Switch (SA6\_ ESP\_S)

Bu, DIP switch (SA6\_ ESP\_S), kanallardaki statik basıncı 0 Pa, 50 Pa (orta), 80 Pa (yüksek) gibi değerlere ayarlamak için kullanılır. Ayar yöntemleri aşağıdaki gibidir:

### Fabrika ayarı "00"dır.

DIP SWTICH her bir modül üzerinde bağımsız olarak ayarlanmalıdır.

|                                 | Fan statik basınç ayar DIP SWITCH (SA6_ESP_S) |   |       |  |  |  |
|---------------------------------|-----------------------------------------------|---|-------|--|--|--|
| DIP1 DIP2 Statik basınç aralığı |                                               |   |       |  |  |  |
|                                 | 0                                             | 0 | 0 Pa  |  |  |  |
|                                 | 1                                             | 0 | 30 Pa |  |  |  |
|                                 | 0                                             | 1 | 50 Pa |  |  |  |
|                                 | 1                                             | 1 | 82 Pa |  |  |  |

### 7. Rezerve fonksiyonlar için DIP Switch (SA7)

İleride kullanılmak üzere rezerve edilmiştir, şu anda bir anlamı yoktur.

### 8. Master Dış ünite Ayarı DIP Switch (SA8\_MASTER-S)

Bu DIP switch (SA8\_MASTER-S), sistemin yönetim modülünü tanımlar. Bir soğutma sisteminde güç kapalı konumda iken, sadece bir master ünite ayarlanabilir. Ayar yöntemleri aşağıdaki gibidir:

| Master ünite ayarı DIP Switch (SA8_MASTER-S) |      |              |  |  |  |
|----------------------------------------------|------|--------------|--|--|--|
| DIP1                                         | DIP2 | Notlar       |  |  |  |
| 0                                            | 0    | Master ünite |  |  |  |
| 1                                            | 0    | Sub-module   |  |  |  |

Fabrika çıkışında tüm modüller "00" ile master ünite olarak ayarlıdır. Çoklu modüller paralel olarak bağlandığında, sadece bir modül master ünite konumunda kalır ve diğerleri Slave olarak ayarlanır. Bir modül bağımsız olarak kullanıldığında, ünite fabrika ayarlarını kullanır, yani master ünitedir. Master üniteye temel modül ayarı için ana kartta modül adresi "01" olarak gösterilir.

### Önlemler:

- 1. DIP switch ayarı yukarıdakilerden biri değilse, DIP Switch arızası oluşmuş olabilir.
- 2. Bir modüldeki sadece bir modül master ünite olarak ayarlanabilir. Diğerleri sub-modül'dür.
- 3. Ayarlar sistem kapalı konumda iken yapılmalıdır.
- 4. Fabrika ayarı "00" dır.

### 9.DIP Switch Örneği

### (1). DIP switch konum açıklamaları

DIP switch üzerinde "ON", "0" durmunu gösterir ve karşı yön "1" durumunu gösterir. Beyaz kolun konumu ayar yapılacak konumu gösterir.

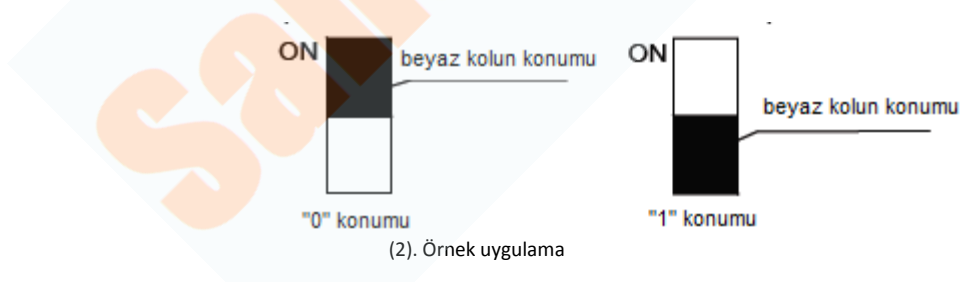

Aşağıda master ünite ayar örnekleri bulunmaktadır. Sistemde 3 modül bulunduğunu varsayalım: modül a, modül b, ve modül c. Modül c'yi master ünite olarak ayarlayalım. Ayarlar aşağıdaki gibi yapılmalıdır:

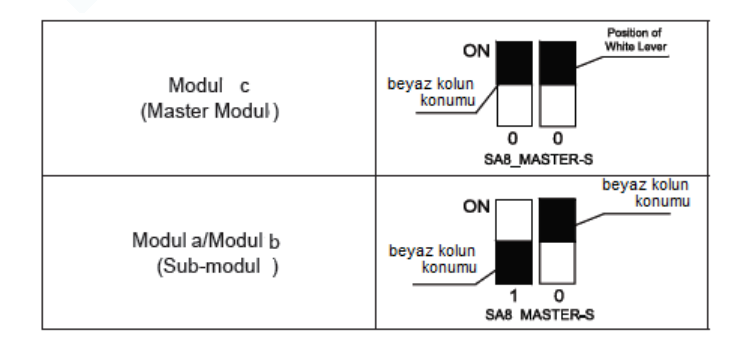

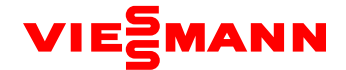

### П. Sistem fonksiyonları tuş işletimleri:

Not:

Sistem fonksiyon ayarları ve sorgusu tüm ünitenin devreye alınmasından sonra yapılmalıdır.
 Sistem fonksiyon ayarları ve sorgusu ünite çalışırken yapılabilir.

### 1.Fonksiyon tuşlarının tanıtımı

Dış ünite ana kartı AP1 sekiz fonksiyon tuşundan oluşur:

| Up<br>▲ | Down<br>T | Func | Check | Skip | Back ( | Confirm | Reset |  |
|---------|-----------|------|-------|------|--------|---------|-------|--|
| ê       | é         |      |       |      |        |         |       |  |
| SW1     | SW2       | SW3  | SW4   | SW5  | SW6    | SW7     | SW8   |  |

| Fonksiyon tuşu adı ve anlamı |          |                                                                     |  |  |
|------------------------------|----------|---------------------------------------------------------------------|--|--|
| Tuş                          | Kod      | Fonksiyon anlamı                                                    |  |  |
| SW1                          | UP       | Artan seçim tuşunu gösterir                                         |  |  |
| SW2                          | DOWN     | Azalan seçim tuşunu gösterir                                        |  |  |
| SW3                          | FUNCTION | Fonksiyon ayarları için kullanılan<br>fonksiyon tuşunu gösterir.    |  |  |
| SW4                          | CHECK    | Fonksiyon sorgusu için kullanılan soru<br>tuşunu gösterir.          |  |  |
| SW5                          | SKIP     | Atlama tuşunu gösterir.                                             |  |  |
| SW6                          | BACK     | Bir önceki menüye dönmek için kullanılar<br>dönüş tuşunu gösterir.  |  |  |
| SW7                          | CONFIRM  | Onay tuşunu gösterir                                                |  |  |
| SW8                          | RESET    | Fabrika ayarlarına dönmek için kullanılan<br>reset tuşunu gösterir. |  |  |

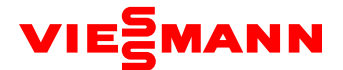

### 2. Fonksiyonların tanıtımı 2.1 Fonksiyon listesi

| Fonksiyon | For keisen ods                                 | Fonksiven enlam:                                                                                                    | Fabrik | a ayarları                                      | Notion                              |
|-----------|------------------------------------------------|----------------------------------------------------------------------------------------------------|--------|-------------------------------------------------|-------------------------------------|
| kodu      | Forksiyon adi                                  | Fonksiyon aniami                                                                                                    | Kod    | Anlamı                                          | Notiar                              |
| A2        | Gaz toplama<br>işletimi                        | Bakım sırasındaki otomatik start<br>up işletiminden sonra sistemin<br>tüm soğutucuyu basıncına göre<br>iç ünite boru hattında veya<br>arızalı modülde toplar.             | -      | -                                               | Sadece ayarlanabilir.               |
| A6        | Ünite<br>ısıtma/soğutma<br>fonksiyonu          | Ünitenin ısıtma/soğutma, tekli<br>ısıtma, tekli soğutma veya<br>merkezi kontrol yönetimi için<br>hava temin modu                                                          | nA     | Soğutma/ ısıtma<br>fonksiyonu                   | Ayarlanabilir ve<br>sorgulanabilir. |
| A7        | Dış ünite sessiz<br>modu                       | Kullanıcıların ses seviyesi<br>taleplerine göre farklı sessiz<br>modlarında ayar yapar.                                                                                   | 00     | Sessiz mod ayarı<br>yapılmamıştır.              | Ayarlanabilir ve<br>sorgulanabilir. |
| A8        | Vakum modu                                     | Tüm boru hatlarında vakum<br>işlemini garanti altına almak için<br>bakım sırasında tüm elektronik<br>genleşme valflerini ve<br>elektromanyetik valfleri devreye<br>sokar. | -      |                                                 | Sadece ayarlanabilir.               |
| n0        | Tasarruf<br>kontrolü 1                         | Ünitenin elektrik sarfiyatını<br>sistem parametrelerine göre<br>otomatik olarak düşürür.                                                                                  | 01     | Otomatik tasarruf kontrolü<br>ayarlanmamıştır.  | Ayarlanabilir ve<br>sorgulanabilir. |
| n3        | Manuel defrost<br>işletimi                     | Dış üniteye müdahale ile defrost<br>işletimi yaptırır.                                                                                                    | -      | -                                               | Sadece ayarlanabilir.               |
| n4        | Tasarruf<br>kontrolü 2                         | Ünitenin elektrik sarfiyatını<br>müdahale ederek düşürür.                                                                                                    | 00     | Kapasite çıkış limit ayarları<br>yapılmamıştır. | Ayarlanabilir ve<br>sorgulanabilir. |
| n5        | İç ünite proje<br>numarası<br>konumlandırma    | Bir merkezi kontrol yönetiminde<br>farklı soğutma sistemleri<br>kumanda edildiğinde iç ünite<br>proje numaralarının karışmasını<br>önler.                                 | -      |                                                 | Sadece ayarlanabilir.               |
| n6        | Hata sorgulama                                 | Dış ünite geçmiş hata bilgilerini sorgular.                                                                                                    | -      | -                                               | Sadece sorgulanabilir.              |
| n7        | Parametre<br>sorgulama                         | Dış ünite <mark>ye ait ge</mark> rçek zamanlı<br>işletim parametrelerini sorgular.                                                                                        | -      | -                                               | Sadece sorgulanabilir.              |
| n8        | İç ünite proje<br>numarası<br>sorgulaması      | Dış <mark>ünite işle</mark> timleri üzerinden<br>tü <mark>m iç ünitelerin proje</mark><br>numaralarını sorgular.                                                          | -      | -                                               | Sadece sorgulanabilir.              |
| n9        | Çevrim içi iç<br>ünite sayısı<br>sorgulaması   | Çevrim içi iç ünite sayısını<br>gösterir.                                                                                                    | -      | -                                               | Sadece sorgulanabilir.              |
| nb        | Dış ü <mark>nite barko</mark> d<br>sorgulaması | Dış ünite ve kumanda barkod sorgulaması yapar.                                                                                                    | -      | -                                               | Sadece sorgulanabilir.              |

### 2.2. Fonksiyonların Açıklaması

# (1) A2 Gaz toplama işlemi

Bu fonksiyon bakı<mark>m sırasınd</mark>a, iç ünite borulamasındaki gazı ve arızalı modüldeki gazı kısmen toplamak içindir. Her bir modülün ga<mark>z topl</mark>ama miktarı aşağıdaki gibidir:

| Model Adı          | Maksimum gaz toplama miktarı (kg) |
|--------------------|-----------------------------------|
| OV3224T1           | 7.5                               |
| OV3280T1           | 7.5                               |
| OV3335T1           | 8.7                               |
| OV3400T1, OV3450T1 | 13.5                              |

Bu fonksiyon iki moddan oluşur: arızalı modül gaz toplama ve iç ünite borulaması gaz toplama işlemi.

| Gaz Toplama Modu Kodları Gaz Toplama Modu Adı |                                 | Uyarı                                                                                            |
|-----------------------------------------------|---------------------------------|--------------------------------------------------------------------------------------------------|
| 01                                            | Temel modül gaz toplama         | Bu mod; dış ünite arızalandığında seçilir ve arızalı modülden gazı<br>toplamak gereklidir.       |
| 02                                            | İç ünite borulaması gaz toplama | Bu mod, iç ünite arızalandığında seçilir ve iç ünite borulamasından gazı<br>toplamak gereklidir. |

Bu fonksiyon etkinleştirildiğinde, dış ünite otomatik olarak çalışır ve gazı İç ünitelere veya dış ünitelere toplar.

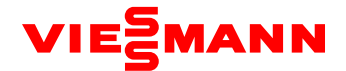

### (2) A6 Ünite ısıtma/soğutma fonksiyonu

Bu fonksiyon tüm ünitelerin aşağıda belirtildiği şekilde çalışma modunu ayarlar,

Mod çakışmalarını önlemek için, kullanıcı veya servis dış ünite çalışma modunu sabitleyebilir.

Farklı sistemleri aynı moda ayarlamak gerektiğinde, ana ünite aşağıdaki koşullara göre ayarlanır. Ana ünite ayarları için, "Merkezi Kumanda Adresi DIP Switch (SA2\_Addr-CC)" bölümüne bakınız.

| ODU Fonk | siyon Modu     | - IDU Çalışma Modu                                                                                                    |  |
|----------|----------------|----------------------------------------------------------------------------------------------------|--|
| Kod      | Kodun Adı      |                                                                                                    |  |
| nA       | lsıtma/soğutma | Soğutma modu, nem alma modu, ısıtma modu ve fan modu. (Not: Isıtma modu<br>diğer modlarla aynı anda çalışamaz.) (fabrika ayarları). |  |
| nC       | Sadece soğutma | Soğutma modu, nem alma modu ve fan modu.                                                                                            |  |
| nH       | Sadece ısıtma  | Isıtma ve fan modu. (Not: Isıtma modu fan modu ile aynı anda çalışamaz.)                                                            |  |
| nF       | Sadece fan     | Fan modu.                                                                                                    |  |

### (3) A7 Dış ünite sessiz modu

Bu fonksiyon kullanıcının daha sessiz çalışmasını talep ettiğinde kullanılır. Gece otomatik sessiz modu ve sürekli sessiz mod olarak ayarlanabilir.

Gece otomatik sessiz mod için, sistem otomatik olarak gün içi en yüksek sıcaklığı değerlendirir ve sonar gece düşük sesli çalışmayı temin etmek için, belirli bir zaman aralığında sessiz çalışmayı başlatır. Gece otomatik sessiz modu dokuz kategoriden oluşur:

| Sessiz Mod | Kod | Sessiz modun, gün içindeki en<br>yüksek sıcaklığın ölçülmesinden<br>sonra devreye girmesi için<br>beklenen sure (sa) | Gece sessiz modunun devrede<br>kalma süresi (sa) | Ses Seviyesi             |
|------------|-----|----------------------------------------------------------------------------------------------------|--------------------------------------------------|--------------------------|
| Mod 1      | 01  | 6                                                                                                    | 10                                               |                          |
| Mod 2      | 02  | 6                                                                                                    | 12                                               |                          |
| Mod 3      | 03  | 8                                                                                                    | 8                                                |                          |
| Mod 4      | 04  | 8                                                                                                    | 10                                               | Düşük gürültülü modu     |
| Mod 5      | 05  | 10                                                                                                    | 8                                                |                          |
| Mod 6      | 06  | 10                                                                                                    | 10                                               |                          |
| Mod 7      | 07  | 4                                                                                                    | 14                                               |                          |
| Mod 8      | 08  | 6                                                                                                    | 8                                                | Düşük ve orda gürültü    |
| Mod 9      | 09  | 12                                                                                                    | 10                                               | Aşırı düşük gürültü modu |

Not: En yüksek gün içi sıcaklık genellikle 13:00-15:00 arasındadır.

Sürekli sessiz modda, sistem zamandan bağımsız olarak sürekli düşük gürültüde çalışır.

Not: Sessiz mod ayarlandıktan sonra sistem kapasitesi düşebilir. Bu nedenle, sessiz mod kategorilerinden birini seçerek kapasite ve gürültüyü dengelemeye çalışın.

Fabrika ayarları "00" dır.

| Sessiz Mod | Kod | Ses Seviyesi               |
|------------|-----|----------------------------|
| Mod 10     | 10  | Düşük gürültü modu         |
| Mod 11     | 11  | Düşük ve orta gürültü modu |
| Mod 12     | 12  | Aşırı düşük gürültü modu   |

### (4) A8 Vakum modu

Bu fonksiyon tüm sistemdeki vakumun tamamen yapılabilmesi için tüm expansion valflerin ve manyetik valflerin açılmasını sağlar.

| Kod | Fonksiyon adı                     |  |  |  |
|-----|-----------------------------------|--|--|--|
| 01  | Vakum modu kapalı (fabrika ayarı) |  |  |  |
| 02  | Vakum modunu aktifleştirir        |  |  |  |

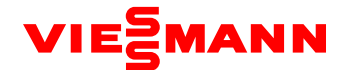

### (5) n0 Koruma kontrolü 1

| Kod | Fonksiyon adı                            |  |  |  |
|-----|------------------------------------------|--|--|--|
| 01  | Koruma kontrolü-geçersiz (fabrika ayarı) |  |  |  |
| 02  | Koruma kontrolü - geçerli                |  |  |  |

Koruma işlemi gerektiğinde sistem koruma ayarlıdır. Varsayılan fabrika ayarı, kapasite öncelikli kontrol modudur. Koruma modu seçildiğinde sistem kapasitesi düşebilir.

### (6) n3 Zorla buz çözme

Bu fonksiyon bakım sırasında ünite için zorla buz çözme gerektiğinde ayarlıdır. Bu fonksiyon etkinleştirildikten sonra, sistem otomatik olarak çıkış şartlarına göre çıkış yapar ve daha sonra yine otomatik olarak sistem şartlarına göre çalışır.

### (7) n4 Koruma kontrolü 2

Kullanıcı zorla sistemin güç tüketimini sınırlandırmak istediğinde, en yüksek kapasite limiti ayarlanır. Ayarın içeriği aşağıdaki gibidir:

| Kod | En yüksek çıkış kapasitesi |  |  |  |  |
|-----|----------------------------|--|--|--|--|
| 10  | 100% (fabrika ayarı)       |  |  |  |  |
| 09  | 90%                        |  |  |  |  |
| 08  | 80%                        |  |  |  |  |

Not: Kapasite sınırlandırıldıktan sonra ısıtma ve soğutmanın etkisi azalabilir.

### (8) n5 İç ünite proje numarası denkleştirme

Bu fonksiyon, birden fazla soğutma sistem merkezi olarak kontrol edildiğinde (kumanda ekranı veya merkezi kumanda kullanarak), farklı sistemlerdeki aynı proje numarasından kaçınmak için proje numarasını ayarlar. Proje numarası ayarlanmazsa, farklı sistemler arasında proje numarası çakışması meydana gelebilir.

Bu fonksiyon sadece SA2 DIP switch'in "00000" olduğu ana sistemde vardır. Detaylar için, "Merkezi Kumanda Adresi DIP Switch (SA2\_Addr-CC)" bölümüne bakınız.

### (9) n6 Hata sorgulama

Bu fonksiyon sistemin hata geçmişini sorgular. Son 5 adet hata geçmişi hafızda saklanır.

### (10) n7 Parametre sorgulama

Bu fonksiyon dış ünitenin her bir modülünün anlık çalışma parametrelerini gösterir.

### (11) n8 İç ünite adres sorgulama

Bu fonksiyon dış ünitenin çalışması süresinde tüm iç ünitelerin adreslerini ekranlarında göstermesini sağlar.

### (12) n9 Aktif IDU sayısı sorgulama

Bu fonksiyon dış üniteye bağlı aktif iç ünite sayısını gösterir.

### Fonksiyon Ayarlarını Çalıştırma

Adım 1: Ana ünitenin devreye alma kapağını aç.

Adım 2: Tüm ünitenin gücünü aç.

Adım 3: Fonksiyon ayarlarının, seçilebilmesi için ana ünitedeki "SW3" e bas. Varsayılan olarak, ana ünite ekranı aşağıdaki gibi görülür:

| LE             | LED1         |              | LED2         |              | D3           |
|----------------|--------------|--------------|--------------|--------------|--------------|
| Fonksiyon kodu | Görüntü modu | Mevcut işlem | Görüntü modu | Mevcut durum | Görüntü modu |
| A7             | Yanıp söner  | 00           | Yanıp söner  | 00           | Yanıp söner  |

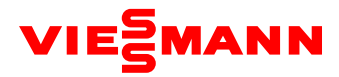

Kullanıcı ana ünitedeki "SW1(yukarı)" veya "SW2(aşağı)" tuşuna basarak karşılık gelen fonksiyonu aşağıdaki gibi seçebilir.

| LED1           |              | LED2         |              | LED3         |              |
|----------------|--------------|--------------|--------------|--------------|--------------|
| Fonksiyon kodu | Görüntü modu | Mevcut işlem | Görüntü modu | Mevcut durum | Görüntü modu |
| A7             | Yanıp söner  | 00           | Yanıp söner  | 00           | Yanıp söner  |
| A6             | Yanıp söner  | 00           | Yanıp söner  | 00           | Yanıp söner  |
| A2             | Yanıp söner  | 00           | Yanıp söner  | 00           | Yanıp söner  |
| A8             | Yanıp söner  | 00           | Yanıp söner  | 00           | Yanıp söner  |
| n0             | Yanıp söner  | 01           | Yanıp söner  | 00           | Yanıp söner  |
| n3             | Yanıp söner  | 00           | Yanıp söner  | 00           | Yanıp söner  |
| n4             | Yanıp söner  | 00           | Yanıp söner  | 00           | Yanıp söner  |
| n5             | Yanıp söner  | 00           | Yanıp söner  | 00           | Yanıp söner  |

Ayarlanacak fonksiyonları seçtikten sonra, fonksiyon ayarlarının girildiğini onaylamak için "SW7" tuşuna basın. Ana ünite ekranı aşağıdaki gibi görülür.

| LED1           |              | LED2         |                     | LED3         |              |
|----------------|--------------|--------------|---------------------|--------------|--------------|
| Fonksiyon kodu | Görüntü modu | Mevcut işlem | Görüntü modu        | Mevcut Durum | Görüntü modu |
| Α7             | On           | 00           | Yanıp söner         | OC           | Yanıp söner  |
| A6             | On           | nC           | Yanıp söne <b>r</b> | nC           | Yanıp söner  |
| A2             | On           | 01           | Yanıp söner         | 00           | Yanıp söner  |
| A8             | On           | 00           | Yanıp söner         | OC           | Yanıp söner  |
| n0             | On           | 01           | Yanıp söner         | OC           | Yanıp söner  |
| n3             | On           | 00           | Yanıp söner         | 00           | Yanıp söner  |
| n4             | On           | 10           | Yanıp söner         | OC           | Yanıp söner  |
| n5             | On           | 00           | Yanıp söner         | OC           | Yanıp söner  |

Daha sonra, karşılık gelen fonksiyonları ayarlamak için 4. Adıma gidin.

Adım 4: Fonksiyon parametrelerini ayarla.

Fonksiyon parametrelerinin ayar metodu aşağıdaki gibidir:

(1) A7 Dış ünite sessiz mod ayarları

Adım 1: A7 dış ünite sessiz mod ayarlarının girişini onayla. Ana ünite ekranı aşağıdaki gibi görülür:

| LE             | D1           | LED2            |              | LE           | D3           |
|----------------|--------------|-----------------|--------------|--------------|--------------|
| Fonksiyon kodu | Görüntü modu | Sessiz mod kodu | Görüntü modu | Mevcut durum | Görüntü modu |
| A7             | On           | 00              | Yanıp söner  | OC           | Yanıp söner  |

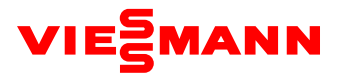

Adım 2: "SW1(yukarı)" veya "SW2(aşağı)" tuşuna basarak karşılık gelen sessiz modu seç.

| LED1           |              |                 | LED2         |              | LED3         |
|----------------|--------------|-----------------|--------------|--------------|--------------|
| Fonksiyon kodu | Görüntü modu | Sessiz mod kodu | Görüntü modu | Mevcut durum | Görüntü modu |
| A7             | On           | 00              | Yanıp söner  | OC           | Yanıp söner  |
| A7             | On           | 01              | Yanıp söner  | OC           | Yanıp söner  |
| A7             | On           | 02              | Yanıp söner  | OC           | Yanıp söner  |
| A7             | On           | 03              | Yanıp söner  | OC           | Yanıp söner  |
| A7             | On           | 04              | Yanıp söner  | OC           | Yanıp söner  |
| A7             | On           | 05              | Yanıp söner  | OC           | Yanıp söner  |
| A7             | On           | 06              | Yanıp söner  | OC           | Yanıp söner  |
| A7             | On           | 07              | Yanıp söner  | OC           | Yanıp söner  |
| A7             | On           | 08              | Yanıp söner  | OC           | Yanıp söner  |
| A7             | On           | 09              | Yanıp söner  | OC           | Yanıp söner  |
| A7             | On           | 10              | Yanıp söner  | OC           | Yanıp söner  |
| A7             | On           | 11              | Yanıp söner  | OC           | Yanıp söner  |
| A7             | On           | 12              | Yanıp söner  | OC           | Yanıp söner  |

### Adım 3: Mod seçimini onaylamak için "SW7" ye bas.

| LE             | D1           | LED2            |              | LED3         |              |
|----------------|--------------|-----------------|--------------|--------------|--------------|
| Fonksiyon kodu | Görüntü modu | Sessiz mod kodu | Görüntü modu | Mevcut durum | Görüntü modu |
| A7             | On           | 00              | On           | OC           | On           |
| A7             | On           | 01              | On           | OC           | On           |
| A7             | On           | 02              | On           | OC           | On           |
| A7             | On           | 03              | On           | OC           | On           |
| A7             | On           | 04              | On           | OC           | On           |
| A7             | On           | 05              | On           | OC           | On           |
| A7             | On           | 06              | On           | OC           | On           |
| A7             | On           | 07              | On           | OC           | On           |
| A7             | On           | 08              | On           | OC           | On           |
| A7             | On           | 09              | On           | OC           | On           |
| A7             | On           | 10              | On           | OC           | On           |
| A7             | On           | 11              | On           | OC           | On           |
| A7             | On           | 12              | On           | OC           | On           |

Ana ünitede, üst seviyeye dönmek için "SW6" ya bas. (üst seviyeye dönmek için ayar durumunda "SW6" ya bas; ayarlar tamamlandıktan sonra, ünitenin normal çalışma durumuna dönmek için "SW6" ya bas).

Ana ünitede 5 dakika boyunca herhangi bir tuş aktivitesi olmazsa, otomatik olarak fonksiyon ayarlarından çıkılır ve ünite mevcut durumu geri yükler.

Varsayılan fabrika ayarı "00" dır ve bu sessiz mod değildir.

### (2) A6 Ünite soğutma/ısıtma fonksiyonu ayarları

Adım 1: A6 ünite soğutma/ısıtma fonksiyon ayarlarını girişini onayla.. Ana ünite aşağıdaki gibi görüntülenir:

| LE             | D1           | LE                            | D2           | LE                            | D3           |
|----------------|--------------|-------------------------------|--------------|-------------------------------|--------------|
| Fonksiyon kodu | Görüntü modu | ODU<br>Fonksiyon<br>modu kodu | Görüntü modu | ODU<br>Fonksiyon<br>Modu kodu | Görüntü modu |
| A6             | On           | nC                            | Yanıp söner  | nC                            | Yanıp söner  |

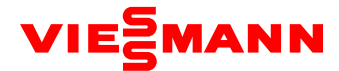

Adım 2: "SW1(yukarı)" veya "SW2(aşağı)" tuşuna basarak karşılık gelen soğutma/ısıtma fonksiyonunu seç.

| LED1           |              | LED2                       |              | LED3                       |              |
|----------------|--------------|----------------------------|--------------|----------------------------|--------------|
| Fonksiyon kodu | Görüntü modu | ODU Fonksiyon modu<br>kodu | Görüntü modu | ODU Fonksiyon modu<br>kodu | Görüntü modu |
| A6             | On           | nC                         | Yanıp söner  | nC                         | Yanıp söner  |
| A6             | On           | nH                         | Yanıp söner  | nH                         | Yanıp söner  |
| A6             | On           | nA                         | Yanıp söner  | nA                         | Yanıp söner  |
| A6             | On           | nF                         | Yanıp söner  | nF                         | Yanıp söner  |

Adım 3: Mod seçimini onaylamak için "SW7" ye bas. Ana unite ekranı aşağıdaki gibi görülür:

| LED1 LEI       |              | D <b>2</b>                 | LED3         |                            |              |
|----------------|--------------|----------------------------|--------------|----------------------------|--------------|
| Fonksiyon kodu | Görüntü modu | ODU Fonksiyon modu<br>kodu | Görüntü modu | ODU Fonksiyon modu<br>kodu | Görüntü modu |
| A6             | On           | nC                         | On           | nC                         | On           |
| A6             | On           | nH                         | On           | nH                         | On           |
| A6             | On           | nA                         | On           | nA                         | On           |
| A6             | On           | nF                         | On           | nF                         | On           |

Ana ünitede, üst seviyeye dönmek için "SW6" ya bas. (üst seviyeye dönmek için ayar durumunda "SW6" ya bas; ayarlar tamamlandıktan sonra, ünitenin normal çalışma durumuna dönmek için "SW6" ya bas).

Ana ünitede 5 dakika boyunca herhangi bir tuş aktivitesi olmazsa, otomatik olarak fonksiyon ayarlarından çıkılır ve ünite mevcut durumu geri yükler.

Varsayılan fabrika ayarı "nA" soğutma/ısıtma' dır.

### (3) A2 Gaz toplama işlemi ayarları

Adım 1: A2 gaz toplama işlemi ayarlarının girişini onayla. Ana ünite ekranı aşağıdaki gibi görülür:

| LED1           |                | LED2             |              | LED3         |              |
|----------------|----------------|------------------|--------------|--------------|--------------|
| Fonksiyon kodu | Görüntü modu ┥ | Gaz toplama kodu | Görüntü modu | Mevcut durum | Görüntü modu |
| A2             | On             | 01               | Yanıp söner  | 00           | Yanıp söner  |

Adım 2: Varsayılan ayar "01" dir. "SW1(yukarı)" veya "SW2(aşağı)" tuşuna basarak "01" veya "02" yi seç. Mod seçimini onaylamak için "SW7" ye bas.

Ana ünitede, üst seviyeye dönmek için "SW6" ya bas.

Ana ünitede 5 dakika boyunca herhangi bir tuş aktivitesi olmazsa, otomatik olarak fonksiyon ayarlarından çıkılır ve ünite mevcut durumu geri yükler.

### a) İç ünite<mark>ye gaz toplama</mark>

Adım 3: IDU gaz toplamayı girmek için Adım 2'deki gibi "01" i seç. Tüm temel modüllerin Dijital ve Durum LED leri aşağıdaki gibi görülür:

| LE             | D1           | LED2             |              | LED3                 |              |
|----------------|--------------|------------------|--------------|----------------------|--------------|
| Fonksiyon kodu | Görüntü modu | Gaz toplama kodu | Görüntü modu | Mevcut durum         | Görüntü modu |
| A2             | On           | 01               | On           | Modül - Düşük Basınç | On           |

LED3 bir modülün alçak basınç değerini gösterir. Değer negatif ise, LED3 dönüşümlü olarak "nE" negatif kodunu ve her saniyede sayısal değerini gösterir. Örneğin -30°C için, LED3 değişimli olarak, 1 saniye "nE" kodunu ve sonrasında 1 saniye "30" değerini gösterir.

Adım 4: ODU'nun tüm temel modüllerinin sıvı borusu vanalarını kapat. Sürekli olarak yanıp sönen LED3' te alçak-basınç değeri görüldüğünde, hızlıca tüm temel modüllerin tüm vanalarını kapat ve gaz toplama işleminin tamamlandığını onaylamak için ana ünitedeki "SW7" tuşuna bas veya tüm ünitenin gücünü kes.

Sürekli olarak yanıp sönen LED3' te alçak basınç değeri gösterildikten sonra 3 dakika içerisinde herhangi bir işlem yapılmazsa, tüm ünite zorla durdurulacaktır

Ana ünitede, tüm ünitenin standby durumunu eski haline getirmek için "SW6" tuşuna basarak üst seviyeye geç. (üst seviyeye dönmek için ayar durumunda "SW6" ya bas; ayarlar tamamlandıktan sonra, ünitenin normal çalışma durumuna dönmek için "SW6" ya bas). Not: Gaz toplamadan sonra 10 dakika içerisinde bir diğer başlangıca izin verilmez.

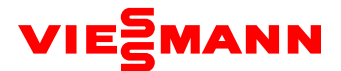

### b). Dış ünite gaz toplama

Adım 3: Gaz toplama gerektiren temel modülü, modül acil çalışma durumuna getir ve acil durum modülünün sıvı borusu vanasını kapat. Temel modül gaz toplamasını girmek için Adım 2 deki gibi "02" yi seç. Ekran aşağıdaki gibidir:

| LED1 LEI       |              | D2           | LED3         |                     |              |
|----------------|--------------|--------------|--------------|---------------------|--------------|
| Fonksiyon kodu | Görüntü modu | Mevcut işlem | Görüntü modu | Mevcut durum        | Görüntü modu |
| A2             | On           | 02           | On           | Modül yüksek basınç | On           |

LED3 modülün yüksek basınç değerini gösterir.

Adım 4: Sürekli olarak yanıp sönen LED3' te yüksek basınç değeri gösterildiğinde (yüksek basınç 0°C'nin altında olduğunda ekranda 0°C olarak görüntülenir), hızlıca, acil modülün tüm vanalarını kapat ve daha sonra gaz toplama işleminin tamamlandığını onaylamak için ana ünitedeki "SW7" tuşuna bas veya tüm ünitenin gücünü kes.

Sürekli olarak yanıp sönen LED3' te yüksek basınç değeri gösterildikten sonra 3 dakika içerisinde herhangi bir işlem yapılmazsa, tüm ünite zorla durdurulacaktır

Ana ünitede, tüm ünitenin standby durumunu eski haline getirmek için "SW6" tuşuna basarak üst seviyeye geç. (üst seviyeye dönmek için ayar durumunda "SW6" ya bas; ayarlar tamamlandıktan sonra, ünitenin normal çalışma durumuna dönmek için "SW6" ya bas).

Not: Kullanıcılar, temel modül gaz toplama işleminden önce gaz toplama gerektiren temel modülün sıvı borusu vanası kapatmalıdır.

Gaz toplamadan sonra 10 dakika içerisinde bir diğer başlangıca izin verilmez

### (4) A8 Vakum modu

Adım 1: A8 vakum modunun girişini onayla. Ana ünite ekranı aşağıdaki gibi görülür:

| LE             | D1           | LE           | D2           | LED3         |              |
|----------------|--------------|--------------|--------------|--------------|--------------|
| Fonksiyon kodu | Görüntü modu | Mevcut işlem | Görüntü modu | Mevcut durum | Görüntü modu |
| A8             | On           | 00           | Yanıp söner  | OC           | Yanıp söner  |

Sistem vakum modu ayarlarının "onaylanacak" durumunu gir.

Adım 2: "SW7" tuşuna basarak sistem vakum modu ayarlarının "onaylanacak" durumunun girişini onayla. Tüm modüller aşağıdaki gibi görülür:

| LE             | D1           | LED2         |                      | LED3         |              |
|----------------|--------------|--------------|----------------------|--------------|--------------|
| Fonksiyon kodu | Görüntü modu | Mevcut işlem | Görüntü mo <b>du</b> | Mevcut durum | Görüntü modu |
| A8             | On           | 00           | On                   | OC           | On           |

Tüm dış ve iç ünitelerin genleşme ve elektromanyetik valfleri açıktır ve tüm üniteler etkinleştirilemez.

Vakum durumundan çıkmak için ana ünitede "SW6" tuşuna bas. Alternatif olarak, 24 saat sonra tüm ünite vakum durumundan çıkar.

### (5) Tasarruf kontrolü 1

Adım 1: n0 Tasarruf kontrolü 1 ayarlarının girişini onayla. Ana ünite ekranı aşağıdaki gibi görülür:

| LE             | D1           | LE  | D2           | LED3         |              |
|----------------|--------------|-----|--------------|--------------|--------------|
| Fonksiyon kodu | Görüntü modu | Kod | Görüntü modu | Mevcut durum | Görüntü modu |
| n0             | On           | 01  | Yanıp söner  | ОС           | Yanıp söner  |

Adım "SW1(yukarı)" veya "SW2(aşağı)" tuşuna basarak karşılık gelen fonksiyonu seç.

| LED1           |              | LE  | LED2         |              | LED3         |  |
|----------------|--------------|-----|--------------|--------------|--------------|--|
| Fonksiyon kodu | Görüntü modu | Kod | Görüntü modu | Mevcut durum | Görüntü modu |  |
| n0             | On           | 01  | Yanıp söner  | OC           | Yanıp söner  |  |
| n0             | On           | 02  | Yanıp söner  | OC           | Yanıp söner  |  |

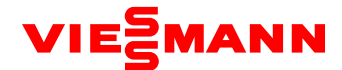

Step 3: Mod seçimini onaylamak için "SW7" ye bas. Ana ünite ekranı aşağıdaki gibi görülür:

| LED1           |              | LED2 |              | LED3         |              |
|----------------|--------------|------|--------------|--------------|--------------|
| Fonksiyon kodu | Görüntü modu | Kod  | Görüntü modu | Mevcut durum | Görüntü modu |
| n0             | On           | 01   | On           | OC           | On           |
| n0             | On           | 02   | On           | OC           | On           |

5 dakika boyunca herhangi bir tuş aktivitesi olmazsa, otomatik olarak fonksiyon ayarlarından çıkılır ve ünite mevcut durumu geri yükler. (üst seviyeye dönmek için ayar durumunda "SW6" ya bas; ayarlar tamamlandıktan sonra, ünitenin normal çalışma durumuna dönmek için "SW6" ya bas).

### (6) n3 Zorla buz çözme

Adım 1: n3 zorla buz çözme işleminin girişini onayla. Ana ünite ekranı aşağıdaki gibi görülür:

| LED1           |              | LE               | LED2         |              | D3           |
|----------------|--------------|------------------|--------------|--------------|--------------|
| Fonksiyon kodu | Görüntü modu | Mevcut işlem/mod | Görüntü modu | Mevcut durum | Görüntü modu |
| n3             | On           | 00               | Yanıp söner  | 00           | Yanıp söner  |

Adım 2: "SW7" tuşuna basarak zorla buz çözme girişini onayla. Ana ünite ekranı aşağıdaki gibi görülür:

| LED1           |              | LE               | LED2         |              | LED3         |  |
|----------------|--------------|------------------|--------------|--------------|--------------|--|
| Fonksiyon kodu | Görüntü modu | Mevcut işlem/mod | Görüntü modu | Mevcut durum | Görüntü modu |  |
| n3             | On           | 00               | On           | 00           | On           |  |

Ünite buz çözme çıkış koşullarına geldiğinde, sistem otomatik olarak çıkış yapar ve normal çalışma koşullarını yükler.

### (7) n4 En yüksek kapasite çıkış limiti ayarları

Adım 1: n4 En yüksek kapasite çıkış limiti ayarlarının girişini onayla.

Ana ünite ekranı aşağıdaki gibi görülür:

| LED1           |              | LED2                          |              | LED3         |              |
|----------------|--------------|-------------------------------|--------------|--------------|--------------|
| Fonksiyon kodu | Görüntü modu | En yüksek çıkış<br>kapasitesi | Görüntü modu | Mevcut durum | Görüntü modu |
| n4             | On           | 10                            | Yanıp söner  | ос           | Yanıp söner  |

Adım 2: "SW1(yukarı)" veya "SW2(aşağı)" tuşuna basarak karşılık gelen kapasite limiti değerini seç.

| LED1           |              | LED2                          |              | LED3         |                      |
|----------------|--------------|-------------------------------|--------------|--------------|----------------------|
| Fonksiyon kodu | Görüntü modu | En yüksek çıkış<br>kapasitesi | Görüntü modu | Mevcut durum | Görüntü modu<br>modu |
| n4             | On           | 10                            | Yanıp söner  | OC           | Yanıp söner          |
| n4             | On           | 09                            | Yanıp söner  | OC           | Yanıp söner          |
| n4             | On           | 08                            | Yanıp söner  | ОС           | Yanıp söner          |

Adım 3: Mod seçimini onaylamak için "SW7" ye bas. Ana modül (master modül) ekranı aşağıdaki gibi görülür:

| LED1           |              | LE                            | D2           | LED3         |                 |  |
|----------------|--------------|-------------------------------|--------------|--------------|-----------------|--|
| Fonksiyon kodu | Görüntü modu | En yüksek çıkış<br>kapasitesi | Görüntü modu | Mevcut durum | Görüntü<br>modu |  |
| n4             | On           | 10                            | On           | ос           | On              |  |
| n4             | On           | 09                            | On           | ос           | On              |  |
| n4             | On           | 08                            | On           | OC           | On              |  |

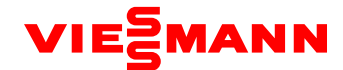

5 dakika boyunca herhangi bir tuş aktivitesi olmazsa, otomatik olarak fonksiyon ayarlarından çıkılır ve ünite mevcut durumu geri yükler. (üst seviyeye dönmek için ayar durumunda "SW6" ya bas; ayarlar tamamlandıktan sonra, ünitenin normal çalışma durumuna dönmek için "SW6" ya bas).

### (8) n5 İç ünite proje numarası denkleştirme ayarları

Adım 1: n5 IDU proje numarası denkleştirilmesinin girişini onayla. Ana ünite ekranı aşağıdaki gibi görülür:

| LED1           |              | LE                                         | LED2        |              | LED3            |  |
|----------------|--------------|--------------------------------------------|-------------|--------------|-----------------|--|
| Fonksiyon kodu | Görüntü modu | En yüksek çıkış<br>kapasitesi Görüntü modu |             | Mevcut durum | Görüntü<br>modu |  |
| n5             | On           | 00                                         | Yanıp söner | 00           | Yanıp söner     |  |

Adım 2: Proje numarası denkleştirme komutunu göndermek için "SW7" tuşuna bas Ana modül ekranı aşağıdaki gibi görülür:

| LED1           |              | LE                            | LED2 |              | 8            |
|----------------|--------------|-------------------------------|------|--------------|--------------|
| Fonksiyon kodu | Görüntü modu | Mevcut işlem/mod Görüntü modu |      | Mevcut durum | Görüntü modu |
| n5             | On           | 00                            | On   | ОС           | On           |

Sistem 10 saniye sonra bu modan çıkar ve normal çalışma modunu geri yükler.

Not: Bu fonksiyon sadece SA2 DIP switch'in "00000" olduğu ana sistemde vardır. Detaylar için, "Merkezi Kumanda Adresi DIP Switch (SA2\_Addr-CC)" bölümüne bakınız.

### (9) Fonksiyon Sorgulama İşlemi

Adım 1: Ana ünitenin devreye alma kapağını aç.

Step 2: Tüm ünitenin gücünü aç

Step 3: Sorgulama konumuna geçmek için ana ünitedeki "SW4" tuşuna bas.

Adım 4: Ana ünitedeki "SW1(yukarı)" veya "SW2(aşağı) tuşuna basarak sorgulanacak fonksiyonu seç. Varsayılan olarak, A7 dış ünite sessiz mod görüntülenir.

Örneğin, A6 ünite soğutma/ısıtma fonksiyonu seç. Ekran aşağıdaki gibi olur:

| LED1           |              |     | LED2                |     | LED3         |                            |              |
|----------------|--------------|-----|---------------------|-----|--------------|----------------------------|--------------|
| Fonksiyon kodu | Görüntü modu | ODU | Fonksiyon m<br>kodu | odu | Görüntü modu | ODU Fonksiyon modu<br>kodu | Görüntü modu |
| A6             | On           |     | nA                  |     | On           | nA                         | On           |

Adım 5: n8 IDU adres sorgulama seçili ise ekran aşağıdaki gibi olur. Onaylanacak IDU proje numarası sorgulamasını seç.

| LE             | D1           | LE               | D2           | LE           | D3           |
|----------------|--------------|------------------|--------------|--------------|--------------|
| Fonksiyon kodu | Görüntü modu | Mevcut işlem/mod | Görüntü modu | Mevcut durum | Görüntü modu |
| n8             | Yanıp söner  | 00               | Yanıp söner  | 00           | Yanıp söner  |

"SW7" tuşuna bas ve ana ünitede IDU proje numarası sorgulamayı seç. Ana ünite ekranı aşağıdaki görüntülenir. Diğer modüller normal durumda görüntülenir.

| LED1           |              | LED2                          |    | LED3         |              |
|----------------|--------------|-------------------------------|----|--------------|--------------|
| Fonksiyon kodu | Görüntü modu | Mevcut işlem/mod Görüntü modu |    | Mevcut durum | Görüntü modu |
| n8             | On           | 00                            | On | 00           | On           |

Tüm IDU' ların ekran panelleri veya kablolu kumandaların mevcut görüntüsünden bağımsız olarak, mevcut ekran durumu tümden IDU proje numarasına geçiş yapmıştır. Ancak, bu dışarısı ve IDU' ların ayarlarını ve çalışma durumunu etkilemez.

Bir üst basamağa geri dönmek için ana ünitede "SW6" tuşuna bas.

IDU, proje numarası görüntü konumunu tutar.

Tüm IDU' lar için adres görüntü konumundan çıkmak ve bir üst basamağa dönmek için ana ünitede "SW6" tuşuna bas.

Ana ünitede 30 saniye boyunca çıkış tuşu işlemi gerçekleştirilmezse, fonksiyon ayarlarından otomatik olarak çıkar ve ünite mevcut durumu geri yükler.

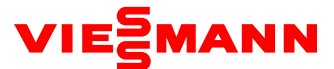

Adım 6 n8 IDU adres sorgulama seçili ise ekran aşağıdaki gibi olur:

| LED1           |              | LE                                          | D2           | LE                                            | D3           |
|----------------|--------------|---------------------------------------------|--------------|-----------------------------------------------|--------------|
| Fonksiyon kodu | Görüntü modu | Sayının binler basamağı,<br>yüzler basamağı | Görüntü modu | Sayının onlar<br>basamağı, birler<br>basamağı | Görüntü modu |
| n9             | On           | 00                                          | On           | 00                                            | Yanıp söner  |

LED2 (binler basamağı, yüzler basamağı) ve LED3 (onlar basamağı, birler basamağı) IDU' ların sayısını gösterir. Örneğin 75 adet IDU için, "0075" görüntülenir.

Ana ünitede 5 dakika boyunca herhangi bir tuş aktivitesi olmazsa, otomatik olarak fonksiyon ayarlarından çıkılır ve ünite mevcut durumu geri yükler.

Not: Aktif IDU sayısını sorgulama fonksiyonu tek soğutma sistemine uygulanır.

Adım 7: n6 hata sorgulama seçili ise ekran aşağıdaki gibi olur. Hata sorgulamanın onaylanacak konumunu gir.

| LED1           |              | LE                           | D2          | LED3                    |             |  |
|----------------|--------------|------------------------------|-------------|-------------------------|-------------|--|
| Fonksiyon kodu | Görüntü modu | Mevcut işlem/mod Görüntü mod |             | Mevcut durum Görüntü mo |             |  |
| n6             | Yanıp söner  | 00                           | Yanıp söner | 00                      | Yanıp söner |  |

Hata sorgulamayı onaylamak için ana ünitede "SW7" tuşuna baş.

"SW1(yukarı)" veya "SW2(aşağı) tuşuna basarak sorgulanacak hatayı seç. LED 3 dönüşümlü olarak, 1 saniye aralıkla geçmiş hata kayıt sırasına göre hata kodunu ve modül adresini gösterir. LED2 hata sırası numarasını gösterir. Eğer hata geçmişi yoksa LED2 ve LED3 varsayılan olarak "00" gösterir. 5 hata geçmişine kadar sorgu yapılabilir. Sorgulanabilen hatalar aşağıdaki gibidir:

| Kod | Açıklama                                             | Kod | Açıklama                                                                                 | Kod                                                                         | Açıklama                                                                     | Kod | Açıklama                                                           |
|-----|------------------------------------------------------|-----|------------------------------------------------------------------------------------------|-----------------------------------------------------------------------------|------------------------------------------------------------------------------|-----|--------------------------------------------------------------------|
| E1  | Yüksek basınç<br>koruması                            | Р9  | İnverter Kompresör<br>durma koruması                                                     | EU                                                                          | Kompresör 1 Tepe yüksek<br>sıcaklık koruması                                 | H3  | İnverter dış fan sürücüsü modülü<br>resetleme                      |
| E3  | Alçak basınç koruma                                  | C2  | Ana ünite ve inverter<br>kompresör sürücü<br>arasında iletişim<br>bozukluğu              | Ana ünite ve inverter<br>kompresör sürücü<br>arasında iletişim<br>bozukluğu |                                                                              | H5  | İnverter dış fan aşırı akım<br>koruması                            |
| U4  | Gaz eksikliği koruma                                 | P8  | İnverter kompresör<br>sürücü m <mark>odülü için aşırı</mark><br>yüksek sıcaklık koruması | r kompresör<br>odülü için aşırı<br>caklık koruması                          |                                                                              | нс  | İnverter dış fan sürücüsü akım<br>tespit devresi hatası            |
| E2  | Kompresör çıkış<br>düşük sıcaklık<br>koruması        | Ρ7  | İnverter kompresör<br>sürücü kartı için sıcaklık<br>sensörü arızası                      | РН                                                                          | İnverter kompresör sürücüsü<br>için DC kartı aşırı yüksek voltaj<br>koruması | H9  | İnverter dış fan servis dışı<br>koruması                           |
| 19  | Aşırı düşük basınç<br>oranı koruma                   | PF  | İnverter kompresör<br>sürücünün şarj devresi<br>bozukluğu                                | P6                                                                          | İnverter kompresör sürücüsü<br>IPM modül koruması                            | C3  | İnverter dış fan sürücüsü ve ana<br>ünite arasında iletişim sorunu |
| 18  | Aşırı yüksek basınç<br>oranı koruma                  | HL  | İnverter dış fan<br>sürücüsünün DC kartı<br>aşırı düşük voltaj<br>koruması               | PJ                                                                          | İnverter kompresör başlama<br>hatası                                         | H8  | İnverter dış fan sürücüsü için aşırı<br>yüksek sıcaklık koruması   |
| J7  | 4 <mark>yönlü valf sızıntı</mark><br>koruma          | нн  | İnverter dış fan<br>sürücüsünün DC kartı)<br>aşırı yüksek voltaj<br>koruması             | PE                                                                          | Inverter kompresör faz hatası<br>koruması                                    | H7  | İnverter dış fan sürücüsü modülü<br>sıcaklık sensörü hatası        |
| E5  | Kompresö <mark>r 1 yükse</mark> k<br>sıcaklık koruma | H6  | İnverter dış fan sürücü<br>IPM modül koruma                                              | Р3                                                                          | İnverter kompresör sürücü<br>modülü resetleme                                |     |                                                                    |
| E6  | Kompresör 2 Yüksek<br>sıcaklık koruması              | ΗJ  | İnverter dış ünite fanı<br>kalkış hatası                                                 | Р5                                                                          | İnverter kompresör aşırı akım<br>koruması                                    |     |                                                                    |
| J2  | Kompresör 2 Aşırı<br>akım koruması                   | HE  | İnverter dış ünite fanı faz<br>hatası                                                    | РС                                                                          | İnverter kompresör sürücüsü<br>akım tespit devresi hatası                    |     |                                                                    |

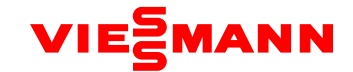

Ekran aşağıdaki gibidir;

| LE             | D1           | LE          | D2           | LED3                           |                                  |  |
|----------------|--------------|-------------|--------------|--------------------------------|----------------------------------|--|
| Fonksiyon kodu | Görüntü modu | Hata dizisi | Görüntü modu | Mevcut durum                   | Görüntü modu                     |  |
| n6             | On           | 01          | On           |                                | Değişimli olarak<br>görüntülenir |  |
| n6             | On           | 02          | On           |                                | Değişimli olarak<br>görüntülenir |  |
| n6             | On           | 03          | On           | Hata geçmişi /<br>Modül adresi | Değişimli olarak<br>görüntülenir |  |
| n6             | On           | 04          | On           |                                | Değişimli olarak<br>görüntülenir |  |
| n6             | On           | 05          | On           |                                | Değişimli olarak<br>görüntülenir |  |

"01-05" en erkenden en sona olmak üzere hata dizisini gösterir.

5'ten az hata geçmişi var ise, LED2 ve LED3, en son hata gösterildikten sonra başka hatanın olmadığını belirten "00" ı görüntüler.

ODU' nün tim hata geçmişini temizlemek için, hata sorgulama durumunda iken "SW7" tuşunu 5 saniye basılı tut.

Adım 8: n7 parametre sorgulama seçili ise, ekran aşağıdaki gibi olur. Parametre sorgulamanın onaylanacak durumunu gir.

| LED1           |              | LE               | D2           | LED3         |              |  |
|----------------|--------------|------------------|--------------|--------------|--------------|--|
| Fonksiyon kodu | Görüntü modu | Mevcut işlem/mod | Görüntü modu | Mevcut durum | Görüntü modu |  |
| n7             | Yanıp söner  | 00               | Yanıp söner  | 00           | Yanıp söner  |  |

Ana ünitede, parametre sorgulamayı onaylamak için "SW7" tuşuna bas ve parametre sorgulama için modül onaylama durumunu gir. Ekran aşağıdaki gibidir:

| LE             | D1           | LE           | D2           | LED3         |              |
|----------------|--------------|--------------|--------------|--------------|--------------|
| Fonksiyon kodu | Görüntü modu | Modül adresi | Görüntü modu | Mevcut durum | Görüntü modu |
| n7             | On           | 01           | Yanıp söner  | 00           | Yanıp söner  |
| n7             | On           | 02           | Yanıp söner  | 00           | Yanıp söner  |
| n7             | On           | 03           | Yanıp söner  | 00           | Yanıp söner  |
| n7             | On           | 04           | Yanıp söner  | 00           | Yanıp söner  |

"SW1(yukarı)" veya "SW2(aşağı)" tuşuna basarak parametre sorgusu için bir modül seç ve sonrasında "SW7" ye bas. Ekran aşağıdaki gibidir:

| LE                            | D1           | LED2           |              | LED3             |              |
|-------------------------------|--------------|----------------|--------------|------------------|--------------|
| Fonksi <mark>yon kod</mark> u | Görüntü modu | Parametre kodu | Görüntü modu | Mevcut durum     | Görüntü modu |
| n7                            | On           | ХХ             | On           | Parametre değeri | Yanıp söner  |

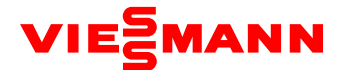

LED2 modülün parametre kodunu LED3 parametre değerini gösterir. Parametreler aşağıdaki sırada görüntülenir. Varsayılan olarak dış çevre sıcaklığı değeri görüntülenir. "SW1(yukarı)" veya "SW2(aşağı)" tuşuna basarak karşılık gelen parametre değerini seç.

| Parametre<br>kodu | Parametre adı                         | Birim | Uyarı                                       | Parametre<br>kodu | Parametre adı                  | Birim | Uyarı                                       |
|-------------------|---------------------------------------|-------|---------------------------------------------|-------------------|--------------------------------|-------|---------------------------------------------|
| 01                | Dış çevre sıcaklığı                   | °C    |                                             | 18                | Kompresör 5 Akım değeri        | А     | Parametre 333-S<br>serisi için geçersizdir. |
| 02                | Kompresör 1 Çalışma frekansı          | Hz    |                                             | 19                | Kompresör 6 Akım değeri        | А     | Parametre 333-S<br>serisi için geçersizdir. |
| 03                | Kompresör 2 Çalışma frekansı          | Hz    |                                             | 20                | Rezerve                        |       |                                             |
| 04                | Dış ünite fanı Çalışma frekansı       | Hz    |                                             | 21                | Kompresör 1 Modül sıcaklığı    | °C    |                                             |
| 05                | Modül yüksek basınç                   | °C    |                                             | 22                | Kompresör 2 Modül sıcaklığı    | °C    |                                             |
| 06                | Modül alçak basınç                    | °C    |                                             | 23                | Dış fan 1 Modül sıcaklığı      | °C    |                                             |
| 07                | Kompresör 1 çıkış sıcaklığı           | °C    |                                             | 24                | Dış fan 2 Modül sıcaklığı      | °C    |                                             |
| 08                | Kompresör 2 çıkış sıcaklığı           | °C    |                                             | 25                | Dış ünite ısıtma EXV1 açıklığı | Pals  |                                             |
| 09                | Kompresör 3 çıkış sıcaklığı           | °C    | Parametre 333-S<br>serisi için geçersizdir. | 26                | Dış ünite ısıtma EXV2 açıklığı | Pals  |                                             |
| 10                | Kompresör 4 çıkış sıcaklığı           | °C    | Parametre 333-S<br>serisi için geçersizdir. | 27                | Subcool EXV açıklığı           | Pals  |                                             |
| 11                | Kompresör 5 çıkış sıcaklığı           | °C    | Parametre 333-S<br>serisi için geçersizdir. | 28                | Buz çözme sıcaklığı            | °C    |                                             |
| 12                | Kompresör 6 çıkış sıcaklığı           | °C    | Parametre 333-S<br>serisi için geçersizdir. | 29                | Subcool sıvı ayırma sıcaklığı  | °C    |                                             |
| 13                | Kompresör 3 Çalışma frekansı          | Hz    | Parametre 333-S<br>serisi için geçersizdir. | 30                | Akümülatör çıkış sıcaklığı     | °C    |                                             |
| 14                | Kompresör 1 Akım değeri               | А     |                                             | 31                | Yağ dönüş sıcaklığı            | °C    | Parametre 333-S<br>serisi için geçersizdir. |
| 15                | Kompresör 2 Akım değe <mark>ri</mark> | A     |                                             | 32                | Kondenser giriş sıcaklığı      | °C    | Parametre 333-S<br>serisi için geçersizdir. |
| 16                | Kompresör 3 Akım değeri               | А     | Parametre 333-S<br>serisi için geçersizdir. | 33                | Kondenser çıkış sıcaklığı      | °C    | Parametre 333-S<br>serisi için geçersizdir. |
| 17                | Kompresör 4 Akım değeri               | А     | Parametre 333-S<br>serisi için geçersizdir. |                   |                                |       |                                             |

Not:

1) Parametre değeri negatif ise, LED3 dönüşümlü olarak "nE" negatif kodunu ve her saniyede sayısal değerini gösterir. Örneğin -30°C için, LED3 değişimli olarak, 1 saniye "nE" kodunu ve sonrasında 1 saniye "30" değerini gösterir.

2) Boşaltma sıcaklığı ve çevre sıcaklığı 4-haneli değer olarak görüntülenir; dönüşümlü olarak yüksek olan 2-hane ve düşük hane. Örneğin, sırayla "01" ve "15" görüntülenirse, 115°C' yi belirtir. Sırayla "nE", "00" ve "28" görüntülenirse, -28°C' yi belirtir.

3) Eğer parametre ünite için geçersizse "00" görüntülenir.

4) Ana ünitede 5 dakika boyunca herhangi bir tuş aktivitesi olmazsa, otomatik olarak fonksiyon ayarlarından çıkılır ve ünite mevcut durumu geri yükler.

5) Step 9: nb ODU barkod sorgulama seçili ise, ekran aşağıdaki gibi olur. ODU barkod sorgulamanın onaylanacak durumunu seç.

### (10) Dış ünite barkod sorgulaması

Not: UN tüm ünite barkodunu ve Pc kumanda barkodunu belirtir.

Modülü onayladıktan sonra, "SW1 (▲)" veya "SW2 (▼)" tuşuna basarak bir barkod sırası seç. Ekran sırası aşağıdaki gibidir.

Tüm ünite barkodu (bits 1-13) ve kumanda barkodu (bits 1-13), tüm ünite barkod bağlantısı > tüm ünite barkodu (bits 1-6) > tüm ünite barkodu (bits 7-12) > tüm ünite barkodu (bit 13) > kumanda barkodu bağlantısı > kumanda barkodu (bits 1-6) > kumanda barkodu kodu (bits 1-10) > kumanda barkodu (bits 1-10) > kumanda barkodu bağlantısı > kumanda barkodu (bits 1-10) > kumanda barkodu (bits 1-10) >

7-12) > kumanda barkodu (bit 13). Ekran aşağıdaki gibidir:

Ünite için parametre geçersizse, "00" görüntülenir.

Ana ünitede, iki basamak menü varsa bir üst basamağa gitmek için "SW6" tuşuna bas. Sorgulama konumundan çıkmak için "SW4" tuşuna bas.

Ana ünitede 5 dakika boyunca herhangi bir tuş aktivitesi olmazsa, otomatik olarak fonksiyon ayarlarından çıkılır ve ünite mevcut durumu geri yükler.

Adım 4: Sorgulama konumundan çıkış için "SW4" tuşuna basın.

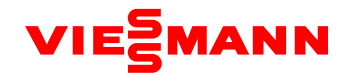

# 5. Devreye Alma için Temel İşlemler

### 5.1 Temel İşlemler

| Temel İşlemler                                | Operasyon modu                                                                                                    | Uyarı                                                                                                    |
|-----------------------------------------------|----------------------------------------------------------------------------------------------------|----------------------------------------------------------------------------------------------------|
| Devreye almayı başlatma                       | Ana ünitede "SW7" ye 5 saniyeden fazla basılı tut.                                                                                                | _                                                                                                    |
| Kablosuz kumanda devreye alma<br>modunu seçme | Ünite devreye alma konumuna geldikten sonra,<br>herhangi bir devreye alma işleminde "SW4" ve<br>"SW5" tuşuna aynı anda bas.                       | Sistem bu modda IDU ve kablolu kumanda<br>arasındaki iletişim durumunu tespit etmez. Devreye<br>alma işlemi, kablolu kumanda yapılandırılması<br>olmadan da gerçekleştirilebilir.                                                                                                    |
| Devreye almadan çıkış                         | Devreye alma konumunda, ana ünitede "SW7"<br>tuşunu 5 saniyeden fazla basılı tut                                                                  | -                                                                                                    |
| Devreye almayı duraklatma                     | Devreye alma modunda, mevcut devreye alma<br>aşamasının bir önceki devreye alma<br>tamamlamasının tutulması için ana ünitede "SW6"<br>tuşuna bas. | Bu fonksiyon 9. adımdan sonra geçerlidir. Örneğin,<br>11. adımda " 10. başlangıç öncesi ODU valfi konumu<br>sorgulama fazı" işlemi boyunca devreye alma<br>işlemini duraklatma sinyali alınırsa, sistem 10.<br>adımda "9. başlangıç öncesi gaz sorgulama fazı"<br>tamamlama fazına geri döner. |
| Devreye almaya devam etme                     | Devreye alma duraklatma konumundan devam<br>etmek için ana ünitede "SW6" tuşuna bas.                                                              |                                                                                                    |

### 5.2 Fabrika Ayarlarını Geri Yükleme

| Fabrika Ayarlarını Yükleme | Ayar Metodu                                                           | Başarılı Ayarlama İçin<br>İşaretler     | Uyarı                                                                                                    |
|----------------------------|-----------------------------------------------------------------------|-----------------------------------------|----------------------------------------------------------------------------------------------------|
| Geri yükleme ayarı 1       | Ana ünitede "SW8" tuşuna<br>10 saniyeden fazla basılı tut             | Bütün LED' ler 3 saniye<br>yanıp söner  | Odu' nün bütün fabrika ayarları geri yüklenir ve ünite<br>yeniden devreye alma işlemi için bekler.                                                                            |
| Geri yükleme ayarı 2       | Ana ünitede "SW3" ve<br>"SW8" tuşuna 10 saniyeden<br>fazla basılı tut | Bütün LED' ler 5 saniye<br>yanıp söner. | Yeniden devreye alma gerekmez. Dış ünite ve iç ünite<br>sayısı hafızada tutulur. İç ve dış ünitelerin bütün adres<br>bilgisi temizlenir.                                      |
| Geri yükleme ayarı 3       | Ana ünitede "SW5" ve<br>"SW8" tuşuna 10 saniyeden<br>fazla basılı tut | Bütün LED' ler 7 saniye<br>yanıp söner  | Yeniden devreye alma gerekmez. Dış ünite ve iç ünite<br>sayısı hafızada tutulur. İç ve dış ünite adresleri önceki<br>ayarları tutar. Diğer tüm fonksiyon ayarları temizlenir. |

# III. İç ünitelerin fonksiyon uygulaması

İç ünite fonksiyonları, kullanıcı çalışma fonksiyonlarını ve mühendislik uygulama fonksiyonunu kapsar. Kullanıcı uygulama fonksiyonları için, IDU çalışma talimatlarına bakın, kablolu kumanda ve uzaktan kumanda. Mühendislik uygulama fonksiyonları aşağıdakileri içerir.

| SN | Fonksiyon adı                                 |
|----|-----------------------------------------------|
| 1  | Ana IDU sorgulama ve ayarları                 |
| 2  | İç ünite proje numarası sorgulama ve ayarları |
| 3  | Kullanıcı parametre sorgulama                 |
| 4  | Kullanıcı parametre ayarları                  |
| 5  | Mühendislik parametre sorgulama               |
| 6  | Mühendislik parametre ayarları                |

Mühendislik uygulama fonksiyonları, IDU kablolu kumanda (XK46 veya XK49) veya uzaktan kumanda (YV1L1) ile kullanılabilir.

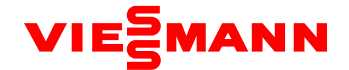

### (1) XK46 kablolu kumanda ile kullanılan Uygulama fonksiyonları

### 1) Master iç ünite ayarları

Master iç ünite kablolu veya uzaktan kumanda ile ayarlanabilir. Master iç ünite ayarlama metotları aşağıda verilmiştir.

Metot 1:

Adım 1: Bir iç üniteyi kapalı konuma getirin.

Adım 2: Kablolu kumandadaki "MODE" tuşuna 5 saniyeden fazla basılı tutun.

Adım 3: Ayarlamanın başarılı olup olmadığını kontrol edin. Başarılı ise, kablolu kumandadaki "MASTER" açık olur. İşlem başarısız olursa 1 ve 2'yi tekrarla.

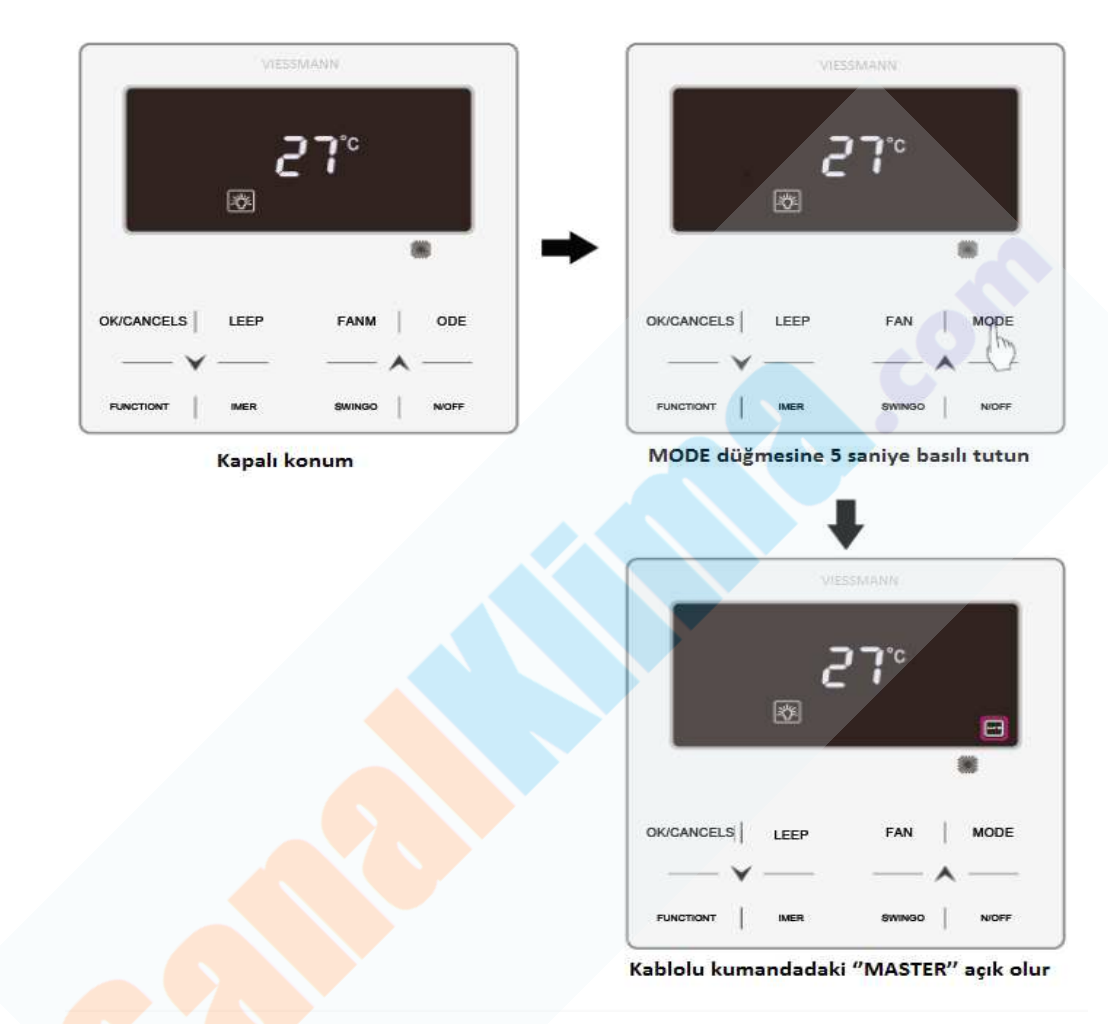

### Metot 2:

Adım 1: Açık veya kapalı konumunda parametre sorgulama arayüzüne girmek için "FUNCTION" tuşuna 5 saniye boyunca basılı tutun. Adım 2: Parametre ayarları arayüzüne girmek için, "COO" konumunda 5 saniye boyunca "FUNCTION" tuşuna basılı tutun. Adım 3: Seviye 2 parametre koduna geçmek için, sıcaklık alanında "P10" görüntülenene kadar "▲" veya "▼" tuşuna bas. Adım 4: Parametreyi "O1" e ayarlamak için "MODE" tuşuna bas ve sonar "ENTER" tuşuna bas. Ayarlar başarılı ise, kablolu kumandadaki "MASTER" açık olur.

### Master iç ünite ekranı

Kablolu kumandaya bağlı olan iç üniteler için; master iç üniteye bağlı olan kablolu kumandadaki "MASTER" açık olur.
 LED panel bağlı olan iç üniteler için; master iç ünitenin LED panelindeki çalışma LED' i 3 kez yanıp söner.

**Not:** Master iç ünite başarılı bir şekilde ayarlandıktan sonra, kullanıcının çalışmasının kolaylığı ve mühendislik bakımı için kablolu kumandaya ya da ünite paneline "0" etiketini yapıştır.

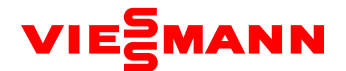

### (2) Adres Sorgulama ve Ayarları

### a) Bir Tek iç ünitenin adresini sorgulama

Parametre sorgulama arayüzü "COO" a girmek için, açık veya kapalı konumunda "FUNCTION" tuşuna 5 saniye nasılı tutun. Kablolu kumandanın zamanlayıcı bölgesi, mevcut iç ünitenin adresini gösterir. Eş zamanlı olarak, paneldeki bir LED veya bağlı olan her bir iç ünitenin 88 ekranında kendi proje numarasını görüntüler. Kablolu kumanda birden fazla iç ünite için çalışıyorsa, zamanlayıcı bölge en düşük adresi olan iç üniteyi görüntüler.

### b) Birden Fazla IDU'nun Proje Numarası

Kumanda ile birden fazla iç ünite kontrol edilmesi durumunda iç ünite adresi sorgulama:

Parametre sorgulama arayüzü "COO" a girmek için, açık veya kapalı konumunda "FUNCTION" tuşuna 5 saniye nasılı tutun. "CO1" e geçmek için "▼" tuşuna basın. Sorgulamaya girmek için "MODE" tuşuna basın. Zamanlayıcı bölge, küçükten büyüğe iç ünitelerin adreslerini gösterir. Adresleri geçmek için "▲" veya "▼" tuşuna bas. Eş zamanlı olarak, bir LED panel bağlı olan her bir iç ünitenin 88 ekranında kendi proje numarasını görüntüler.

Not: Kablolu kumanda ile kullanılan iç ünitenin buzzer'ından ses gelmesi normaldir. Buzzer'ın ses çıkarmasının amacı; Servis personelinin iç ünitenin yerinin tespit etmesine olanak sağlamaktır. Özellikle, LED paneli olmayan iç üniteler için, çünkü bu iç üniteler kendi adreslerini görüntüleyemez.

### c) Bütün iletişim ağındaki iç ünitelerin adreslerini sorgulama:

Parametre sorgulama arayüzü "COO" a girmek için, açık veya kapalı konumunda "FUNCTION" tuşuna 5 saniye nasılı tutun. "C18" e geçmek için "▼" tuşuna basın. Sorgulamaya girmek için "MODE" tuşuna basın. Tüm ağdaki her bir kablolu kumandanın zamanlayıcı bölgesi karşılık gelen iç ünitenin adresini gösterir. Eş zamanlı olarak, paneldeki bir LED veya bağlı olan her bir iç ünitenin 88 ekranında kendi adresini görüntüler.

Çıkış metodu sorgulama:

- "C18" sorgulama arayüzünden çık.
- Ağdaki herhangi bir kablolu kumandanın ON/OFF tuşuna bas.

### d) İç ünite adres ayarları

Parametre sorgulama arayüzü "COO" a girmek için, açık veya kapalı konumunda "FUNCTION" tuşuna 5 saniye nasılı tutun. 3 kez art arda "MODE" tuşuna bas sonra mühendislik parametre ayarları arayüzüne girmek için "FUNCTION" tuşunu 5 saniye basılı tutun.

Sıcaklık alanı "P00" gösterir. "P42" ye geçmek için "▼" tuşuna bas.

- ♦ Tek iç ünite: "MODE" tuşuna bas. Proje numarası zamanlayıcı alanında yanıp söner. Proje numarasını ayarlamak için "▲" veya
- "V" tuşuna bas ve sonra onaylamak için ve üst menüye gitmek için "ENTER" tuşuna basın.
- ♦ Birden fazla iç ünite: İç ünite seçim menüsüne girmek için "MODE" tuşuna bas. İç üniteleri değiştirmek için "▲" veya "▼"

tuşuna bas. Üstteki metottaki gibi, mevcut iç ünitenin adresini ayarlamak için "MODE" tuşuna basın.

### 3) Kullanıcı parametre sorgulama

Kullanıcı parametreleri açık veya kapalı konumunda sorgulanabilir.

a. Kullanıcı parametre sorgulama arayüzüne girmek için "FUNCTION" tuşunu 5 saniye basılı tutun. Sıcaklık alanı "C00" görüntüler ve "View" görünür.

- b. "▲" veya "▼" tuşuna basarak bir parametre kodu seçin.
- c. Üst menüye gitmek için "ENTER/CANCEL" tuşuna parametre sorgulamadan çıkana kadar basın.

Kullanıcı parametre sorgulama listesi aşağıdaki gibidir:

Tablo 2.1 Kullanıcı Parametre Sorgulama Listesi;

| Parametre<br>Kodu | Parametre Adı                                               | Parametre<br>Aralığı                  | Görüntüleme metodu                                                                                                    |
|-------------------|-------------------------------------------------------------|---------------------------------------|----------------------------------------------------------------------------------------------------|
| C00               | Parametre ayarı<br>girişi                                   | -                                     | Görüntü Modu:<br>Zamanlayıcı alanı: Mevcut IDU'nun proje numarasını gösterir.<br>Not: Mevcut HBS sistemi birden fazla iç üniteden oluşuyorsa, en düşük proje numarası olan iç ünite<br>görüntülenir.                                                                                                    |
| C01               | Arızalı iç ünite<br>yeri ve iç ünite<br>adresi<br>sorgulama | 1-255: Aktif<br>IDU proje<br>numarası | İşlem Metodu:<br>"CO1" konumunda, iç ünitenin adres sorgulamasına girmek için "MODE" tuşuna basın. IDU SN'yi<br>değiştirmek için "▲" veya"▼" tuşuna bas.<br>Görüntü modu:<br>Sıcaklık alanı: Mevcut IDU'nun hatasını gösterir. (birden fazla hata olması durumunda, her 3<br>saniyede dönüşümlü olarak görüntülenir).<br>Zamanlayıcı alan: mevcut IDU'nun proje numarasını gösterir (proje numarası çakışması C5 hatası).<br>(proje numaraları büyükten küçüğe doğru ayarlanır).<br>Özel işlemler:<br>Kullanıcılar proje numarası sorgulamasına girmek için "MODE" tuşuna bastıktan sonra, kablolu<br>kumanda ile kullanılan IDU'nun Buzzer'ı, kullanıcı "CO1" sorgusundan çıkana veya bir sonraki IDU'<br>ya geçene kadar ses çıkarır. |

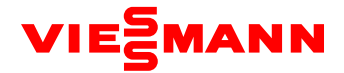

| C03 | Sistem ağındaki<br>iç ünite sayısını<br>sorgulama            | 1-80                                        | Zamanlayıcı alanı: sistem ağındaki iç ünitelerin sayısını gösterir.                                                                                                    |  |
|-----|--------------------------------------------------------------|---------------------------------------------|----------------------------------------------------------------------------------------------------|--|
| C06 | Öncelikli işlem<br>sorgulama                                 | 00: Ortak<br>işlem<br>01:Öncelikli<br>işlem | İşlem metodu:<br>"C06" konumunda, öncelikli işlem sorgulama arayüzüne girmek için "MODE" tuşuna bas.<br>IDU SN'yi değiştirmek için "▲" veya"▼" tuşuna bas.<br>Görüntü modu:<br>Sıcaklık alanı: Mevcut IDU'nun proje numarasını gösterir.<br>Zamanlayıcı alanı: Mevcut iç ünitenin öncelikli işlem ayarı değerini gösterir.                                                                                                    |  |
| C07 | İç ortam sıcaklık<br>sorgulama                               | -                                           | İşlem metodu:<br>"C07" konumunda, iç ortam sıcaklık sorgulama arayüzüne girmek için "MODE" tuşuna bas. IDU<br>SN'yi değiştirmek için "▲" veya"▼" tuşuna bas.<br>Görüntü modu:<br>Sıcaklık alanı: Mevcut iç ünitenin adresini gösterir.<br>Zamanlayıcı alanı: Tekrar doldurmadan sonra iç ortam sıcaklık sensörünün sıcaklığını gösterir                                                                                                    |  |
| C08 | Hava filtresi<br>temizleme için<br>kalan zamanı<br>sorgulama | 4-416: gün                                  | Zamanlayıcı alanı: Hava filtresi temizleme için kalan zamanı gösterir.                                                                                                    |  |
| C09 | Kablolu<br>kumanda adres<br>sorgulama                        | 01, 02                                      | Zamanlayıcı alanı: Mevcut kablolu kumandanın adresini gösterir.                                                                                                    |  |
| C11 | Kumandaya<br>bağlı iç ünite<br>sayısı sorgulama              | 1-16                                        | Zamanlayıcı alanı: Kablolu kumanda ile kontrol edilen iç ünitelerin sayısını gösterir.                                                                                                    |  |
| C12 | Dış ortam<br>sıcaklığı<br>sorgulama                          | -                                           | Zamanlayıcı alanı: Master dış ünitenin dış ortam sıcaklığı sensörünün sıcaklık değerini gösterir.                                                                                                    |  |
| C17 | İç ortam bağıl<br>nem sorgulama                              | 20-90                                       | İşlem metodu:<br>"C17" konumunda, öncelikli işlem sorgulama arayüzüne girmek için "MODE" tuşuna bas.<br>IDU SN'yi değiştirmek için "▲" veya"▼" tuşuna bas.<br>Görüntü modu:<br>Sıcaklık alanı: bağıl nem değerini gösterir.<br>Zamanlayıcı alanı: IDU proje numarasını görüntüler (proje numarası küçükten büyüğe doğru<br>sıralanmıştır).<br>HBS ağı bir IDU'dan oluşuyorsa, zamanlayıcı alan "C17" arayüzünde doğrudan IDU bağıl nem oranını<br>görüntüler.                                                                                                    |  |
| C18 | İletişim ağında iç<br>ünite adres<br>sorgulama               | 1-255                                       | işlem metodu:<br>"C18" konumunda, öncelikli işlem sorgulama arayüzüne girmek için "MODE" tuşuna basın.<br>IDU SN'yi değiştirmek için "▲" veya" ▼" tuşuna bas.<br>Iptal etme metodu:<br>a) Kullanıcı 20 saniye içerisinde "C18" sorgulama arayüzünden çıkarsa, proje numarası görüntüleme<br>iptal edilir.<br>b) Zaman aşımından sonra 20 saniye içerisinde sorgulama arayüzünden çıkılırsa, proje numarası<br>görüntülemeyi iptal etmek için, açık veya kapalı konumundayken "ON/OFF" tuşuna bas.<br>c) Ağdaki herhangi bir kablolu kumandada proje numarası görüntülemeyi iptal etme işlemi 2'<br>dekinin aynısıdır.<br>Görüntü modu:<br>Sıcaklık alanı: Mevcut IDU' nun SN' ini gösterir. ( proje numaraları küçükten büyüğe doğru<br>sıralanmıştır ).<br>Zamanlayıcı alanı: Mevcut IDU' nun proje numarasını görüntüler.(kablolu kumanda her<br>saniye küçükten büyüğe olmak üzere IDU' lerin proje numaralarını görüntüler.) |  |
| C20 | Taze hava iç<br>ünite çıkış<br>sıcaklığı<br>sorgulama        | -9 to 99                                    | İşlem metodu:<br>"C20" konumunda, taze hava IDU sıcaklık sorgulama arayüzüne girmek için "MODE" tuşuna bas.<br>IDU SN'yi değiştirmek için "▲" veya "▼" tuşuna bas.<br><b>Görüntü modu:</b><br>Sıcaklık alanı: Mevcut IDU'nun proje numarasını gösterir. (1-16, proje numarası küçükten büyüğe<br>doğru sıralanmıştır ).<br>Zamanlayıcı alanı: Taze hava IDU çıkış sıcaklığını görüntüler.<br>HBS ağı bir IDU'dan oluşuyorsa, zamanlayıcı alan "C20" arayüzünde doğrudan taze hava IDU çıkış<br>sıcaklığını görüntüler.                                                                                                    |  |

### Not:

a) "FAN", "TIMER", "SLEEP" ve "SWING" parametre sorgulama konumunda geçersizdir. "ON/OFF" tuşuna basarak, kullanıcılar ana arayüze geri dönebilir fakat üniteyi açıp-kapatamaz.

b) Parametre sorgulama konumunda, uzaktan kumanda sinyalleri geçersizdir.

### 4) Kullanıcı Parametre Ayarları

Kullanıcı parametreleri açık veya kapalı konumunda ayarlanabilir.

a) 5 saniye boyunca "FUNCTION" tuşuna basılı tut. Zamanlayıcı alanı "COO" gösterir. "FUNCTION" tuşuna tekrardan 5 saniye basarak kablolu kumanda parametre ayarları arayüzüne gir. Sıcaklık alanı "POO" gösterir.
b) "▲" veya "▼" tuşuna basarak parametre kodunu seç. Parametre değeri ayarlarına geçmek içim "MODE" tuşuna bas. Parametre değeri ayarlarına geçmek içim "MODE" tuşuna basarak parametre kodunu seç. Parametre değeri ayarlarına geçmek içim "MODE" tuşuna bas. Parametre değeri ayarla ve "ENTER" CANCEL" tuşuna basarak işlemi tamamla. c) Bir üst menüye çıkmak için parametre ayarlarından çıkana kadar "ENTER/CANCEL" tuşuna bas. Kullanıcı parametre ayar listesi aşağıdaki gibidir.

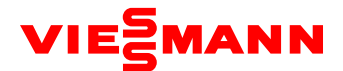

### Tablo 2.2 Kullanıcı parametre ayar listesi;

| Parametre<br>kodu | Parametre adı                                                       | Parametre kapsamı                                                                                                    | Varsayılan<br>Değer | Uyarı                                                                                                    |
|-------------------|---------------------------------------------------------------------|----------------------------------------------------------------------------------------------------|---------------------|----------------------------------------------------------------------------------------------------|
| P10               | Master iç ünite<br>ayarları                                         | 00: Mevcut iç ünitenin<br>master/slave durumunu<br>değiştirmez.<br>01: Mevcut iç üniteyi master<br>ünite olarak ayarlar | 00                  | Mevcut kablolu kumandaya bağlı IDU, master IDU olarak ayarlandıktan<br>sonra, kablolu kumandadaki "MASTER" açıktır.                                                                                                    |
| P11               | Kablolu kumanda<br>kızılötesi bağlantı<br>ayarları                  | 00: etkin değil<br>01: etkin                                                                                            | 01                  | Bu ayar sadece master kablolu kumanda ile etkinleştirilebilir. Kablolu<br>kumandanın kızılötesi uzaktan alma fonksiyonu kapatıldıktan sonra, ne<br>master ne de slave kablolu kumanda sinyal alamaz. Kablolu kumandalar<br>sadece basılarak kullanılabilir.                                                                                                    |
| P13               | Kablolu kumanda<br>adres ayarları                                   | 01: master kablolu kumanda<br>02: slave kablolu kumanda                                                                 | 01                  | İki kablolu kumanda aynı anda bir veya daha fazla IDU kontrol ettiğinde,<br>kumandalar farklı adresleri kullanmalıdır. Bağlı kablolu kumandanın<br>(adres:02) kendi adresi ayarları dışında ünite parametre ayarları<br>fonksiyonu yoktur.                                                                                                    |
| P14               | Grup halinde<br>kontrol edilen iç<br>ünite adedi<br>ayarları        | 00: etkin değil<br>01-16: iç ünite sayısı                                                                               | 01                  | Bu değer bağlantılı IDU'ların sayısı baz alınarak ayarlanır.<br>Eğer mevcut değer, grup halinde kontrol edilen IDU' ların gerçek sayısı ile<br>uyuşmuyorsa, "L9" hatası oluşur.                                                                                                    |
| P30               | İç ünite fanı için<br>statik basınç<br>ayarları                     | Tip 1: 03.04.05.06.07<br>Tip 2: 01.02. 03. 04. 05. 06.<br>07. 08. 09                                                    | 05                  | <ul> <li>IDU tipinin belirlenmesinden sonra, kablolu kumanda sadece geçerli statik<br/>basınç seviyesini görüntüler.</li> <li>1. Statik basınç seviyesi 5 seviyeye ayrılır. VRF IDU için 9 seviyeye ayrılır.<br/>Kablolu kumanda sadece belirlenmiş IDU ile eşleşen statik basınç<br/>seviyesini gösterir.</li> <li>2. HBS ağı 5 ve 9 statik basınç seviyesi olan IDU'lardan oluşuyorsa, kablolu<br/>kumanda, maksimum kontrol prensibine göre 9 ayarlanabilir statik basınç<br/>seviyesi görüntüler. Kablolu kumanda, uzaktan kumanda veya uzaktan<br/>görüntülemeden IDU ile alınan statik basınç seviyeleri limit aralığı aşarsa,<br/>limit değeri etkin olur.</li> <li>3. Açık ve senkronizasyon süresince, statik basınç seviyeleri ayarı IDU<br/>ayarları ile belirlenir.</li> </ul> |
| P31               | Yüksek tavan<br>montajı                                             | 00: standart tavan montajı<br>ayarı<br>01: yüksek tavan montajı<br>ay <mark>a</mark> rı                                 | 00                  |                                                                                                    |
| P33               | Zamanlayıcı<br>fonksiyonu<br>ayarları                               | 00: olağan zamanlama<br>01: time-point zamanlama                                                                        | 00                  |                                                                                                    |
| P34               | time-point<br>zamanlama için<br>doğruluğu<br>tekrarlama             | 00: tek zamanlama<br>01: her gün tekrar                                                                                 | 00                  | Bu fonksiyon, sadece zamanlayıcı fonksiyonu time-point zamanlamaya<br>ayarlı ise geçerlidir.                                                                                                    |
| P37               | Otomati <mark>k modda</mark><br>soğutma ayarı<br>sıcaklığı          | 17°C -30°C                                                                                                    | 25                  | Soğutma ayarı sıcaklığı - ısıtma ayarı sıcaklığı > 1                                                                                                    |
| P38               | Otomatik modda<br>Isitma ayari<br>Sicakliği                         | 16°C -29°C                                                                                                    | 20                  | Not: İki ayar da uzaktan koruma konumunda hala geçerlidir.                                                                                                    |
| P43               | Ayrıcalıklı işletim<br>ayarları                                     | 00: olağan işletim<br>01: ayrıcalıklı işletim                                                                           | 00                  | Güç temini yetersiz olduğunda, kullanıcıların ayrıcalıklı işletimle IDU setini<br>açıp kapatmasına izin verilir ve diğer IDU'lar zorla kapanır. Zorla kapatılan<br>IDU'da hata kodu görüntülenir.                                                                                                    |
| P46               | Hava filtresi<br>temizlemesi için<br>toplam zamanın<br>sıfırlanması | 00: sıfırlanmamış<br>01: sıfırlanmış                                                                                    | 00                  |                                                                                                    |

### Not:

a) Parametre ayarları konumunda , "FAN", "TIMER", "SLEEP", ve "SWING" geçersizdir. Kullanıcılar, "ON/OFF" tuşuna basarak ana arayüze geri dönebilir ama üniteyi kapatıp açamaz.

b) Parametre sorgulama konumunda, uzaktan kumanda sinyalleri geçersizdir.

### 5) Mühendislik Parametre Sorgulama

Mühendislik parametreleri açık veya kapalı konumunda sorgulanabilir.

Mühendislik parametre arayüzüne gitmek için "FUNCTION" tuşuna 5 saniye basılı tut. Sıcaklık alanı "C00" olarak görülür ve "View" açıktır. a) Mühendislik parametre sorgulamasına gitmek için "C00" görüntülendikten sonra 5 saniye içerisinde, "MODE" tuşuna 3 kez art arda bas.

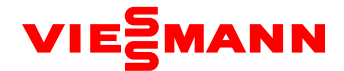

**b)** "▲" veya "▼" tuşuna basarak parametre kodunu seç.

c) Bir üst menüye çıkmak için parametre ayarlarından çıkana kadar "ENTER/CANCEL" tuşuna bas

Kullanıcılar, mühendislik parametre sorgulama yüzünde sadece Tablo 3.1' deki parametreleri sorgulayabilirler.

Mühendislik parametre sorgulama listesi aşağıdaki gibidir;

| Parametre<br>kodu | Parametre<br>adı                                        | Parametre<br>kapsamı                              | Görüntüleme Metodu                                                                                                    |  |  |
|-------------------|---------------------------------------------------------|---------------------------------------------------|----------------------------------------------------------------------------------------------------|--|--|
| C00               | Parametre<br>ayarları<br>girişi<br>(varsayılan)         | -                                                 | <b>Görüntü modu:</b><br>Zamanlayıcı alanı: Mevcut IDU proje numarasını görüntüler.<br>Not: HBS ağı birden fazla IDU' den oluşuyorsa, en küçük proje numarasına sahip olan IDU<br>görüntülenir.                                                                                                    |  |  |
| C02               | İç ünite<br>kapasite<br>sorgulama                       | -                                                 | işlem Metodu:<br>"CO2" konumunda, öncelikli işlem sorgulama arayüzüne gitmek için "MODE" tuşuna bas.<br>IDU proje numarasını değiştirmek için "▲" veya "▼" tuşuna bas.<br>Görüntü Modu:<br>Sıcaklık alanı: Mevcut IDU proje numarasını görüntüler<br>Zamanlayıcı alanı: Mevcut IDU kapaşiteşi / ayarlamadan sonra IDU kapaşiteşini görüntüler.                                                                                                    |  |  |
| C04               | Ana IDU<br>proje<br>numarasi<br>sorgulama               | 1-255: proje<br>numarası<br>00: master IDU<br>vok | Zamanlayıcı alanı: Ana IDU/00 proje numarasını görüntüler.                                                                                                    |  |  |
| C05               | IDU hata<br>geçmişi<br>sorgulama<br>girişi              | 5 hata geçmişi                                    | Işlem metodu:<br>1. "CO5" konumunda, hata geçmişi sorgulama arayüzüne gitmek için "MODE" tuşuna bas.<br>IDU proje numarasını değiştirmek için "▲" veya "♥" tuşuna bas. Mevcut IDU'nun hata kodu<br>sorgulamasına gitmek için "MODE" tuşuna bas. Hata SN' sini değiştirmek için "▲" veya "♥"<br>tuşuna bas. Bir üst menüye dönmek için "ENTER/CANCEL" tuşuna bas.<br>Görüntü modu:<br>Sıcaklık alanı: Hata SN' sini ve hata kodunu görüntüler.<br>Zamanlayıcı alanı: IDU proje numarasını gösterir.                                                                                                    |  |  |
| C10               | ODU statik<br>basınç ayarı<br>sorgulama                 | 00: 0 Pa<br>20: 20 Pa<br>50: 50 Pa<br>80: 80 Pa   | Işlem metodu:<br>"C10" konumunda, ODU statik basınç ayarı sorgulamasına gitmek için "MODE" tuşuna bas.<br>ODU adresini değiştirmek için "▲" veya "▼" tuşuna bas.<br>Görüntü modu:<br>Sıcaklık alanı: mevcut ODU' nün adresini görüntüler.<br>Zamanlayıcı alanı: statik basınç ayarı değerini görüntüler.                                                                                                    |  |  |
| C13               | Dış ünite ağ<br>numarası<br>sorgulama                   | 1-255                                             | Zamanlayıcı alanı: Mevcut ODU'nun ağ numarasını görüntüler.                                                                                                    |  |  |
| C14               | IDU boru<br>giriş sıcaklık<br>sensörü<br>sorgulama      | -9 dan 99 a                                       | Işlem metodu:<br>"C14" konumunda, IDU giriş borusu sıcaklık sensörü sorgulaması için "MODE" tuşuna bas.<br>IDU SN' yi değiştirmek için "▲" veya "▼" tuşuna bas.<br>Görüntü modu:<br>Sıcaklık alanı: Mevcut IDU'nun proje numarasını görüntüler.<br>Zamanlayıcı alanı: Sıcaklık değerini görüntüler.<br>HBS ağı bir IDU'dan oluşuyorsa, zamanlayıcı alanı "C14" arayüzünde doğrudan sıcaklığı gösterir.<br>Uzaktan alınan sinyallerin Fahrenhayt mı veya Santigrat mı olduğu fark etmez ve sıcaklık<br>Santigrat olarak görüntülenir.<br>Kablolu kumanda, kablosuz kumandadan sinyalleri altıktan sonra giriş borusu sıcaklığını<br>görüntülediğinde, varsayılan olarak HBS ağındaki minimum proje numarasına sahip olan IDU'nun<br>giriş borusu sıcaklığı görüntülenir.                                                                                                    |  |  |
| C15               | IDU boru<br>çıkış sıcaklık<br>sensörü<br>sorgulama      | -9 dan 99 a                                       | Işlem metodu:<br>"C15" konumunda, IDU çıkış sıcaklık sensörü sorgulaması için "MODE" tuşuna bas.<br>IDU SN'yi değiştirmek için "▲" veya "♥" tuşuna bas.<br>Görüntü modu:<br>Sıcaklık alanı: Mevcut IDU' nün proje numarasını görüntüler<br>Zamanlayıcı alanı: Sıcaklık değerini görüntüler.<br>HBS ağı bir IDU'dan oluşuyorsa, zamanlayıcı alanı "C14" arayüzünde doğrudan sıcaklığı gösterir.<br>Uzaktan alınan sinyallerin Fahrenhayt mı veya Santigrat mı olduğu fark etmez ve sıcaklık<br>Santigrat olarak görüntülenir.<br>Kablolu kumanda, kablosuz kumandadan sinyalleri altıktan sonra giriş borusu sıcaklığını<br>görüntülediğinde, varsayılan olarak HBS ağındaki minimum proje numarasına sahip olan IDU'nun<br>giriş borusu sıcaklığı görüntülenir.                                                                                                    |  |  |
| C16               | IDU'nun<br>elektronik<br>genleşme<br>vanası<br>açıklığı | 0-20                                              | Işlem metodu:<br>"C16" konumunda, elektronik genişleme valfi açıklık derecesi sorgulamasına gitmek için<br>"MODE" tuşuna bas. IDU SN' yi değiştirmek için "▲" veya "♥" tuşuna bas.Görüntü modu:<br>Sıcaklık alanı: Mevcut IDU' nün proje numarasını görüntüler.<br>Zamanlayıcı alanı: Açıklık değerini görüntüler.<br>HBS ağı bir IDU'dan oluşuyorsa, zamanlayıcı alan "C16" arayüzünde doğrudan elektronik<br>genişleme valfinin açıklık derecesini gösterir.<br>Kablolu kumanda, kablosuz kumandadan sinyalleri altıktan sonra elektronik genişleme valfi<br>açıklık derecesini görüntüleri olarak HBS ağındaki minimum proje numarasına<br>sahip olan IDU'nun giriş borusu elektronik genişleme valfi açıklık derecesi görüntülediğinde, varsayılan olarak HBS ağındaki minimum proje numarasına<br>sahip olan IDU'nun giriş borusu elektronik genişleme valfi açıklık derecesi görüntülenir. |  |  |
| n2                | ODU/IDU<br>kapasite<br>oranı üst                        | 35: 135%<br>50: 150%                              | Sıcaklık alanı: Parametre kodunu görüntüler.<br>Zamanlayıcı alanı: ODU/IDU arasındaki kapasite oranını görüntüler.                                                                                                    |  |  |
| n6                | ODU hata<br>geçmişi<br>sorgulama<br>girişi              | 5 hata geçmişi                                    | <ul> <li>Işlem metodu:<br/>"n6" konumunda, ODU hata kodu sorgulamasına gitmek için "MODE" tuşuna bas. (bir kablolu kumanda birden fazla IDU'yu kontrol ettiğinde, sadece minimum proje numarasına sahip olan IDU'nun kaydettiği hatalar sorgulanabilir). Hatalı SN'yi değiştirmek "▲" veya "♥" tuşuna bas. Bir üst menüye dönmek için "ENTER/CANCEL" tuşuna bas.<br/>Görüntü modu:<br/>Sıcaklık alanı: soldan sağa doğru hatalı SN ve hata kodunu gösterir (1-5, hatalar en önceden en sonraya doğru görüntülenir).</li> <li>Zamanlayıcı alanı: ODU proje numarasını görüntüler</li> </ul>                                                                                                    |  |  |

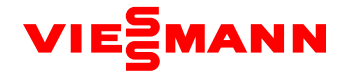

|    |                                           |                                                                                | Kullanma Ma<br>"n7" durumu<br>parametre so<br>modül ID'sini<br>"MODE" tuşu<br>hane sönecel<br>gösterir. Saya<br>basarak para<br>dön.<br>Görüntü Mo<br>Sıcaklık bölü<br>Sayaç bölüm | etodu (n7 bağlı kablolu kumanda için desteklenr<br>ında, sayaç bölümü görünmez. "MODE" tuşuna b<br>orgulamasını gir. Sıcaklık bölümündeki ilk hane ya<br>in hanesi görünür.) "▲" ve "▼" basarak ODU mo<br>ına bas ve bir ODU modülü seç. Böylelikle sıcaklık<br>ktir. Sıcaklık bölümündeki ikinci ve üçüncü hanele<br>aç bölümü parametre değerinin karşılığını gösteri<br>metre kodunu değiştir. "ENTER/CANCEL" tuşuna<br>du:<br>mü: Soldan sağa ODU modül IDsini ve parametre<br>ü: Doğru parametre değerinin bir karşılığını göster | neyen sorgulama):<br>basarak ODU<br>nıp söner. (ODU<br>odül ID'sini değiştir.<br>k bölümündeki ilk<br>er parametre kodunu<br>r. "▲" ve "▼"<br>bas ve üst menüye<br>kodunu gösterir.<br>erir. |
|----|-------------------------------------------|--------------------------------------------------------------------------------|----------------------------------------------------------------------------------------------------|----------------------------------------------------------------------------------------------------|----------------------------------------------------------------------------------------------------|
|    |                                           |                                                                                | Parametre<br>Kodu                                                                                                    | Parametre Adı                                                                                                    | Ünite                                                                                                    |
|    |                                           |                                                                                | 01                                                                                                    | Dış çevre sıcaklığı                                                                                                    | °C                                                                                                    |
|    |                                           |                                                                                | 02                                                                                                    | Kompresör kullanma sıklığı 1                                                                                                    | Hz                                                                                                    |
|    |                                           |                                                                                | 03                                                                                                    | Kompresör kullanma sıklığı 2                                                                                                    | Hz                                                                                                    |
|    |                                           | 01-13<br>25-29                                                                 | 04                                                                                                    | Dış fanı kullanma sıklığı                                                                                                    | Hz                                                                                                    |
|    | ODU<br>Parametre<br>sorgulama<br>girişi   |                                                                                | 05                                                                                                    | Yüksek basınç modülü                                                                                                    | °C                                                                                                    |
|    |                                           |                                                                                | 06                                                                                                    | Alçak basınç modülü                                                                                                    | °C                                                                                                    |
| n7 |                                           |                                                                                | 07                                                                                                    | Kompresör sıcaklığının düşürülmesi 1                                                                                                    | °C                                                                                                    |
|    |                                           |                                                                                | 08                                                                                                    | Kompresör sıcaklığının düşürülmesi 2                                                                                                    | °C                                                                                                    |
|    |                                           |                                                                                | 09                                                                                                    | Kompresör sıcaklığının düşürülmesi 3                                                                                                    | °C                                                                                                    |
|    |                                           |                                                                                | 10                                                                                                    | Kompresör sıcaklığının düşürülmesi 4                                                                                                    | °C                                                                                                    |
|    |                                           |                                                                                | 11                                                                                                    | Kompresör sıcaklığının düşürülmesi 5                                                                                                    | °C                                                                                                    |
|    |                                           |                                                                                | 12                                                                                                    | Kompresör sıcaklığının düşürülmesi 6                                                                                                    | °C                                                                                                    |
|    |                                           |                                                                                | 13                                                                                                    | Kompresör kullanma sıklığı 3                                                                                                    | Hz                                                                                                    |
|    |                                           |                                                                                | 25                                                                                                    | Dış ünite ısısı EXV1 (Mevcut değer = Gösterge<br>değeri * 10)                                                                                                    | PALS                                                                                                    |
|    |                                           |                                                                                | 26                                                                                                    | Dış ünite ısısı EXV2 (Mevcut d <b>eğer = Gösterge</b><br>değeri * 10)                                                                                                    | PALS                                                                                                    |
|    |                                           |                                                                                | 27                                                                                                    | <mark>Subcool</mark> EXV<br>(Mevcut değer = Gösterge değeri * 10)                                                                                                    | PALS                                                                                                    |
|    |                                           |                                                                                | 28                                                                                                    | Buz çözme sıcaklığı                                                                                                    | °C                                                                                                    |
|    |                                           |                                                                                | 29                                                                                                    | Subcool sıvı sızdırma sıcaklığı                                                                                                    | °C                                                                                                    |
|    |                                           |                                                                                | 30                                                                                                    | Akümülatörün sıcaklık çıkışı                                                                                                    | °C                                                                                                    |
|    |                                           |                                                                                | 31                                                                                                    | Gaz dönüş sıcaklığı                                                                                                    | °C                                                                                                    |
|    |                                           |                                                                                | 32                                                                                                    | Kondansatörün tüp girişi sıcaklığı                                                                                                    | °C                                                                                                    |
|    |                                           |                                                                                | 33                                                                                                    | Kondansatörün çıkış sıcaklığı                                                                                                    | °C                                                                                                    |
| A6 | Ünite<br>soğutma/<br>ısıtma<br>fonksiyonu | nA:<br>soğutma/ısıtma<br>nC: Sadece<br>soğutma<br>nH: Sadece ısıtma<br>nF: Fan | Sıcaklık hölü<br>Sayaç bölüm                                                                                                    | <b>mii</b> : Parametre kodunu gösterir<br><b>ü:</b> Geçerli ünitenin soğutma/ısıtma fonksiyon aya                                                                                                    | arı değerini gösterir.                                                                                                    |

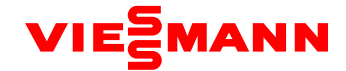

| nb | IDU giriş<br>bar kodu | 0-9, A-Z, a-z, | <ul> <li>Kullanma Metodu (nb bağlı kablolu kumanda için desteklenmeyen sorgulama):</li> <li>"nb" durumunda, sayaç bölümü görünmez. "MODE" tuşuna basarak barkod<br/>sorgusuna gir. Sıcaklık bölümünde "nb" görünür ve sayaç bölümünde proje<br/>numarası yanıp söner. "▲" ve "▼" ye basarak IDU proje numarasını değiştir.</li> <li>"MODE" tuşuna bas ve bir IDU sec. Sıcaklık bölümünde "Un" görünür ve sayaç<br/>bölümünde "-n" görünür " ▲" ve "▼" ye basarak IDU'nun tüm ünite bar kodu ve<br/>kumanda barkodunu değiştir. "ENTER/CANCEL" tuşuna bas ve üst menüye dön.</li> <li>Sıcaklık bölümü "nb"yi gösterir ve sayaç bölümü IDU sorgusunun proje numarasını<br/>gösterir. "ENTER/CANCEL" tuşuna yeniden basıp üst menüye dön.</li> <li>Gösterge Modu:</li> <li>Sıcaklık bölümü: nb/Un/Pc/barkod gösterir.</li> <li>Sayaç bölümü: -n/proje numarası/barkod gösterir.</li> </ul> |                                                                                 |                                                                                                    |                                                                                                    |  |
|----|-----------------------|----------------|----------------------------------------------------------------------------------------------------|---------------------------------------------------------------------------------|----------------------------------------------------------------------------------------------------|----------------------------------------------------------------------------------------------------|--|
|    |                       |                | Örnek                                                                                                    | Sıcaklık<br>Bölümü                                                              | Sayaç Bölümü                                                                                       | Uyarı 1                                                                                                    |  |
|    |                       |                | IDU tam ünite<br>barkodu<br>N1r0128150066                                                                                                    | Un<br>(sağda)                                                                   | -n<br>(ortada)                                                                                     | Aşağıdakinin IDU tüm ünite<br>barkodu olduğunu belirtir                                                                                               |  |
|    |                       |                |                                                                                                    | N1r                                                                             | 0128                                                                                               | Barkodun ilk yedi hanesini<br>gösterir.                                                                                                    |  |
|    |                       |                |                                                                                                    | 150                                                                             | 066                                                                                                | Barkodun son 6 hanesini<br>gösterir.                                                                                                    |  |
|    |                       |                | IDU kumanda<br>barkodu<br>N1r0128150067                                                                                                    | Рс                                                                              | -n                                                                                                 | Aşağıdakinin IDU kumanda<br>barkodu olduğunu belirtir                                                                                                 |  |
|    |                       |                |                                                                                                    | N1r                                                                             | 0128                                                                                               | Barkodun ilk yedi hanesini<br>gösterir                                                                                                    |  |
|    |                       |                |                                                                                                    | 150                                                                             | 067                                                                                                | Barkodun son altı hanesini<br>gösterir.                                                                                                    |  |
|    |                       |                | Not:<br>1) Lin IDU nün tam üni<br>2) Sadece bir IDL oldu<br>eitmek icin "MODE" ti<br>3) 60 sanive icerisinde<br>4) Barkod soreulama s<br>IDLI kumanda barkodu<br>yeniden başlamaz.                                                                                                    | te harkod<br>ğunda ID<br>isuna has<br>hic hir isli<br>irkiilasvor<br>nda biter. | u ve kumanda ba<br>U proje numarasi<br>po gerreklestiriln<br>o olmadan IDU tü<br>Kullanıcı "▼" tu: | rkodunu gösterir<br>nı seçmeden barkod sorgulamaya<br>nezse siste sorgu modundan cıkar.<br>m ünite harkodundan haslar ve<br>şuna bassa bile sorgulama |  |

### Not:

a) Parametre sorgulama durumunda , "FAN", "TIMER", "SLEEP", ve "SWING" geçersizdir. "ON/OFF" tuşuna basarak, kullanıcılar ana arayüze dönebilir fakat üniteyi kapatıp açamaz.

b) Parametre sorgulama durumunda, uzaktan kumanda sinyalleri geçersizdir.

### 6) Mühendislik Parametre Ayarları

Mühendislik parametreleri kapalı veya açık konumda ayarlanabilir.

a) "FUNCTION" tuşuna baş ve beş saniye başılı tut. Sıcaklık bölümü "COO" gösterir. Üç kez "MODE" tuşuna baş ve sonra "FUNCTION" tuşuna beş saniye başılı tut, mühendislik parametre ayarları arayüzüne girer. Sıcaklık bölümü "POO" gösterir.

b) "▲" veya "▼" ye basarak bir parametre kodu seç. -"MODE" tuşuna bas ve parametre değerlerini değiştir. Parametre değeri yanıp söner. Parametre değerini "▲" veya "▼" basarak ayarla ve sonra "ENTER/CANCEL" tuşuna basıp ayarları tamamla.

c) Parametre ayarlarından çıkana kadar "ENTER/CANCEL" tuşuna basarak üst menüye dön.

Mühendislik parametre ayarları ara yüzünde, kullanıcılar da Tablo 3,2 deki kullanıcı parametre listesiyle ayarlama yapabilir.

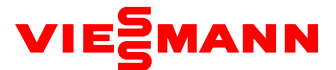

Mühendislik parametre ayarlama listesi aşağıdaki gibidir;

| Parametre<br>Kodu | Parametre Adı                                                                               | Parametre Dizisi                                                                                                    | Varsayılan<br>Değer                                                                | Uyarı                                                                                                    |
|-------------------|---------------------------------------------------------------------------------------------|----------------------------------------------------------------------------------------------------|------------------------------------------------------------------------------------|----------------------------------------------------------------------------------------------------|
| P15               | Güç düşüşü hafıza modu                                                                      | 00: güç kesme korumasından sonra standby<br>01: güç kesme korumasından sonra orijinal<br>konumu geri yükleme                                                                                                    | 00                                                                                 |                                                                                                    |
| P17               | IDU geçmiş arıza temizleme                                                                  | 00: Temizlenmez<br>01: Temizlenir                                                                                                    | 00                                                                                 | Mevcut kablolu kumanda ile kontrol edilen<br>tüm IDU'ların hata geçmişi temizlenir.                                                                                                    |
| P20               | IDU için ortam sıcaklık sensörü<br>ayarları                                                 | 01: Emiş sıcaklık sensörü<br>02: Kablolu kumanda sıcaklık sensörü<br>03: Soğutma, nem alma ve havalandırmada<br>emiş sensörü; ısıtmada kablolu kumanda<br>sıcaklık sensörü<br>04: Soğutma, nem alma ve havalandırmada<br>kablolu kumanda sıcaklık sensörü, Isıtmada<br>emiş sıcaklık sensörü | 03                                                                                 | Ana ve bağlı kumandalar varsa ve kablolu<br>kumandanın sıcaklık sensörü kullanıyorsa,<br>varsayılan olarak sadece ana kablolu<br>kumandanın sıcaklık sensörü kullanılır.<br>Not: Otomatik modda, IDU için ortam sıcaklık<br>sensörü ayarları geçersizdir fakat ayar değeri<br>kayıtlıdır.<br>Taze havalı IDU'lar için ortam sıcaklık sensörü<br>ayarı geçersizdir, varsayılan olarak emiş sıcaklık<br>sensörü kullanılır. |
| P21               | IDU ortam sıcaklık sensörü<br>düzeltilmiş değerler (soğutma,<br>nem alma ve fan için)       | -15 den +15 e                                                                                                    | Ünite sensör<br>sıcaklığı: 0°C;<br>Kablosuz<br>kumanda<br>sensör<br>sıcaklığı: 0°C | ▲ /▼ basarak 1°C ekle yada çıkar.                                                                                                    |
| P22               | IDU ortam sıcaklık sensörü<br>düzeltilmiş değerler (ısıtma,<br>hızlı ısıtma ve hava ısıtma) | -15 den +15 e                                                                                                    | Ünite sıcaklık<br>sensörü: -2°C;<br>Kablolu<br>kumanda<br>sıcaklık<br>sensörü: 0°C | 1°C arttırmak veya azalmak için ▲ /▼<br>tuşlarına bas. Ünite ve kablolu kumanda<br>sıcaklık sensörleri aynı düzeltilmiş değeri<br>paylaşır.<br>Isıtma modunda, ünitenin sıcaklık sensörünün<br>düzeltilmiş değeri = kablolu kumandanın<br>sıcaklık sensörünün düzeltilmiş değeri - 2°C.                                                                                                    |
| P32               | IDU'nun kapasite ayarlama<br>fonksiyonu                                                     | -40% dan +40% a                                                                                                    | 00                                                                                 | ▲ /▼ tuşlarına basarak 10% arttır veya azalt.                                                                                                    |
| P35               | Kullanıcı fonksiyonları için<br>fabrika ayarlarına dönme                                    | 00: geçersiz<br>01: geçerli                                                                                                    | 00                                                                                 | "01" i seç ve sonra kullanıcı fonksiyonları<br>fabrika ayarlarını geri yüklemek için<br>"ENTER/CANCEL" tuşuna basılı tut (uzaktan<br>koruma geçerli ise işlem başarısız olur) .                                                                                                    |
| P36               | Teknik ayarlar için fabrika<br>ayarlarına geri dönme                                        | 00: geçersiz<br>01: geçerli                                                                                                    | 00                                                                                 | "'01" i seç ve sonra teknik ayarları, fabrika<br>ayarlarına geri yüklemek için "ENTER/CANCEL"<br>tuşuna basılı tut (uzaktan koruma geçerli ise<br>işlem başarısız olur) .                                                                                                    |
| P40               | lsı toplama koruması                                                                        | 00: etkin değil<br>10: 10 saniye 20: 20 saniye<br>30: 30 saniye 40: 40 saniye<br>50: 50 saniye 60: 60 saniye                                                                                                    | 00                                                                                 | Her 15 dakikada düşük seviye fanı<br>etkinleştirmek için saniyeleri belirtir.                                                                                                    |
| P42               | IDU proje numarası ayarları                                                                 | 1-255                                                                                                    | Sistem iç<br>işlemleri<br>üzerine<br>otomatik<br>oluşturulur                       | "P42" durumunda, "MODE" tuşuna bas ve<br>ayarlar menüsüne gir. Proje numarası sayaç<br>bölümünde yanıp söner. ▲ /▼ basarak proje<br>numarasını ayarla. "ENTER/CANCEL" basarak<br>ayarları doğrula ve üst menüye dön.                                                                                                    |
| P45               | Tek tuşla IDU numarası<br>resetleme                                                         | 00: geçersiz<br>01: geçerli                                                                                                    | 00                                                                                 | "01" e ayarlandığında, kablolu kumanda IDU<br>proje numarası resetleme komutunu başlatır.                                                                                                    |
| P48               | IDU genişleme valfinin ısıtma<br>arızası için minimum açılma<br>derecesi ayarı              | 00: otomatik kontrollü<br>1-500                                                                                                    |                                                                                    | lsıtma arızası için minimum açılma el ile<br>düzenlendiğinde, açılma derecesi ısıtma<br>arızasına kadar aynı kalır.                                                                                                    |

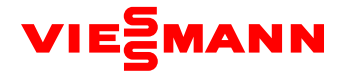

| P50 | Soğutma modunda taze havalı<br>IDU için hedef çıkış sıcaklığı<br>ayarı | 16-30°C                                                                                     |      | İşlem metodu:<br>"P50" konumunda sorguyu gir ve taze havalı<br>IDU'nun hedef çıkış sıcaklığını ayarlamak için<br>"▲" veya " ▼"tuşuna bas.<br>Ayarı onaylamak ve bir üst menüye dönmek<br>için "ENTER/CANCEL" tuşuna bas.<br>Görüntü Modu:<br>Sıcaklık alanı: Temiz hava IDU' sunun hedef<br>çıkış sıcaklığını görüntüler.                                             |
|-----|------------------------------------------------------------------------|---------------------------------------------------------------------------------------------|------|----------------------------------------------------------------------------------------------------|
| P51 | Temiz havalı IDU için ısıtma<br>modunda hedef sıcaklığı ayarı          | 16-30°C                                                                                     | 22°C | işlem Metodu:<br>"P51" konumunda sorguyu ve taze havalı<br>IDU'nun hedef çıkış sıcaklığını ayarlamak için<br>"▲" veya "▼"tuşuna bas.<br>Fabrika çıkışında varsayılan değer 22°C' dir.<br>Ayarı onaylamak ve bir üst menüye dönmek<br>için "ENTER/CANCEL" tuşuna bas.<br>Görüntü Modu:<br>Sıcaklık alanı: Temiz hava IDU' sunun hedef<br>çıkış sıcaklığını görüntüler. |
| P54 | Taze havalı IDU için bağlantılı<br>ayarlar                             | 00: bağlantısız kontrol (varsayılan)<br>01: bağlantılı kontrol                              |      | Fabrika çıkışında varsayılan olarak bağlantılı<br>kontrol yoktur. Bağlantılı kontrol fonksiyonu<br>ayarlandıktan sonra, IDU bağımsız olarak<br>kumanda edilebilir.                                                                                                    |
| n0  | Sistem koruma işlemi ayarları                                          | 00: Konfor öncelikli<br>01: koruma öncelikli                                                | 00   | •                                                                                                    |
| n1  | Buz çözme periyodu ayarları                                            | 40: 40 dakika 50: 50 dakika 60: 60 dakika                                                   | 50   |                                                                                                    |
| n3  | Zorla buz çözme                                                        | 00: geçerli<br>01: zorla buz çözme                                                          |      | Ayarlardan sonra otomatik olarak "00" a geri<br>döner.                                                                                                    |
| n4  | ODU için en yüksek kapasite<br>çıkış sınırlaması ayarları              | 08: 80%<br>09: 90%<br>10: 100%                                                              | 10   | "n4" konumunda sorguyu gir. Sıcaklık alanı<br>fonksiyon kodunu, zamanlayıcı alanı karşılık<br>gelen fonksiyon ayarı değerini görüntüler.                                                                                                    |
| Α7  | ODU sessiz fonksiyonu                                                  | 00: sessiz fonksiyon yok<br>01-09: akıllı gece saati sessiz modu<br>10-12: zorla sessiz mod | 00   | "A7" konumunda sorguyu gir. Sıcaklık alanı<br>fonksiyon kodunu, zamanlayıcı alanı karşılık<br>gelen fonksiyon ayarı değerini görüntüler.                                                                                                    |

### Not:

a) Parametre ayarları konumunda , "FAN", "TIMER", "SLEEP", ve "SWING" geçersizdir. Kullanıcılar, "ON/OFF" tuşuna basarak ana arayüze geri dönebilir ama üniteyi kapatıp açamaz.

b) Parametre ayarları konumunda, uzaktan kumandanın sinyalleri geçersizdir.

### 7). Hata Ekranı

Sistem işletimi sırasında hata oluştuğunda, kablolu kumandanın zamanlayıcı alanı hata kodunu görüntüler. Birden fazla hata meydana geldiğinde, hata kodları sırasıyla görüntülenir.

Hata oluştuğunda üniteyi kapat ve profesyonel bakım personelinden yardım iste.

Aşağıdaki şekil güç açıkken yüksek sıcaklık koruma hatasını gösterir.

| VIESSMANN          |              |  |  |  |  |  |
|--------------------|--------------|--|--|--|--|--|
| *                  |              |  |  |  |  |  |
| лито Е             | 1            |  |  |  |  |  |
| 迷                  |              |  |  |  |  |  |
|                    |              |  |  |  |  |  |
| ENTER/CANCEL SLEEP | FAN MODE     |  |  |  |  |  |
| — ¥ —              | — <b>^</b> — |  |  |  |  |  |
| FUNCTION TIMER     | SWING ON/OFF |  |  |  |  |  |

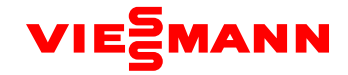

**Not:** Mevcut kablolu kumandayla bağlı IDU, taze havalı IDU ise kablolu kumandanın ana arayüzünde "FAP" görüntülenir. Taze havalı IDU için sadece çıkış sıcaklığı ayarlanabilir. Ayar metodu için "IDU Fonksiyon Ayarları" na bak.

|           | VIESS          | MANN         |
|-----------|----------------|--------------|
|           | *              |              |
| AUTO      | <b>; ; ; ;</b> | ק <i>ף</i>   |
|           | ېن<br>لې       |              |
|           |                |              |
| OK/CANCEL | SLEEP          | FANM ODE     |
| <u> </u>  |                | — <b>^</b> — |
| FUNCTIONT | IMER           | SWINGO N/OFF |

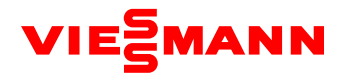

### (2) Otel Tipi Kablolu Kumanda ile Mühendislik Uygulama Fonksiyonu

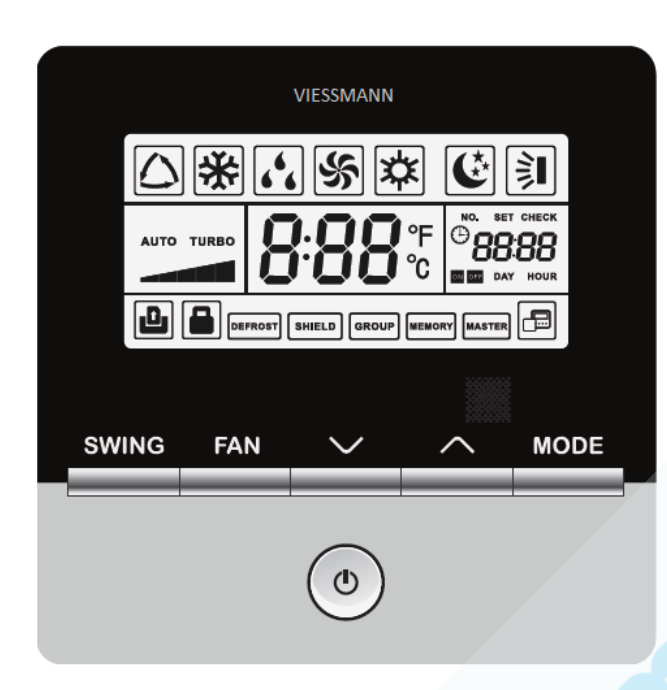

### 1) Master IDU Ayarları

Metot 1: Kapalı konumda, master IDU'ya kablolu kumandayla bağlı IDU'yu ayarlamak için "MODE" tuşuna 5 saniye basılı tut. Ayarlama başarılı ise "MASTER" | açık olur.

### Metot 2:

Adım 1: Kapalı veya Açık konumda, parametre sorgulama arayüzüne gitmek için "MODE" ve "SWING" tuşuna aynı anda 5 saniye basılı tut. Adım 2: "COO" konumunda, parametre ayarları arayüzüne gitmek için "MODE" ve "SWING" tuşuna aynı anda 5 saniye basılı tut. Adım 3: Seviye 2 parametre kodlarını değiştirmek için, sıcaklık alanında "P10" görüntülenene kadar "▲" veya "▼" tuşuna bas. Adım 4: Parametreyi "O1" e ayarlamak için "MODE" tuşuna bas ve sonra "ENTER" a bas. Ayarlama başarılı ise, kablolu kumandadaki "MASTER" açık olur.

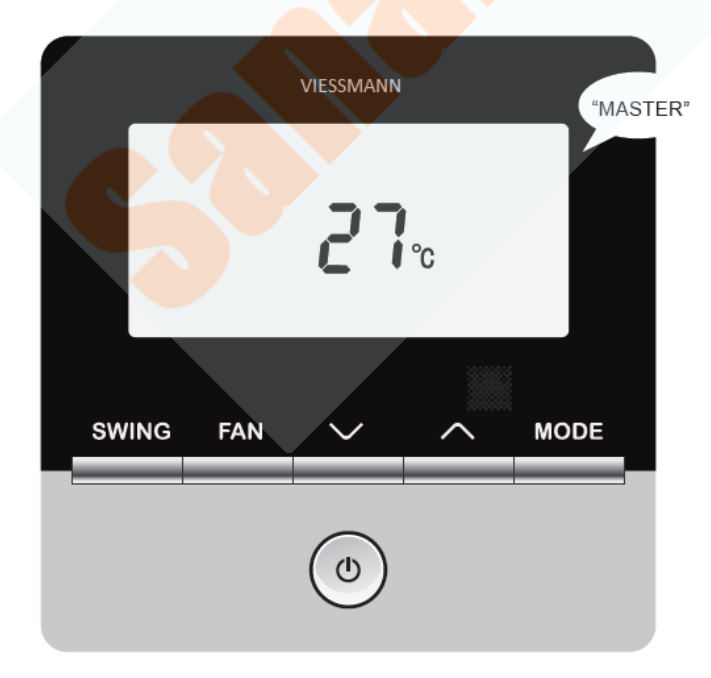

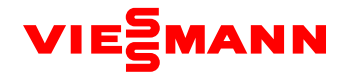

### 2) Kullanıcı Parametre Sorgulama

Kullanıcı parametreleri açık veya kapalı konumunda sorgulanabilir.

a. Kullanıcı parametre ayarları arayüzüne gitmek için "MODE" ve "SWING" tuşuna aynı anda 5 saniye basılı tut.

Sıcaklık alanı "COO" gösterir.

b. "▲" veya "▼" tuşuna basarak parametre kodunu seç.

c. Bir üst menüye çıkmak için, sorgulamadan çıkana kadara "SWING" tuşuna bas.

Otel tipi kablolu kumanda kullanıcı parametre sorgulaması için, standart kumanda kullanıcı sorgulamasındaki, kullanıcı parametre sorgulamasına bak.

Not: Parametre sorgulamada, otel tipi kablolu kumandasındaki "SWING" in fonksiyonu standart kablolu kumandadaki "ENTER/CANCEL" tuşuna eşittir.

### 3) Kullanıcı Parametre Ayarları

Kullanıcı parametreleri açık veya kapalı konumunda ayarlanabilir.

a. "MODE" ve" SWING" tuşuna aynı anda 5 saniye basılı tut. Sıcaklık alanı "COO" görüntüler. Kablolu kumanda kullanıcı ayarı arayüzüne gitmek için tekrar "MODE" ve " SWING" tuşuna aynı anda 5 saniye basılı tut. Sıcaklık alanı "POO" görüntüler.

b. "▲" veya "▼" tuşuna basarak parametre kodunu seç. Parametre değeri ayarlarına geçmek için "MODE" tuşuna bas. Sıcaklık alanı yanıp söner. "▲" veya "▼" tuşuna basarak parametre değerini ayarla ve sonra ayarları tamamlamak için "SWING" tuşuna bas.
c. Bir üst menüye gitmek için parametre ayarlarından çıkana kadar "SWING" tuşuna bas.

Otel tipi kablolu kumanda kullanıcı parametre ayarları listesi için, standart kullanıcı parametre ayarlarındaki kullanıcı parametre sorgulamasına bak.

Not: Parametre ayarlarında, otel tipi kablolu kumandasındaki "SWING" in fonksiyonu standart kablolu kumandadaki "ENTER/CANCEL" tuşuna eşittir.

### 4) Mühendislik Parametre Sorgulama

Mühendislik parametreleri açık veya kapalı konumunda sorgulanabilir.

a. Mühendislik parametre ayarları arayüzüne gitmek için "MODE" ve "SWING" tuşuna aynı anda 5 saniye basılı tut. Sıcaklık alanı "COO" gösterir ve "VIEW" açıktır.

b. "C00" konumunda, mühendislik parametre sorgulamasına gitmek için art arda 3 kez "MODE" tuşuna bas.

c. "▲" veya "▼" tuşuna basarak parametre kodunu seç.

d. Bir üst menüye gitmek için parametre ayarlarından çıkana kadar "SWING" tuşuna bas.

Otel tipi kablolu kumanda mühendislik parametre sorgu listesi için, standart kumanda mühendislik parametre ayarlarındaki kullanıcı parametre sorgulamasına bak.

Not: Parametre sorgulamada, otel tipi kablolu kumandadaki "SWING" in fonksiyonu standart kablolu kumandadaki "ENTER/CANCEL" tusuna esittir.

### 5) Mühendislik parametre Ayarları

Mühendislik parametreleri açık veya kapalı konumunda ayarlanabilir.

a. "MODE" ve "SWING" tuşuna aynı anda 5 saniye basılı tut. Sıcaklık alanı "COO" görüntüler. "MODE" tuşuna art arda 3 kez bas, kablolu kumanda mühendislik parametre ayarları arayüzüne gitmek için "MODE" ve "SWING" tuşuna aynı anda 5 saniye boyunca bas. Sıcaklık alanı "POO" görüntüler.

b. "▲" veya "▼" tu<mark>şuna basarak parametr</mark>e kodunu seç.

C. Parametre değeri ayarlarına geçmek için "MODE" tuşuna bas. Parametre değeri yanıp söner. "▲" veya "▼" tuşuna basarak parametre değerini ayarla ve sonra ayarları tamamlamak için "SWING" tuşuna bas.

d. Bir üst menüye çıkmak için, sorgulamadan çıkana kadara "SWING" tuşuna bas.

Otel tipi kablolu kumanda mühendislik parametre ayar listesi için, standart kumanda mühendislik parametre ayarlarındaki mühendislik ayarları sorgu listesine bak.

Not: Parametre sorgulamada, otel tipi kablolu kumandadaki "SWING" in fonksiyonu standart kablolu kumandadaki "ENTER/CANCEL" tuşuna eşittir.

### (3) Standart Uzaktan Kumanda ile Mühendislik Fonksiyonları

Standart uzaktan kumanda bütün mühendislik uygulama fonksiyonlarını sağlar. Fabrika çıkışında varsayılan olarak genel tipe ayarlıdır. Sadece profesyonel tipe ayarlandıktan sonra mühendislik uygulama fonksiyonlarını kullanabilir. Aşağıdakiler sadece mühendislik uygulama fonksiyonlarını açıklar. Diğer kullanıcı işletim ayarları için, "Uzaktan Kumanda İşletim Talimatları" na bak.

Profesyonel uzaktan kumanda ayarı için metot: Kapalı konumunda "MODE" ve "TEMP" tuşuna aynı anda bas. "C00" yanıp sönmesi ayarın başarılı olduğunu gösterir.

Normal uzaktan kumandayı geri yükleme metodu: Açık konumunda "MODE" ve "TEMP" tuşuna aynı anda bas. "P00" yanıp sönmesi ayarın başarılı olduğunu gösterir.

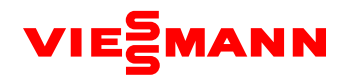

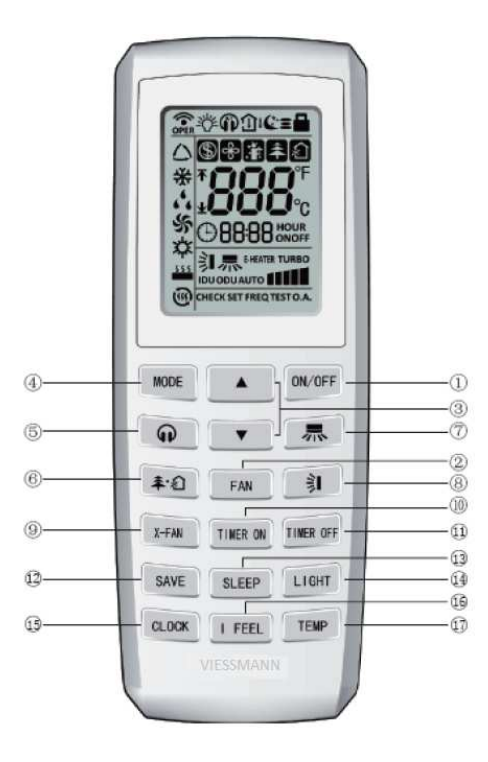

| No. | Tuş Adı     | Fonksiyon                                            |
|-----|-------------|------------------------------------------------------|
| 1   | ON/OFF      | Üniteyi aç veya kapat                                |
| 2   | FAN         | Fan hızını ayarla                                    |
| 3   | ▲ /▼        | Sıcaklığı ve zamanı ayarla                           |
| 4   | MODE        | Çalışma modunu ayarla                                |
| 5   | G           | Sessiz fonksiyonunu ayarla                           |
| 6   | <b>≉</b> ·創 | Sağlık fonksiyonu ve hava fonksiyonunu ayarla        |
| 7   | 界           | Sağa ve sola salınım konumunu ayarla                 |
| 8   | <b>1</b>    | Yukarı ve aşağı salınım konumu ayarla                |
| 9   | X-FAN       | X-FAN fonksiyonunu ayarla                            |
| 10  | TIMER ON    | Açmak için zamanlama fonksiyonunu ayarla             |
| 11  | TIMER OFF   | Kapatmak için zamanlama fonksiyonunu ayarla          |
| 12  | SAVE        | Enerji tasarrufu fonksiyonunu ayarla                 |
| 13  | SLEEP       | Uyku fonksiyonunu ayarla                             |
| 14  | LIGHT       | Ekran ışığını aç veya kapat                          |
| 15  | CLOCK       | Sistem saatini ayarla                                |
| 16  | I FEEL      | Beni hisset fonksiyonunu ayarla                      |
| 17  | TEMP        | Ünite ekranında sıcaklık görüntüleme tipini değiştir |

### 1) Master IDU Ayarları

Master IDU kablolu veya kablosuz kumanda ile ayarlanabilir. Ana IDU'yu kablosuz kumanda ile ayarlama metotları aşağıdaki gibidir: Adım 1: Bir IDU'yu fan moduna ve sıcaklığı 30°C' ye ayarla.

Adım 2: "--" ve "+"tuşlarına 5 saniye içerisinde devamlı olarak üç kez bas.

Adım 3: Ayarlama başarılı mı değil mi kontrol et. Başarılı ise, ana IDU'nun LED paneli "UC" görüntüler ve kablolu kumandadaki 'MASTER" açık olur. Aksi takdirde, adım 1 ve 2'yi tekrar et.

### 2) Parametre Sorgulama

Mühendislik uygulama fonksiyonu parametre sorgulama ve parametre ayarlarını kapsar.

Parametre sorgusu için, kullanıcılar ünitenin mühendislik ve kullanıcı parametrelerini sorgulayabilir. Parametre sorgulama metodu aşağıdakiler gibidir.

1) Profesyonel uzaktan kumanda da, parametre sorgulama konumunda 5 saniye boyunda "CLOCK" tuşuna bas.

Görüntüleme yazısı görünür. Sıcaklık alanında sorgu kodu "COO" yanıp söner.

2) ▲ /▼ tuşlarına basarak sorgu kodunu değiştir ve sorgulanacak ünite parametresi seç (Sorgulanabilen parametreler için Tablo 2.5' e bak).

3) Zamanlayıcı alanı sorgu alt maddelerini görüntülerse, bu 2 basamak sorgu menüsü seçini olduğunu gösterir. Seviye 2 sorgu menüsü seçimine gitmek için "MODE" tuşuna bas. İçerik zamanlayıcı alnında yanıp söner. Sorgulanacak bir seviye 2 menüsü seçmek sorgu alt maddelerine geçmek için ▲ /▼ tuşlarına bas.

4) Sorgulamayı onaylamak ve adım 2' ye gitmek için "TEMP" tuşuna bas.

5) Mühendislik uygulama fonksiyonuna girdikten sonra, 20 saniye içinde geçerli bir işlem gerçekleştirilmezse sistem mühendislik devreye alma konumundan otomatik olarak çıkar. Mühendislik devreye alma konumundan direkt çıkmak için "CLOCK" tuşuna bas.

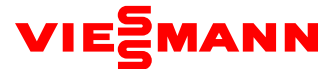

| Tablo 2.5 Sorgulama | Parametreleri                                     |                                                   |                            |  |  |  |
|---------------------|---------------------------------------------------|---------------------------------------------------|----------------------------|--|--|--|
| Sorgulama Kodu      | Sorgulama İçeriği                                 | Sorgu Alt-maddesi                                 | Seviye 2 Sorgulama İçeriği |  |  |  |
| C00                 | Geçersiz                                          |                                                   |                            |  |  |  |
| C01                 | Meve                                              | cut IDU proje numarası sorgulama                  |                            |  |  |  |
| C02                 | N                                                 | levcut IDU kapasite sorgulama                     |                            |  |  |  |
| C03                 | CAN                                               | 1 ağında iç ünite sayısı sorgulama                |                            |  |  |  |
| C04                 | Masi                                              | er IDU proje numarası sorgulama                   |                            |  |  |  |
|                     |                                                   | 01                                                | Hata 1                     |  |  |  |
|                     |                                                   | 02                                                | Hata 2                     |  |  |  |
| C05                 | Mevcut IDU hata geçmişi sorgulama girişi          | 03                                                | Hata 3                     |  |  |  |
|                     |                                                   | 04                                                | Hata 4                     |  |  |  |
|                     |                                                   | 05                                                | Hata 5                     |  |  |  |
| C06                 |                                                   | Öncelikli işlem sorgulama                         |                            |  |  |  |
| C07                 | Mevcut ID                                         | U ortam sensörü için sıcaklık sorgula             | ama                        |  |  |  |
| C08                 | Hava filtre                                       | si temizleme için hızlı zaman sorgula             | ama                        |  |  |  |
|                     | ODU statik basınç ayar sorgulaması                | 01                                                | Modül 1                    |  |  |  |
| 610                 |                                                   | 02                                                | Modül 2                    |  |  |  |
| C10                 |                                                   | 03                                                | Modül 3                    |  |  |  |
|                     |                                                   | 04                                                | Modül 4                    |  |  |  |
| C11                 | Bire çoklu kontrol modunda iç ünite adedi sorgusu |                                                   |                            |  |  |  |
| C12                 | Dış ortan                                         | Dış ortam sıcaklığı sensörü için sıcaklık sorgusu |                            |  |  |  |
| C13                 |                                                   | CAN2 Bus hattı ID sorgusu                         |                            |  |  |  |
| C14                 |                                                   | DU boru giriş sıcaklığı sorgusu                   |                            |  |  |  |
| C15                 |                                                   | DU boru çıkış sıcaklığı sorgusu                   |                            |  |  |  |
| C16                 | IDU elektroni                                     | k expansiyon valfi açıklık derecesi so            | orgusu                     |  |  |  |
| n2                  | Dış ünite ve iç ü                                 | niteler arası kapasite oranı üst limit            | sorgusu                    |  |  |  |
| n4                  | En y                                              | üksek kapasite çıkış limiti sorgusu               |                            |  |  |  |
|                     |                                                   | 01                                                | Hata 1                     |  |  |  |
|                     |                                                   | 02                                                | Hata 2                     |  |  |  |
| n6                  | ODU Hata geçmişi sorgulama                        | 03                                                | Hata 3                     |  |  |  |
|                     |                                                   | 04                                                | Hata 4                     |  |  |  |
|                     |                                                   | 05                                                | Hata 5                     |  |  |  |
| A6                  | Ür                                                | ite Soğutma/Isıtma fonksiyonu                     |                            |  |  |  |
| A7                  | Dış ünite sessiz modu                             |                                                   |                            |  |  |  |

### 3) Parametre Ayarları

Parametre ayarları için, kullanıcılar ünitenin mühendislik ve kullanıcı parametrelerini ayarlayabilir. Parametre ayarlama metodu aşağıdakiler gibidir:

a. Parametre sorgulamaya girdikten sonra, sorgulama kodunu "COO" a getir. Parametre ayarlama konumuna gitmek için " CLOCK" tuşuna 5 saniye basılı tut. Ayar yazısı görüntülenir ve sıcaklık alanında "POO" yanıp söner.

b. "♥"/"▲" tuşuna basarak ayar kodunu değiştir ve ayarlanacak ünite parametresini seç. (Ayarlanabilen parametreler için Tablo 2.6' ya bak).

c. Parametre ayarlarına gitmek için "TEMP" tuşuna bas. Zamanlayıcı alanında mevcut parametre değeri yanıp söner. Değeri değiştirmek için "▼"/"▲" tuşuna bas.

d. Ayarı onaylamak ve adım 2' te dönmek için "TEMP" tuşuna bas.

Mühendislik devreye almaya girdikten sonra, 20 saniye içerisinde geçerli bir işlem yapılmazsa sistem otomatik olarak mühendislik devreye almasından çıkar. Mühendislik devreye alma işleminden direkt çıkmak için "CLOCK" tuşuna bas.

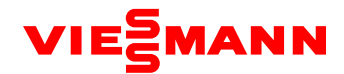

| Ayar<br>Kodu | Ayar İçeriği                                                                             | Ayar Değeri                                                                                                    |  |  |  |
|--------------|------------------------------------------------------------------------------------------|----------------------------------------------------------------------------------------------------|--|--|--|
| P00          | Geçersiz                                                                                 |                                                                                                    |  |  |  |
| P10          | Ana IDU ayarları                                                                         | 00: Mevcut ayarlar değiştirilmez<br>01: Karşılık gelen IDU'yu ana IDU' ya ayarlar<br>001-255: Ana IDU'ya karşılık gelen IDU'yu ayarlar                                                                                                    |  |  |  |
| P15          | Enerji kesilmesi hafıza durumu ayarları                                                  | 00: Enerji kesildikten sonra kapalı konuma geçer<br>01: Enerji kesildikten sonra eski konumundan devam eder                                                                                                    |  |  |  |
| P17          | Hata geçmişini sil                                                                       | 00: Silinmez, 01: Silinir                                                                                                    |  |  |  |
| P20          | İç ortam sıcaklık değeri                                                                 | 01: Hava emiş sıcaklık sensörü<br>02: Kablolu kumanda sıcaklık sensörü<br>03: Soğutma, nem alma ve fan için hava emiş sıcaklık sensörü; ısıtma için kablolu kumda<br>sıcaklık sensörü<br>04: Soğutma, nem alma ve fan için kablolu kumanda sıcaklık sensörü, otomatik mod ve<br>ısıtma için hava emiş sıcaklık sensörü                                                                                                    |  |  |  |
| P21          | IDU ortam sıcaklık sensörü düzeltilmiş değer<br>ayarları (soğutma, nem alma ve fan için) | -15'den 15' e                                                                                                    |  |  |  |
| P22          | IDU ortam sıcaklık sensörü düzeltilmiş değer<br>ayarları (ısıtma için)                   | -15'den 15' e                                                                                                    |  |  |  |
| P30          | İç ünite fanı için statik basınç ayarları                                                | Tip 1: 03.04.05.06.07<br>Tip 2: 01.02.03.04.05.06.07.08.09                                                                                                    |  |  |  |
| P31          | Yüksek tavan montaj ayarları                                                             | 00: standart tavan montaj yüksekliği, 01: yüksek tavan montaj yüksekliği                                                                                                    |  |  |  |
| P32          | IDU kapasite ayarlama fonksiyonu                                                         | -40%'tan +40%'a                                                                                                    |  |  |  |
| P34          | Time-point zamanlaması için geçerliliği<br>yineleme                                      | 00: Geçersiz<br>01: Geçerli                                                                                                    |  |  |  |
| P35          | Kullanıcı fonksiyonları için fabrika ayarlarına<br>dönme                                 | 00: Geçersiz<br>01: Fabrika ayarlarına döner                                                                                                    |  |  |  |
| P36          | Mühendislik ayarları için fabrika ayarlarına<br>dönme                                    | 00: Geçersiz<br>01: Fabrika ayarlarına döner                                                                                                    |  |  |  |
| P40          | Isı toplama engeli                                                                       | 00: Etkin değil<br>10: 10 saniye, 20: 20 saniye<br>30: 30 saniye, 40: 40 saniye<br>50: 50 saniye, 60: 60 saniye                                                                                                    |  |  |  |
| P42          | IDU proje numarası ayarları                                                              | 1-255                                                                                                    |  |  |  |
| P43          | Öncelikli işlem ayarları                                                                 | 00 Öncelikli işlem yok<br>01 Öncelikli işlem                                                                                                    |  |  |  |
| P44          | Tek tuşla IDU proje numarası so <mark>rgulaması</mark>                                   | 00 Görüntülenmedi<br>01 Görüntülendi                                                                                                    |  |  |  |
| P45          | Bir tuşla IDU proje n <mark>umarası resetleme</mark>                                     | 00 Geçersiz<br>01 Proje numarası resetlenir                                                                                                    |  |  |  |
| P46          | Hava filtrei temizleme için toplanmış zamanı<br>sıfırlama                                | 00 Silinmedi<br>01 Silindi                                                                                                    |  |  |  |
| P47          | Hava filtresi temizleme için hızlı ayarlar                                               | <ul> <li>00: Temizleme yok hızlı ayar</li> <li>10-39: İlk hane kullanılan yerin kirlilik derecesini, ikinci hane IDU toplam işlem zamanını belirtir. İki hane aşağıdaki gibi tanımlanır.</li> <li>1.Hafif kirlilik: İlk hane "1", ikinci hane "0" ise, toplam çalışma süresinin 5500 saat olduğunu gösterir. Her 500 çalışma saati eklendiğinde değer 1 artar. Örneğin değer "9" ise toplam çalışma saati 10000 saattir.</li> <li>2.Orta kirlilik: İlk hane "2" ikinci hane "0" ise, toplam çalışma saatinin 1440 olduğunu gösterir. Toplam çalışma saatinin 400 artmasıyla ikinci hanedeki değer 1 artar. İkinci hane "9" iken toplam çalışma saati 5000' dir.</li> <li>3.Ağır kirlilik: İlk hane "3" ikince hane "9" ise, toplam çalışma saati 100'dür. Toplam çalışma saati 100 arttığında ikinci hane 1 artar. İkinci hane "9" iken toplam çalışma saati</li> </ul> |  |  |  |
| n0           | Sistem tasarruf işlemi ayarları                                                          | 00: Konfor öncelikli, 01:Tasarruf öncelikli                                                                                                    |  |  |  |
| n1           | Buz çözme periyodu ayarları                                                              | 40: 40 dakika, 50: 50 dakika, 60: 60 dakika                                                                                                    |  |  |  |
| n3           | Zorla buz çözme                                                                          | 00: Buz çözme yok, 01: Zorla buz çözme                                                                                                    |  |  |  |
| Α7           | ODU sessiz fonksiyonu                                                                    | 00: Sessiz mod yok<br>01: 09: akıllı gece zamanı sessiz modu<br>10: 12: zorla sessiz mod                                                                                                    |  |  |  |
| n4           | En yüksek kapasite çıkışı sınırlandırması ayarları                                       | 08: En yüksek enerji tüketimi limiti %80<br>09: En yüksek enerji tüketimi limiti %90<br>10: Koruma sınırlaması yok                                                                                                    |  |  |  |

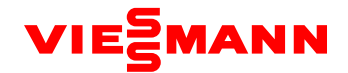

# Kısım 2: Devreye Alma İşlemi

Not:

- 1) Kompresörü direkt olarak güç kaynağına bağlamak, devreye alma ve bakım boyunca zorla çalıştırmak yasaktır
- 2) Mühendislik devreye alma işlemleri 333-S üzerinden gerçekleştirilmelidir. Aksi takdirde, ünite düzgün çalışmaz.
- 3) Devreye alma tamamlanmadan önce, ODU ana kartı "Dış ünite 0F A0" görüntüler ve IDU "A0" görüntüler.
- 4) Bir dış ünite master dış ünite olarak ayarlanmalıdır ve devreye alma işlemi boyunca sadece master ayarlanabilir.
- 5) Bir iç ünite master olarak ayarlanmalıdır ve devreye alma işlemi sırasında sadece bir tanesi ayarlanabilir.
- 6) Özel mühendislik gereklilikleri yoksa diğer fonksiyonlar fabrika ayarlarını kullanabilir.

### I. Mühendislik Devreye Alma Gerekliliği

Sıradan havalandırma ünitelerinden farklı olarak, VRF sistemin yüksek tasarım gereklilikleri vardır ve teknik montajı sırasında kirlilik gibi işlemlerden etkilenir. Mühendislik tasarımı/montajı karmaşası ve yüksek doğrulukta sistem kontrolü gerekliliğinden dolayı, teknik montajından sonra devreye alma zorunludur. Sadece onaylı/kaliteli üniteler kullanım için iletilir.

II. Mühendislik Devreye Alma İşlemi İçin Gerekli Dosya ve Araçlar

| 1. VIESSN | ANN VRF Müh | endislik Devreye | Alma için | Gerekli Araçlar |
|-----------|-------------|------------------|-----------|-----------------|
|-----------|-------------|------------------|-----------|-----------------|

| Allen anahtar     | Dijital termometre |  |
|-------------------|--------------------|--|
| Ayarlı anahtar    | Gürültü ölçer      |  |
| Yıldız tornavida  | Ampermetre         |  |
| Düz tornavida     | Dijital multimetre |  |
| Vakum pompası     | Elektrik sayacı    |  |
| Elektronik terazi | Zamanlayıcı        |  |
| Manometre         | Seyyar merdiven    |  |
| Anemometre        | VI-Bug             |  |

VIESSMANN VRF iki devreye alma metodu sağlar;

Biri dış ünite ana kartı üzerinde tuşlara basarak devreye alma.

Diğeri bilgisayar üzerinden profesyonel bir yazılımla devreye alma.

İkinci yöntemle IDU ve ODU parametreleri aynı anda görüntülenebilir. (Bu metodun detayları için Vi-Bug talimatlarına bakın.)

### 2. Devreye Alma Dosyaları

Ünitelerin montajı ve devreye alma işlemini kayıt altına almak için belirtilen dosyalar gereklidir; Proje, cihaz listesi, devreye alma ve montaj personeli kayıt tablosu, adres listesi, devreye alma raporları ve Vi-Bug kaydı. Dosya formatları için ekteki tablolara bak.

### III. Mühendislik Devreye Alma Prosedürü

### 1. Adım 1: Devreye Alma Hazırlığı

### 1.1 Tüm Devreye Alma Planı

Devreye almadan önce, yetkili kişi tüm mühendislik işlem planını, mühendislik devreye almanın iş yükünü, devreye alma işlemine etki eden faktörleri ve gerekli çalışmaları ve materyalleri öğrenmelidir.

### 1.2 Devreye Alma Elemanlarının Oluşturulması

Devreye alma elemanları, satış sonrası devreye alma personelini ve montaj elemanlarını kapsar.

Devreye alma işine katılan tüm elemanlar, ünite devreye almadan önce profesyonel eğitime katılmalıdır. Elemanlar gerektiği takdirde gruplara ayrılabilir ve her grupta en azından profesyonel devreye alma personeli ve yardımcıları olmalıdır.

### 1.3 Devreye Alma Araç-Gereçlerinin Hazırlanması

- (1) Gerekli araç-gereçlerin devreye almadan önce hazır olduğundan emin olun.
- (2) Devreye almadan önce, devreye alma yazılımının doğru olduğundan emin olun.
- (3) VIESSMANN tarafından temin edilen, profesyonel satış sonrası devreye alma yazılımı VIESSMANN VRF sisteminin devreye
- alınması için kullanılmalıdır.
- (4) Tüm parametre kayıtlarının ve gerekli dokümanların hazır olduğundan emin olun.

### 2. Adım 2: Devreye Almadan Önce Denetim

Montaj alanı denetlemesi, ünitelerin elektromanyetik dalgalardan etkilenmeyeceği ve hava dolaşımına engel bir durumun olmadığı denetlenmelidir. Yerel ve ulusal elektrik standartlarına uymalıdır. Her tür montaj uygunsuzluğu soğutma sistemi testleri için kayıt altına alınmalıdır.

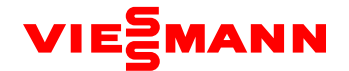

### 2.1 Montaj Dış Denetim

Montaj dış denetleme, boru hattı montajının özeliklere uyup uymadığını, soğutucu borularının ve yoğuşma drenajının ısı yalıtımlı olup olmadığını kapsar.

Soğutucu boruları düzenli montaj edilmeli, iç ve dış borular istenen yerde olmalıdır. Her tür montaj uygunsuzluğu soğutma sistemi testleri için kayıt altına alınmalıdır.

Soğutucu ve yoğuşma drenaj boruları açıkta olmamalıdır. Eğer açıkta boru var ise, ciddi kayıpları önlemek için acilen iyileştirme gerekir.

### 2.2 Soğutucu Sistem Denetimi

1) Devreye almadan önce, her bir modül valfinin maksimum açıklıkta olduğundan emin olun. Valfin etrafında soğutucu yağ sızıntısı olup olmadığını kontrol edin. Eğer varsa, sabunlu su veya kaçak detektörü ile kontrol edin. Kaçak varsa hemen devreye almayı durdurun ve problem tekrar devreye almadan önce çözün.

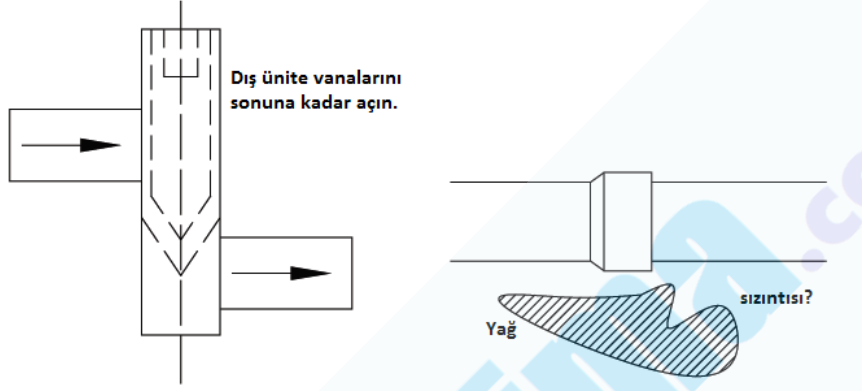

2) Çalıştırmadan Önce Sistemdeki Gazın Kontrolü

Sistem çalıştırılmadan önce, ODU'nun sıvı hattını manometrenin yüksek basınç tarafına, gaz hattını manometrenin alçak basınç tarafına bağlayarak değerleri okuyun. Bu durumda, sistemin yüksek basınç ve alçak basınç değeri denge durumunda olmalıdır. Denge basınç değerine karşılık gelen sıcaklıkla çevre sıcaklığı arasındaki fark 5°C' den küçük olmalıdır (içerdeki ve dışardaki yüksek sıcaklık çevre sıcaklığı olarak alınır). Fark 5°C' den büyük ise ODU'yü sızıntı için kontrol etmek gerekir.

Not: Sistemin testten önce hiç başlatılmadığına emin olun. Aksi takdirde, yüksek basınç değeri çevre sıcaklığından aşırı yüksek, alçak basınç değeri ise aşırı düşük olur.

### Örneğin:

Dış ortam sıcaklığı 30°C derece ve iç ortam sıcaklığı 28°C derece olsun. Sisteme bağlı manometre, yüksek basınç değerini 28°C ve alçak basınç değerini 27°C göstersin. Sıcaklık farkı dereceden küçüktür. Sitemin standby basıncı normal demektir.

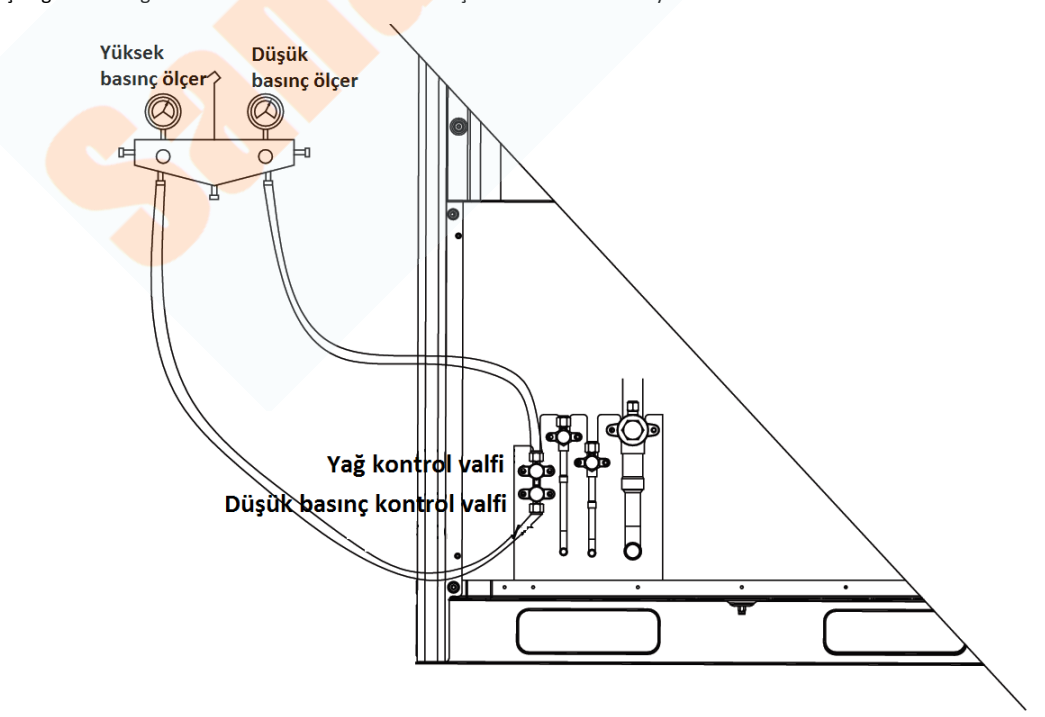

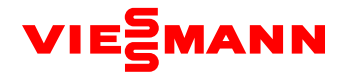

### 2.3 Elektrik Hattı Kontrolü

(1) Ünite alnındaki yüksek elektromanyetik alanı (baz istasyonu, UPS vs.), asidik ya da alkalin gazları kontrol et.

1) Havalandırma ünitesi, ne değişken frekanslı sürücülerle aynı güç sistemini kullanabilir, ne de yüksek elektromanyetik üreten ekipmanların yakınında bulunabilir. Aksi takdirde, ünite girişime bağlı olarak düzgün çalışmayabilir. Bu durum gerçekleşirse kayıt altına alınmalıdır. Bu durumda oluşan ciddi etkilerde, havalandırma ünitesi yeniden konumlandırılmalı veya uygun önlemler alınmalıdır.

2) Asidik veya alkalin gaz/sıvıların havalandırma ünitesi kablolarına zarar vermesi önlenmelidir.

(2) Güç kablolarını kontrol et

ODU ve IDU güç kablolarının satıcı firma gerekliliklerine göre montajlanıp montajlanmadığını ve kablo konektörlerinin güvenli olup olmadığını kontrol et. Ek panellerin bağlantı parçaları dışında, güç kablolarının hiç bir bağlantı parçasında açıkta kabloya izin verilmez. (3) Ünite için gerekli olan güç kapasitesini kontrol et

Havalandırma ünitesi nominal güçten çok daha büyük akımda çalışır (çalışma akımı değişik koşullarda büyük değişkenlik gösterir). Güç nakil şebekesi dengesiz voltaj sağlar ve hattın güç faktörü düşer. Bu nedenle, besleme hattı güç kapasitesi ünitenin maksimum gücünden az olmamalıdır.

(4) Model ve kullanım metodu için sigortaları kontrol et

Ticari klimalar, otomatik sigorta bağlantısı ve benzer koruma ile montaj yapılmalıdır.

Otomatik sigorta, kısa devre koruması ve aşırı yük için kullanılır. Otomatik sigorta, telli sigorta bağlantılardan daha düşük kesme akımı sağlar ve tel sigorta bağlantılarından daha geç cevap verir. Aşırı akım rölesinin avantajı koruma hareketinden sonra el ile resetlenebilmesidir.

Sigortaları güç kablosu çapına ve özelliklerine göre seç. Genel olarak, otomatik sigortanın nominal akımı hatta ölçülen akımdan büyük ya da eşit olmalıdır ve paratonerin izin verdiği sürekli akımdan küçük veya eşit olmalıdır.

(5) Elektrik kutusundaki bileşenleri kontrol et

Ünite kapalı durumunda iken, taşıma sırasında kutu içerisindeki her hangi bir şeyin düşüp düşmediğini gözle kontrol et. Daha sonra, her hangi bir kablonun gevşeyip gevşemediğini veya düşüp düşmediğini kontrol et. Büyük ölçekli projeler için, ek panelin güç kablosu terminali ve bağlayıcılarla bağlanan güç kablosu tornavida veya rondela anahtarı ile sıkıştırılmış olmalıdır. Normal çalışmadan 2 ay sonra tekrar sıkıştırılmalıdır. AC kontaktörlerin yedek kontakları kaldırılamaz çünkü fabrika çıkışından sonra hatası ayıklandı.

(6) Giriş gücünü kontrol et

1) Güç uyumu denetimi: Klima ünitesine bağlanacak olan güç kaynağının voltajını, frekansını, 3-faz voltaj dengesizlik faktörünü ölç. Güç kaynağı özellikle tabeladaki ile aynı olmalıdır. Voltajın sapma oranı ±10% olmalıdır.

2) Faz sırası Kontrolü:

a. Üniteye güç verdikten sonra, ek güç panelindeki "N" girişinin topraklanmış voltaj değerini ve her L1, L2 ve L3 girişi arasındaki voltaj değerini ölç. Genel olarak, N girişi ve L1/L2/L3 arasındaki voltaj 220 V, L1, L2, ve L3 girişi arasındaki voltaj 380 V 'a yaklaşmalıdır. Ölçüm sonuçları yukarıda bahsedilen normal değerlerle uyuşmazsa, N kablosu ve L kabloları arasındaki harici güç kablosunun ters bağlanıp bağlanmadığını kontrol et.

b. Anakart AP1 in dijital LED inde görüntülenen koda bak. Görüntülenen hata kodu "U3" ise, klima ünitesine bağlı olan harici güç kablosunun faz sırası doğru değildir. Ünitenin gücünü kes ve harici güç kablosunun sonundaki L1, L2 ve L3 girişleri arasından herhangi ikisinin fazını değiştir. Üniteye güç ver ve koda tekrar bak. "U3" kodu görülmemeli.

2.4 İletişim sistemi kontrolü

(1) Aşağıdaki iletişim içerikleri devreye almadan önce tekrar kontrol edilmelidir:

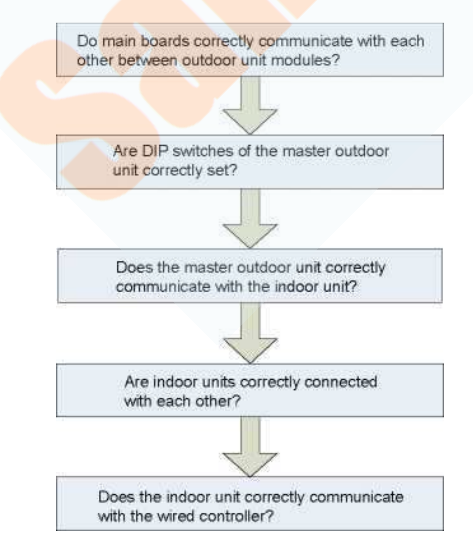

(2) İletişim kabloları güç kabloları ile aynı yere konulmamalıdır. İletişim kabloları bağımsız olarak, aleve dayanıklı sert PVC borularda olmalıdır. İletişim kabloları ve güçlü elektrik kabloları arasındaki mesafe 20 cm'den fazla olmalıdır.

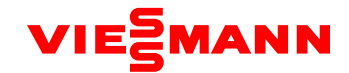

2.5 Montaj ve Devreye Alma Yazılımı Yerinde İncelemesi

2.6 Yerinde İnceleme

|    | 333-S Devreye Alması için Yerinde İnceleme                                                                   |       |    |                                                                                                    |       |  |  |  |  |
|----|----------------------------------------------------------------------------------------------------|-------|----|----------------------------------------------------------------------------------------------------|-------|--|--|--|--|
| SN | Yerinde İnceleme                                                                                             | Durum | SN | Yerinde İnceleme                                                                                                    | Durum |  |  |  |  |
| 1  | Mühendislik tasarım diyagramı tamamlanmış mı?                                                                |       | 18 | İletişim kablosu malzemeleri ünite tasarım<br>gerekliliklerine uyuyor mu?                                                        |       |  |  |  |  |
| 2  | Yapı tasarım diyagramıyla uyuşuyor mu?                                                                       |       | 19 | IDU ve ODU'nun tüm iletişim kabloları seri<br>bağlı mı?                                                                          |       |  |  |  |  |
| 3  | Diversite 50%-135% arasında mı?                                                                              |       | 20 | Son IDU, iletişim bağlantısı dirençle mi<br>montaj yapıldı?                                                                      |       |  |  |  |  |
| 4  | Bir tek soğutucu sistemde bağlı IDU'ların sayısı 80 mi?                                                      |       | 21 | Seçilen IDU modelinin yükü nedir?                                                                                                |       |  |  |  |  |
| 5  | Taze hava ünitesinin erişim kapasitesi 30% dahilin de<br>mi?                                                 |       | 22 | IDU'nun montajı sağlam mı? Titreşim önleme<br>ve su drenajı gerekliliklere uygun mu?                                             |       |  |  |  |  |
| 6  | IDU'lar ve ODU'lar arasındaki seviyeye farklılığı sistem<br>tasarım gerekliliklerine uygun mu?               |       | 23 | Dış ünite modülleri aynı yatay doğrultuda mı<br>montaj yapıldı?                                                                  |       |  |  |  |  |
| 7  | IDU'lar arasındaki seviyeye farklılığı sistem tasarım<br>gerekliliklerine uygun mu?                          |       | 24 | IDU drenaj borusu 1/100 eğimli mi?                                                                                               |       |  |  |  |  |
| 8  | Dikey hatlarda her 10 m'de bir yağ kapanı montajı<br>yapılmış mı?                                            |       | 25 | IDU drenaj borusunun yüksekliği 85 cm' den<br>az mı?                                                                             |       |  |  |  |  |
| 9  | IDU'lar ve ODU'ların en uzun borulaması 165 m' den<br>kısa mı?                                               |       | 26 | IDU drenajı pürüzsüz mü?                                                                                                    |       |  |  |  |  |
| 10 | Toplam boru uzunluğu <mark>1000m'den fazla mı?</mark>                                                        |       | 27 | IDU drenaj borusunda S var mı?                                                                                                   |       |  |  |  |  |
| 11 | İlk joint ve ODU arasındaki mesafe 90 m'den fazla mı?<br>Evetse, karşılık gelen boru çapı arttı mı?          |       | 28 | IDU hava çıkış ve geri dönüş delikleri<br>yumuşak bağlantılarla mı oluşturuldu? Hava<br>dönüşü için basınç odası montajlandı mı? |       |  |  |  |  |
| 12 | IDU ve joint arasındaki mesafe 10m'den fazla mı?<br>Evetse, karş <mark>ılık gelen</mark> boru çapı arttı mı? |       | 29 | IDU su borusunda havalık yapıldı mı?                                                                                             |       |  |  |  |  |
| 13 | Bakır boruların et kalınlığı tasarım gerekliliklerine<br>uyuyor mu?                                          |       | 30 | "MASTER" kablolu kumandaya mi ana IDU<br>paneline mi bağlı?                                                                      |       |  |  |  |  |
| 14 | Jointler dikey mi yatay mı?                                                                                  |       | 31 | Sisteme eklenen soğutucular gerekliliklere<br>uygun mu?                                                                          |       |  |  |  |  |
| 15 | ODU ve IDU'ya bağlı kabloların çapı tasarım<br>gerekliliklerine uyuyor mu?                                   |       | 32 | ODU statik basınçla mı çalışıyor? Bir statik<br>basınç değeri ayarlandı mı?                                                      |       |  |  |  |  |
| 16 | Sigorta ve kaçak akım rölesi ünite tasarım<br>gerekliliklerine uyuyor mu?                                    |       | 33 | ODU devreye almadan 8 saatten daha<br>öncesinde ısıtıldı mı?                                                                     |       |  |  |  |  |
| 17 | TV seti ve güç kabloları arasındaki mesafe 1m'den<br>fazla mı?                                               |       |    |                                                                                                    |       |  |  |  |  |

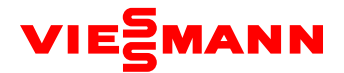

### 3. Devreye Alma İşlemi

### 3.1 Önlemler

(1) Devreye almaya başlamadan önce, ünite kompresörünün 8 saatten fazla ısıtıldığına ve dokunarak ısıtmanın normal olduğundan emin ol. Aksi takdirde, kompresör zarar görebilir. Devreye alma işlemi profesyonel personel tarafından gerçekleştirilmeli veya yönetilmelidir.

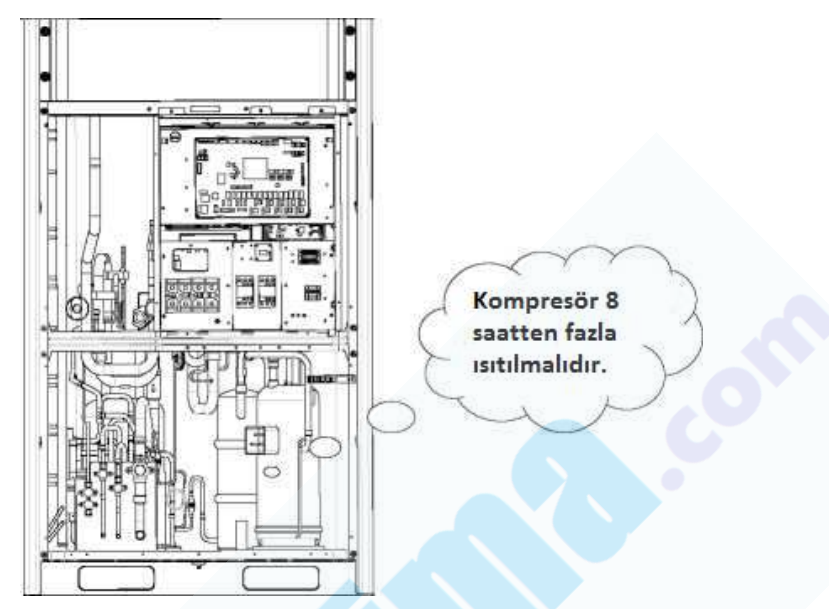

(2) Devreye alma işlemi başlatıldığında, sistem çevre sıcaklığına göre otomatik olarak işlem modunu seçer.

Çevre sıcaklığı 20°C' den fazla olduğunda soğutma modu, az olduğunda ısıtma modu geçerlidir.

(3) Devreye alma işlemini başlatmadan önce, ODU'nun bütün temel modüllerinin çıkış valflerinin tamamen açık olduğundan emin ol.
 (4) Devreye alma işlemi boyunca, ODU'nun ön paneli tamamen kapatılmış olmalıdır. Aksi takdirde, devreye alma işleminin doğruluğu

etkilenebilir (aşağıdaki şekilde gösterildiği gibi).

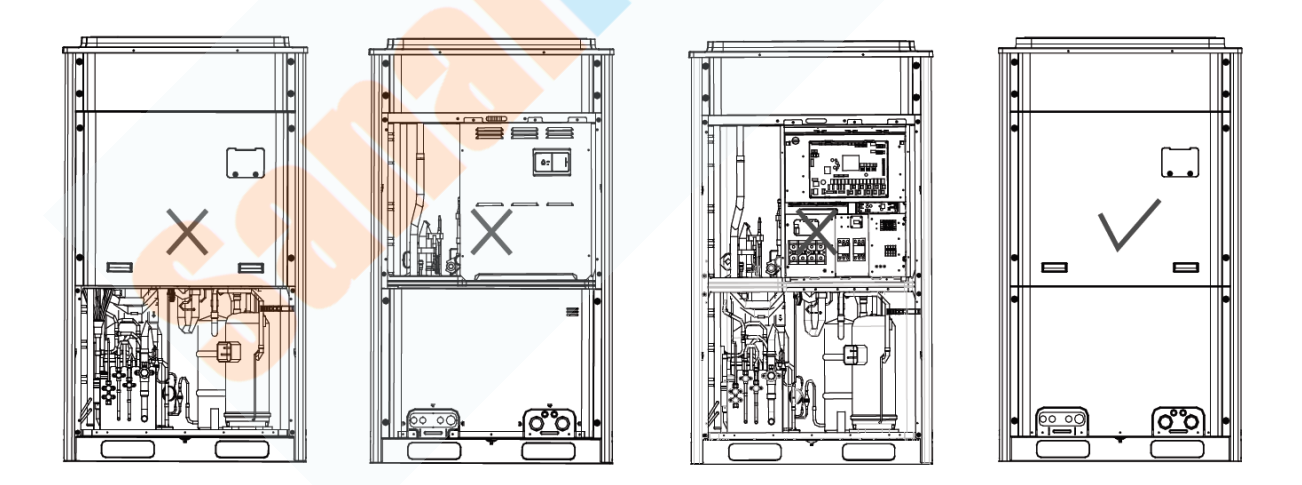

(5) Devreye almadan önce, borulara soğutucu eklemenin tamamlandığından veya %70 den fazla tamamlandığına emin ol.

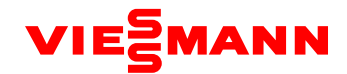

# IV. Uygun Ünite Çalışma Parametreleri için Kaynaklar

| SN | N Devreye Alma Unsuru   |                          | Parametre Adı                                                    | Ünite | Referans Değeri                                                                                                    |
|----|-------------------------|--------------------------|------------------------------------------------------------------|-------|----------------------------------------------------------------------------------------------------|
| 1  |                         |                          | Dış ortam sıcaklığı                                              | °C    | _                                                                                                    |
| 2  |                         |                          | Kompresörün basma<br>borusu sıcaklığı                            | °C    | <ul> <li>Sistem kompresörü çalışırken, soğutma için en yüksek sıcaklık veya normal basma<br/>borusu sıcaklığı 70-95°C'dir. Bu da sistem yüksek basıncına karşılık gelen doyma<br/>sıcaklığından 10°C den daha fazla yüksektir. Isıtma için normal sıcaklık 60-85°C<br/>arasındadır ve bu da sistem yüksek basıncına denk gelen doyma sıcaklığından 10°C<br/>den daha fazla yüksektir.</li> </ul>                                                                                                    |
| 3  |                         |                          | Buz çözme sıcaklığı                                              | °C    | <ul> <li>Sistem soğutma için çalışırken buz çözme sıcaklığı sistem yüksek basınç<br/>değerinden 5-11°C daha azdır.</li> <li>Sistem ısıtma için çalıştığında, buz çözme sıcaklığı sistem alçak basınç değerinden<br/>2°C daha düşük veya yüksektir.</li> </ul>                                                                                                    |
| 4  |                         |                          | Sistem yüksek basıncı                                            | °C    | <ul> <li>Sistemin yüksek basınç normal değeri 20-55°C'dir. Ortam sıcaklığı ve işlem kapasitesinin değişmesiyle, sistem yüksek basınç değeri ortam sıcaklığından 10-40°C yüksek olur. Ortam sıcaklığı ne kadar yüksek olursa sıcaklık farkı o kadar azdır.</li> <li>Sistem ortam sıcaklığı 25-35°C olduğunda soğutma için çalıştığında, sistemin yüksek basınç değeri 44-53°C'dir.</li> <li>Sistem -5 ten 10°C kadar olan ortam sıcaklığında ve soğutma için çalıştığında sistemin yüksek basınç değeri 40-52°C arasındadır.</li> </ul> |
| 5  |                         | Dış ünite<br>parametresi | Sistem alçak basıncı                                             | °C    | <ul> <li>Sistem ortam sıcaklığı 25-35°C olduğunda soğutma için çalıştığında, sistemin<br/>alçak basınç değeri 0-8°C arasındadır.</li> <li>Sistem -5 ten 10°C kadar olan ortam sıcaklığında, soğutma için çalıştığında<br/>sistemin yüksek basınç değeri -15 - 5°C arasındadır.</li> </ul>                                                                                                    |
| 6  | Sistem<br>parametresi   |                          | lsıtma elektronik<br>expansion valflerinin<br>açıklık derecesi   | PLS   | •Soğutma işlemi sırasında, ısıtma elektronik expansion valfleri daima 480 PLS' de<br>kalır.<br>•Isıtma işlemi sırasında, ayarlanabilir elektronik expansion valfi 120 ve 480 PLS<br>arasında değişir.                                                                                                    |
| 7  |                         |                          | İnverter kompresörün<br>çalışma frekansı                         | Hz    | <ul> <li>İnverter Kompresör 1'in işlem frekansı 20 ile 95 Hz arasında değişir.</li> <li>İnverter Kompresör 2'nin işlem frekansı 30 ile 100 Hz arasında değişir.</li> </ul>                                                                                                    |
| 8  |                         |                          | İnverter kompresörün<br>akımı                                    | А     | •Kompresör 1'in çalışma akımı değişik işlem frekansı ve yüklerine bağlı olarak 7 ile<br>25 A arasında değişir. İnverter kompresör 2'nin akımı 2 ile 25 A arasındadır.                                                                                                    |
| 9  |                         |                          | İnverter kompresörün<br>IPM modül sıcaklığı                      | °C    | •Ortam sıcaklığı 35°C' den düşük olduğunda IPM modülün sıcaklığı 80°C' den<br>düşüktür. En yüksek sıcaklık 95°C' den azdır.                                                                                                    |
| 10 |                         |                          | İnverter kompresörün<br>sürücü hattı voltajı                     | v     | •Kompresör hat voltajı, şebeke voltajından 1,414 kez daha büyüktür. Örneğin, üç-<br>faz voltajı 390 V ise, kompresör voltajı düzeltmeden sonra 390*1,414= 551 V olur.<br>Gerçek test değerleri ve hesaplanan değer arasındaki farkın 15 V kadar olması<br>normaldir.                                                                                                    |
| 11 |                         |                          | F <mark>anın çalışma fre</mark> kansı                            | Hz    | •Sistem basıncının ayarlanmasıyla, fan 0 ve 65 Hz arasında çalışır.                                                                                                    |
| 12 |                         |                          | IDU'nun ortam sıcaklığı                                          | °C    | —                                                                                                    |
| 13 |                         | :                        | Evaparatör'ün giriş<br>borusu sıcaklığı                          | °C    | •<br>Ortam sıcaklığı farklı olduğunda, giriş borusu sıcaklığı soğutma modunda aynı<br>IDU'nun cıkış borusunun sıcaklığından 1-7°C daha düsüktür.                                                                                                    |
| 14 |                         | parametresi              | Evaparatör'ün çıkış<br>borusu sıcaklığı                          | °C    | <ul> <li>Giriş borusu sıcaklığı ısıtma modunda aynı IDU'nun çıkış borusunun sıcaklığından<br/>10-20°C daha düşüktür.</li> </ul>                                                                                                    |
| 15 |                         |                          | İç ünite elektronik<br>expansion valflerinin<br>açıklık derecesi | PLS   | Açıklık derecesi otomatik olarak 0 ile 2000 PLS veya 0 ile 480 PLS arasında değişir.                                                                                                    |
| 16 | İletişim<br>Parametresi | i                        | etişim Bilgisi                                                   | -     | <ul> <li>IDU/ODU proje numaralarını gösteren devreye alma yazılımı, iletişim hatası<br/>olmadan, gerçek mühendislik adedi ile tutarlıdır.</li> </ul>                                                                                                    |
| 17 | Drenaj<br>Sistemi       |                          | -                                                                | _     | <ul> <li>IDU drenaj etkisi düzgün ve eksiksizdir. Yoğuşma drenaj borularında ters eğimli su<br/>tankı yoktur. Dış ünitenin altında damlama olmadan, drenaj borularından drenajı<br/>sağlayabilir.</li> </ul>                                                                                                    |
| 18 | Diğer                   |                          | _                                                                |       | <ul> <li>İç/dış fanlardan ve kompresörlerden olağan dışı sesler çıkmaz. Ünite<br/>çalışmasında hata meydana gelmez.</li> </ul>                                                                                                    |

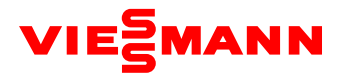

# Kısım 1: Hata Kodu Tablosu 1. Sistem hata kodu tablosu

|            | Durum Bilgisi               |                             |    |                               |  |  |  |
|------------|-----------------------------|-----------------------------|----|-------------------------------|--|--|--|
| A0         | Sistem devreye alınmadı     |                             | n0 | Tasarruf modu ayarı           |  |  |  |
| A1         | -                           |                             | n1 | -                             |  |  |  |
| A2         | İlave gaz şarjı fonksiyonu  |                             | n2 | İDU/ODU kapasite ayarı yüksek |  |  |  |
| A3         | Defrost                     |                             | n3 | -                             |  |  |  |
| <b>A</b> 4 | Yağ toplama                 |                             | n4 | Maksimum çıkış kapasitesi     |  |  |  |
| A5         | -                           |                             | n5 | -                             |  |  |  |
| A6         | Isıtma / Soğutma ayarı      |                             | n6 | Ünite hata sorgusu            |  |  |  |
| A7         | Sessiz mod                  |                             | n7 | Ünite parametre sorgusu       |  |  |  |
| <b>A</b> 8 | Vakum modu                  | n8 İç ünite proje sorgulama |    | İç ünite proje sorgulama      |  |  |  |
| A9         | -                           | n9                          |    |                               |  |  |  |
| AA         | -                           | nA                          |    | Isitma/Soğutma Modu           |  |  |  |
| AH         | Isitma                      | nH                          |    | Isitma Modu                   |  |  |  |
| AC         | Soğutma                     | nC                          |    | Soğutma Modu                  |  |  |  |
| AL         | -                           | NI -                        |    | -                             |  |  |  |
| AE         | Gaz şarjı                   |                             | nE | Olumsuz mod                   |  |  |  |
| AF         | Fan                         |                             | nF | Fan modu                      |  |  |  |
| AJ         | Filtre temizleme zamanı     |                             | nJ | -                             |  |  |  |
| AP         | Ünite devreye alıma başlama |                             | nP | -                             |  |  |  |
| AU         | Uzaktan Acil kapama         |                             | nU |                               |  |  |  |
| Ab         | Acil kapatma                |                             | nb | -                             |  |  |  |
| Ad         | Kısıtlı işlem               |                             | nd | -                             |  |  |  |

|   | Devreye Alma                             |   |            |                                                         |  |  |
|---|------------------------------------------|---|------------|---------------------------------------------------------|--|--|
| U | Kompresör ön ısıtma yetersiz             |   | C0         | "İç ünite - Kumanda" ,"İç- Dış ünite" Haberleşme hatası |  |  |
| U | 1-                                       | r | C1         | -                                                       |  |  |
| U | 2 Dış ünite kapasite Switch hatası       |   | C2         | İnverter kart - Anakart haberleşme hatası               |  |  |
| U | B Faz sırası ters                        |   | C3         | Fan kart - Ana kart haberleşme hatası                   |  |  |
| U | Gaz eksik                                |   | C4         | İç ünite yok (bir yada birden fazla üründe enerji yok)  |  |  |
| U | inverter kart adres hatası               |   | C5         | İç ünite adres çakışması                                |  |  |
| U | Dış ünite va <mark>naları kapalı</mark>  |   | <b>C</b> 6 | Dış ünite haberleşme hatası (master /slave ayarı)       |  |  |
| U | 7 -                                      |   | C7         | -                                                       |  |  |
| U | B İç ünite borulama hatası               |   | <b>C</b> 8 | Kompresör acil durum                                    |  |  |
| U | Dı <mark>ş ünite borulam</mark> a hatası |   | C9         | Fan acil durum                                          |  |  |
| U | A -                                      |   | CA         | Modül acil durum                                        |  |  |
| U | 4 -                                      |   | СН         | Kapasite Yüksek                                         |  |  |
| U | Master iç ünite ayarlı                   |   | СС         | Master dış ünite seçili değil                           |  |  |
| U | Kompresör acil işletim aktif             |   | CL         | Kapasite düşük hatası                                   |  |  |
| U | E Geçersiz gaz şarjı                     |   | CE         | -                                                       |  |  |
| U | -                                        |   | CF         | Master ürün birden fazla seçili                         |  |  |
| U | J -                                      |   | CJ         | Adres arama hatası                                      |  |  |
| U | · ·                                      |   | СР         | Kablolu kumanda hatası                                  |  |  |
| U | J -                                      |   | CU         | Alıcı kart - Ana kart haberleşme hatası                 |  |  |
| U | -                                        |   | Cb         | IP hatası                                               |  |  |
| U | i -                                      |   | Cd         | -                                                       |  |  |

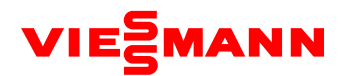

|            | Dış ünite hata kodları                                          |          |                                                |  |  |  |  |
|------------|-----------------------------------------------------------------|----------|------------------------------------------------|--|--|--|--|
| JO         | Diğer modül koruması                                            | b0       | -                                              |  |  |  |  |
| J1         | Kompresör 1aşırı akım koruması                                  | b1       | Dış ortam sıcaklık sensörü                     |  |  |  |  |
| J2         | Kompresör 2aşırı akım koruması                                  | b2       | Defrost sensörü 1                              |  |  |  |  |
| J3         | Kompresör 3aşırı akım koruması                                  | b3       | Defrost sensörü 2                              |  |  |  |  |
| <b>J</b> 4 | Kompresör 4aşırı akım koruması                                  | b4       | Subcool Giriş sıcaklık sensörü                 |  |  |  |  |
| J5         | Kompresör 5aşırı akım koruması                                  | b5       | Subcool Çıkış sıcaklık sensörü                 |  |  |  |  |
| J6         | Kompresör 6aşırı akım koruması                                  | b6       | Hava giriş sıcaklık sensörü 1                  |  |  |  |  |
| J7         | 4 yollu vana sızıntı koruması                                   | b7       | Hava giriş sıcaklık sensörü 1                  |  |  |  |  |
| <b>J</b> 8 | Yüksek sistem basıncı oranı koruması                            | b8       | Dış ünite nem sensörü                          |  |  |  |  |
| J9         | Alçak sistem basıncı oranı koruması                             | b9       | Kondenser çıkış sıcaklık sensörü               |  |  |  |  |
| JA         | İstisnai basınç koruması                                        | bA       | Yağ dönüş sıcaklık sensörü                     |  |  |  |  |
| JH         | -                                                               | bH       | Sistem saati Hatasi                            |  |  |  |  |
| JC         | Şamandıra koruması                                              | bC       | Kompresör 1 Düşük gövde sıcaklığı              |  |  |  |  |
| JL         | Duşuk Yuksek Basınç koruması                                    | BL       | Kompresor 2 Duşuk gövde sıcaklığı              |  |  |  |  |
| JE         | -                                                               | DE       | -                                              |  |  |  |  |
| JF         | -                                                               | DF       | •                                              |  |  |  |  |
| JJ         | -                                                               | DJ<br>bD | -                                              |  |  |  |  |
| JP         | -                                                               |          | -                                              |  |  |  |  |
| JU         | -                                                               | bu       |                                                |  |  |  |  |
| JD         | -                                                               | bd       |                                                |  |  |  |  |
| Ju         | -<br>Invorter kort heten                                        |          | -<br>Ean kart                                  |  |  |  |  |
| PU<br>D1   | Inverter kart hasarısızlığı                                     | H1       | Fall Kalli<br>Ean sürüsü kartı başarısızlığı   |  |  |  |  |
| P2         | İnverter kart voltai koruması                                   | H2       | Fan karti voltai korumasi                      |  |  |  |  |
| P3         | İnverter kart sürücü modülü resetleme                           | H3       | Fan kartı sürücü modülü resetleme              |  |  |  |  |
| P4         | inverter kart PEC korumasi                                      | H4       | Fan karti PEC korumasi                         |  |  |  |  |
| P5         | inverter kompresör asırı akım koruması                          | H5       | Fan karti asiri akim korumasi                  |  |  |  |  |
| P6         | inverter kart IPM modül koruması                                | H6       | Fan karti IPM korumasi                         |  |  |  |  |
| P7         | inverter kart sıcaklık sensörü                                  | H7       | Fan kartı sıcaklık sensörü                     |  |  |  |  |
| <b>P8</b>  | inverter kart IPM modülü asırı sıcaklık koruması                | H8       | Fan kartı yüksek sıcaklık koruması             |  |  |  |  |
| <b>P</b> 9 | inverter kompresör kalkış hatası                                | H9       | Fan motoru kalkış hatası                       |  |  |  |  |
| PA         | inverter kart EROM hatası                                       | HA       | Fan kartı EPROM hatası                         |  |  |  |  |
| PH         | inverter kart yüksek DC voltajı                                 | НН       | Fan kartı yüksek DC voltajı                    |  |  |  |  |
| PC         | inverter kart algılama hatası                                   | HC       | Fan kartı akım algılama hatası                 |  |  |  |  |
| PL         | inverter kart düşük DC voltaj hatası                            | HL       | Fan kartı düşük DC voltajı                     |  |  |  |  |
| PE         | inverter kompresör faz hatası                                   | HE       | Fan kartı faz hatası                           |  |  |  |  |
| PF         | inverter kart şarj devresi hatası                               | HF       | Fan kartı şarj devresi hatası                  |  |  |  |  |
| PJ         | inverter kompresör başlama hatası                               | HJ       | Fan Motoru başlama hatası                      |  |  |  |  |
| PP         | inverter kart AC akım <mark>koruması</mark>                     | HP       | Fan kartı AC Akım koruması                     |  |  |  |  |
| PU         |                                                                 | HU       | -                                              |  |  |  |  |
| Pb         | -                                                               | Hb       | -                                              |  |  |  |  |
| Pd         |                                                                 | Hd       | -                                              |  |  |  |  |
| E0         | Dış <mark>ünite h</mark> atası                                  | F0       | Dış ünite ana kart hatası                      |  |  |  |  |
| E1         | Yüksek basınç koruması                                          | F1       | Yüksek basınç sensörü                          |  |  |  |  |
| E2         | Duşuk sıcaklık koruması                                         | F2       | -                                              |  |  |  |  |
| E3         | Alçak basınç koruması                                           | F3       | Duşuk basınç sensoru                           |  |  |  |  |
| E4         | Y UKSEK ÇIKIŞ SICAKIIGI<br>Komprozitir 1 yükeck çıkış çışaklığı | F4       | -<br>Komprosär 1 vüksek eikis eisekkik eeneärü |  |  |  |  |
| EO         | Kompresor I yüksek çıkış sıcaklığı                              | F3       | Kompresor T yüksek çıkış sıcaklık sensoru      |  |  |  |  |
| E0         | Kompresor 2 yüksek çıkış sıcaklığı                              | F0       | Kompresor 2 yüksek çıkış sıcaklık sensoru      |  |  |  |  |
|            | Kompresor 3 yüksek çıkış sıcaklığı                              |          | Kompresor 3 yüksek çıkış sıcaklık sensoru      |  |  |  |  |
| EO         | Kompresör 4 yüksek çıkış sıcaklığı                              |          | Kompresör 4 yüksek çıkış sıcaklık sensörü      |  |  |  |  |
| E9<br>EA   | Kompresör 6 vüksek çıkış sıcaklığı                              | FA       | Kompresör 6 yüksek çıkış sıcaklık sensörü      |  |  |  |  |
| EH         |                                                                 | FH       | Kompresör 1 akim sensörü                       |  |  |  |  |
| FC         | Kompresör 1 cikis sicaklik sensörü                              | FC       | Kompresor 2 akim sensoru                       |  |  |  |  |
| FI         | Kompresör 2 cikis sicaklik sensörü                              |          | Kompresör 3 akim sensörü                       |  |  |  |  |
| FF         | Kompresör 2 çıkış sıcaklık sensörü                              | FF       | Kompresör 4 akim sensörü                       |  |  |  |  |
| FF         | Kompresör 4 cikis sicaklik sensörü                              | FF       | Kompresör 5 akim sensörü                       |  |  |  |  |
| E.I        | Kompresör 5 cikis sicaklik sensörü                              | F.I      | Kompresör 6 akim sensörü                       |  |  |  |  |
| EP         | Kompresör 6 cikis sicaklik sensörü                              | FP       | -                                              |  |  |  |  |
| EU         | Kompresör 1 vüksek gövde sicakliği                              | FU       | Kompresör 1 vüksek gövde sensörü               |  |  |  |  |
| Eb         | Kompresör 2 yüksek gövde sıcaklığı                              | Fb       | Kompresör 2 yüksek gövde sensörü               |  |  |  |  |
| Ed         | -                                                               | FF       | -                                              |  |  |  |  |
|            | 4                                                               |          | 1                                              |  |  |  |  |

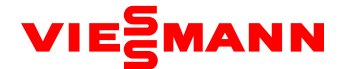

# Kısım 2: İstisna ve Sorun Giderme

# 1. Hatalı iç ünite yeri hemen nasıl belirlenir

Birden fazla iç ünite çalıştığında, hatalı iç üniteyi ya da kablolu kumandaya karşılık gelen iç üniteyi belirlemek için IDU proje numarası sorgusunu ve hatalı IDU belirleme fonksiyonunu kullan.

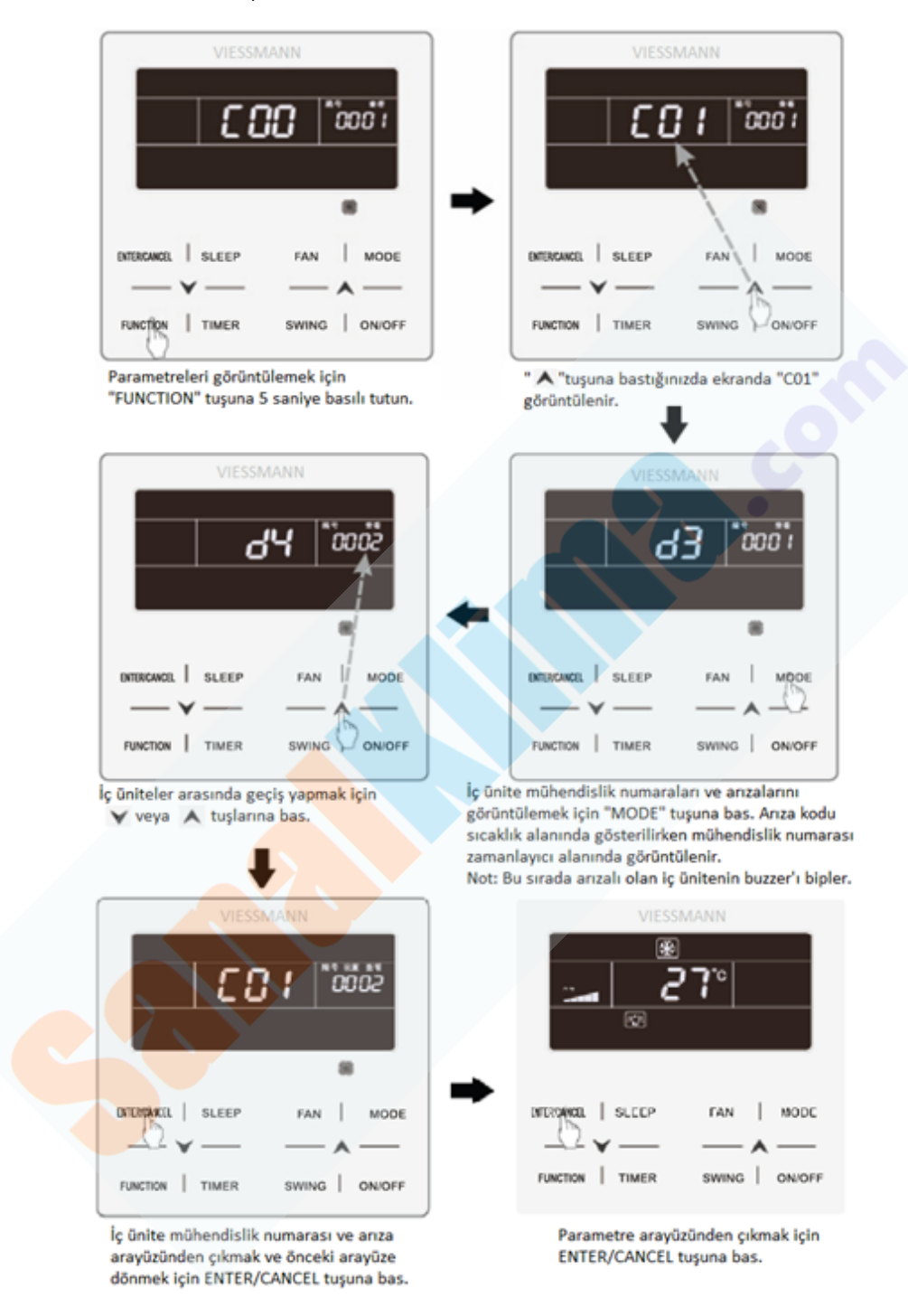

C01 İç ünite proje numarası ve hata sorgusu

Not 1: Sorgulanan IDU normal ise sıcaklık alanında hata kodu görüntülenmez. Eğer birden fazla hata varsa, hata kodları 3 saniye aralıklarla görüntülenir.

Not 2: Parametre sorgusu arayüzünden çıkmak için IDU proje numarası ve hata sorgusu arayüzünde "ON/OFF" tuşuna bas.

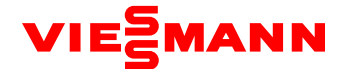

### 2. İstisnai Analiz ve Sorun Giderme

(1) Form analizi

1) Kontrol

| Hata<br>Kodu | Hata                                                                                 | Muhtemel Sebep                                                                                                    | Çözüm                                                                                                    |
|--------------|--------------------------------------------------------------------------------------|----------------------------------------------------------------------------------------------------|----------------------------------------------------------------------------------------------------|
| FO           | ODU ana kartında hata<br>(hafıza ve adres çipi<br>hatası gibi)                       | 1. Ana karttaki saat çipi arızalı<br>2. Anakarttaki hafıza arızalandı<br>3. Anakarttaki adres çipi arızalandı                                                                                     | 1. Küçük CPU kartını değiştir<br>2. Kontrol kartını değiştir<br>3. Kontrol kartını değiştir                                                                                                    |
| FC           | Sabit frekans<br>kompresörünün akım<br>sensöründe hata                               | 1. Sabit frekans kompresörü<br>çalışmadı<br>2. Akım tespit kartı hatalı<br>3. Ana kartın tespit devresi hatalı                                                                                    | 1. Kompresör çalışmazsa AC kontağının kapalı olup olmadığını kontrol et.<br>Bağlantı gevşek ise, tekrardan bağla.<br>2. Akım tespit kartını değiştir.<br>3. Ana kartı değiştir.                                                                                                    |
| U2           | Yanlış dış ünite kapasite<br>kodu ayarı                                              | 1. Kapasite kodu yanlış<br>2. Tuşlama elemanı arızalı                                                                                                    | 1. Kapasite kodu ayarını düzenle<br>2. Ana kartı değiştir.                                                                                                    |
| U3           | Güç fazı sırası koruması                                                             | 1. Üç fazlı güç kablosu doğru<br>bağlanmadı<br>2. Ana kartın tespit devresi arızalı                                                                                                    | 1. Güç kablolarını bağlantılarını kontrol et<br>2. Kontrol kartını değiştir                                                                                                    |
| UL           | Yanlış acil işlem tuşlama<br>kodu                                                    | 1. Tuşlama ayarı yanlış<br>2. Tuşlama elamanı arızalı.                                                                                                    | 1. Tuşlama ayarını düzenle<br>2. Ana kartı değiştir                                                                                                    |
| со           | ODU ve IDU arasında<br>veya IDU ve kablolu<br>kumanda arasında<br>iletişim bozukluğu | 1. İletişim kabloları bağlanmadı<br>2. İletişim bağlantısı koptu<br>3. İletişim kabloları zayıf bir şekilde<br>bağlandı<br>4. Kumandası arızalı                                                   | ODU kontrol kartında C0 görüntülenmez ise, IDU ve kumanda arasındaki ağı<br>kontrol et. C0 görüntülenir ise, IDU'lar ve ODU'lar arasındaki ve ya IDU ve<br>kumanda arasındaki ağı kontrol et. Aşağıda gösterildiği gibi:<br>1. ODU kontrol kartı ve IDU'yu bağlayan, IDU'yu ve kumandayı bağlayan<br>kabloların gevşekliğini kontrol et. Gevşek ise, tekrardan bağla.<br>2. Kontrol kartı ve IDU'yu bağlayan, IDU'yu ve kumandayı bağlayan<br>kabloların gevşekliğini kontrol et. Bozuk ise, değiştir.<br>3. İletişim kablolarının gerilimini kontrol et.<br>4. Kumandayı değiştir. Hata çözüldüyse, IDU arızalıdır. |
| C2           | Anakart ve inverter kartı<br>arasındaki iletişim<br>bozukluğu                        | 1. İletişim kabloları bağlanmadı<br>2. İletişim bağlantısı koptu<br>3. İletişim kabloları zayıf bir şekilde<br>bağlandı<br>4. Kart arızalı                                                        | <ol> <li>Anakart ve İnverter kartı bağlayan kabloların gevşekliğini kontrol et. Gevşek<br/>ise, yeniden bağla.</li> <li>Anakart ve İnverter kartı bağlayan kabloların bozuk olup olmadığını kontrol<br/>et. Bozuk ise, değiştir.</li> <li>Anakart ve inverter kartını bağlayan kabloların kontağını kontrol et.</li> <li>Anakart ve inverter kartını bağlayan kabloların kontağını kontrol et.</li> <li>Kontrol kartını değiştir. Arıza giderildi ise kontrol kartı hatalıdır. İnverter<br/>kartı değiştir.</li> </ol>                                                                                               |
| C3           | Ana kart ve fan kartı<br>arasında iletişim<br>bozukluğu                              | 1. İletişim kabloları bağlanmadı<br>2. İletişim bağlantısı koptu<br>3. İletişim kabloları zayıf bir şekilde<br>bağlandı<br>4. Kart arızalı                                                        | <ol> <li>Fan sürücü kartı ve kompresör sürücü kartı arasındaki kabloların<br/>gevşekliğini kontrol et. Gevşek ise, yeniden bağla.</li> <li>Fan sürücü kartı ve kompresör sürücü kartı arasındaki kabloların bozuk olup<br/>olmadığını kontrol et. Bozuk ise, kabloyu değiştir.</li> <li>Fan sürücü kartı ve kompresör sürücü kartını bağlayan iletişim kablolarının<br/>kontağını kontrol et.</li> <li>Ana kartı değiştir. Arıza giderildi ise ana kart hatalıdır. Fan sürücü kartını<br/>değiştir. Arıza giderildi ise, fan sürücü kartı hatalıdır.</li> </ol>                                                      |
| C5           | İç ünite proje num <mark>arası</mark><br>çakış <mark>ması ha</mark> tası             | Proje numarasının bir biri ile<br>çakışması                                                                                                    | Hiç bir IDU proje numarasını tekrarlanmadığından emin olmak için çakışan<br>numarayı değiştir.                                                                                                    |
| C6           | Dış ünite numarası<br>uyuşmazlık h <mark>atası</mark>                                | 1. ODU'lar arasındaki iletişim<br>kabloları gevşek<br>2. ODU'lar arasındaki iletişim<br>kabloları bozuk<br>3. ODU'lar arasındaki iletişim<br>kabloları zayıf bağlanmış<br>4. Anakart kart arızalı | 1. İletişim kablosu gevşek ise, yeniden bağla<br>2. İletişim kablosu bozuk ise, değiştir<br>3. İletişim kablosunun kontağını kontrol et<br>4. Ana kartı değiştir                                                                                                    |
| сс           | Master dış ünite yok                                                                 | 1. ODU SA8 switch'ini 00'a<br>getirilmemiş<br>2.ODU SA8 switch'i arızalı                                                                                                    | 1. ODU SA8 switch'ini 00'a getir<br>2. Ana kartı değiştir veya bir IDU'nun SA8 switch'ini 00'a getir.                                                                                                    |
| CF           | Birden fazla master dış<br>ünite                                                     | 1. Birden fazla ODU SA8 switch'i 00'a<br>getirilmiş<br>2. Birden fazla ODU'nun SA8 switch'i<br>arızalı                                                                                            | 1. Tüm diğer SA8 switch'i 11'e getir ve bir tanesini değiştirilmemiş olarak<br>bırak.<br>2. Kontrol kartını değiştir.                                                                                                    |
| L7           | Master iç ünite yok                                                                  | 1. Master IDU'nun gücü kesilmiş<br>2. Master IDU iletişimi başarısız<br>3. Master IDU'nun ana kartı arızalı<br>4. Sistemde master IDU ayarlı değil                                                | 1. Master IDU açık mı kontrol et. Evet ise ana kartı değiştir.<br>2. Master IDU iletişim kablosunun kontağını kontrol et. İletişim arızası rapor<br>edilmez ise (CO), ana kartı değiştir.<br>3. IDU'nun ana kartını değiştir ve ana IDU'yu resetle.<br>4. Master IDU ayarla                                                                                                    |
| C5           | Proje numarası çakışması                                                             | Birden fazla IDU aynı proje<br>numarasını kullanıyor.                                                                                                    | Tekrar eden proje numarasını düzelt. (birden fazla sistem merkezi olarak<br>kontrol edilmediğinde kullanılır).                                                                                                    |

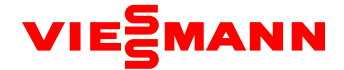

Not: Birden fazla soğutma sistemi merkezi olarak kontrol edildiğinde C5 çözümü

Birden fazla soğutma sistemi merkezi olarak kontrol edildiğinde, proje numarası çakışması, C5 hatası farklı soğutma sistemlerinde ortaya çıkabilir. Bu gibi durumlarda, her bir sistemin proje numarasını ayarla ve hatayı aşağıdaki gibi çöz:

a. Proje numarası çakışması:

Birden fazla soğutma sistemi merkezi olarak kontrol edildiğinde, bir veya daha fazla IDU aynı proje numarasını kullanırsa, mühendislik numarası çakışması oluşur. Bu durumda, IDU kapatılıp açılamaz veya çeşitli modlara geçirilemez. Cihazın tamamı, çakışma çözülmeden başlatılamaz. Devreye alma programında aşağıdaki sayfa görülecektir:

| 💕 VI-Bug                                                                                                    |                                                                                                    | X |
|----------------------------------------------------------------------------------------------------|----------------------------------------------------------------------------------------------------|---|
|                                                                                                    | Image: Start     Image: Start     Image: Start     Image: Start     Image: Start       Start     Start     Screen     Folder                                                                                                    | 0 |
| G System:0<br>0001<br>IDU10<br>G System:1<br>0001<br>ITT<br>0001<br>ITTT<br>0001<br>ITTT<br>0001<br>ITTT<br>0001<br>ITTTT<br>0001<br>ITTTTT<br>0001<br>ITTTTTTTTTTTTTTTTTTTTTTTTTTTTTTTTTTTT | Please solve the confliction of IDUs project No. first:<br>1. The project No. of the online IDU can be found among Unit Information at the left side of the screen;<br>2. The route for solving the confliction is; Setting -> Parameter Settings at the top of the screen. |   |
| General Protocol Version:10<br>Unit Protocol Version:10<br>Power Type:NaN<br>Gorup Number:20440<br>Project Number:10<br>Rated Capasity:1 kW<br>Current Sampling Time: 2014-01-14 11:17                                                                                                    | 3. If the project debug completion, click Project Number Conflict, not click Reset All IDUS Project Number.                                                                                                    |   |
|                                                                                                    | Görüntü 1                                                                                                    |   |

b. Proje numarası çakışmasının çözümü:

- a) b)
- Devreye alma yazılımında el <mark>ile ayarlama:</mark> IDU proje numarasını her <mark>bir sistemde ayrı ayr</mark>ı ayarlamak için veya birden fazla sistemde proje numarasını resetlemek için devreye alma yazılımını kullan.

Aşağıda gösterildiği gibi: Setting -> Parameter Settings, (görüntü 2'de)

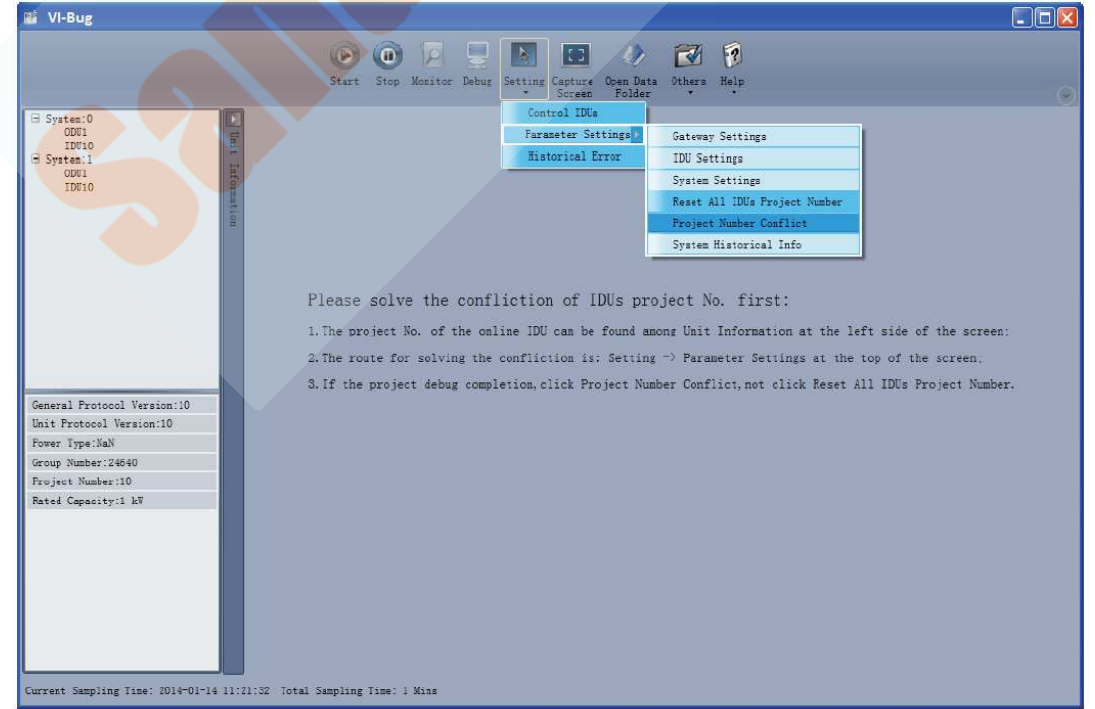

Görüntü 2

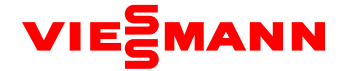

Proje devreye alma bittiyse ve çakışmanın ortaya çıktığı IDU ayrı olarak ayarlanmalıdır. Şekil 3'te gösterildiği gibi "Project Number Conflict" e bas. Gelen pencere iki kısım içerir: çakışan IDU kutucuğu, IDU proje numarasını, sistem numarası ve zamanını gösteren; ayar kutucuğu, IDU proje numarası ayarını ve ayar butonunu gösteren kutucuk.

| ■ Solve Conflict Of IDU Project NO.     |       |
|-----------------------------------------|-------|
| Collision IDUs(Project NO.:System No.): |       |
| 10:1 2014-01-14 11:04:31                |       |
| 10:1 2014-01-14 11:04:31                |       |
|                                         |       |
|                                         |       |
|                                         |       |
|                                         |       |
|                                         |       |
| Settings:                               |       |
| IDU Project NO. Setting: Set Current:   |       |
|                                         | Class |
| Garlintii 2                             | CIOSE |

Görüntü 3'te gösterilen, çakışan IDU kutucuğundan bir tane IDU seç. Karşına gelen pencereden bir değer seç ve set'e bas. (Şekil 4 te gösterilmiştir.)

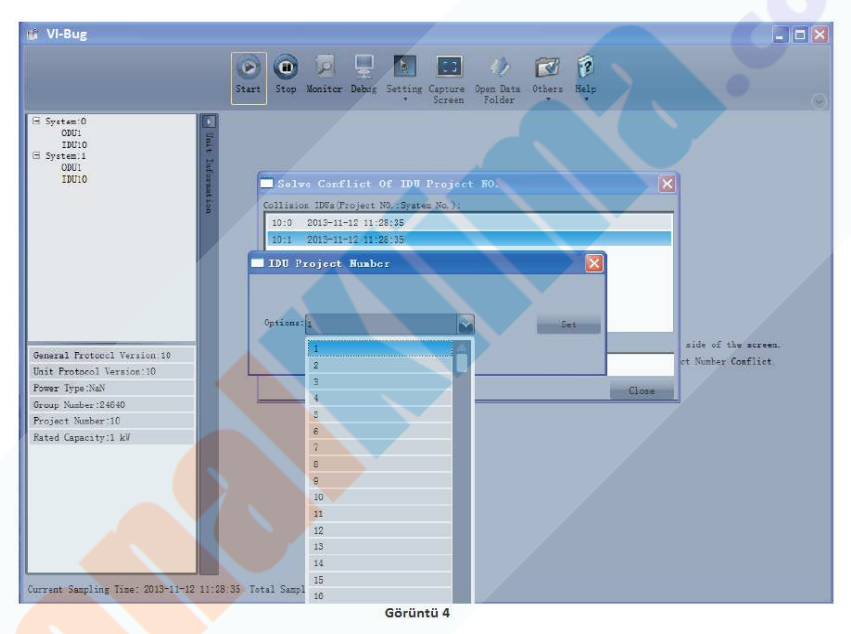

Çakışma çözüldüyse, sistem normal konumuna döner ve IDU'lar çalıştırılabilir.(Görüntü 5)

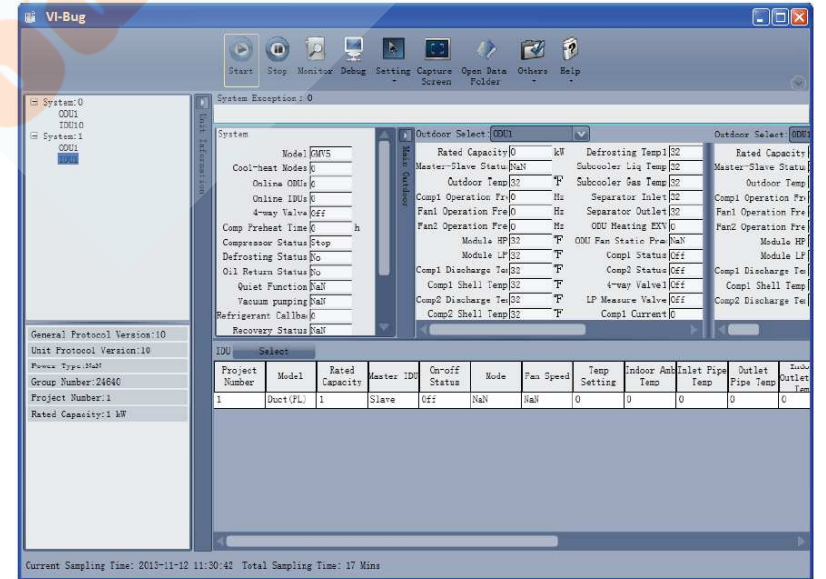

Görüntü 5

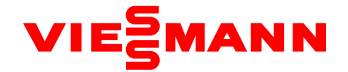

Proje devreye alma tamamlanmadıysa ve tüm IDU'larin proje numaralarını resetlemeye ihtiyaç varsa, görüntü 2' de gösterildiği gibi "Reset All IDUs Project Number" a bas. Görüntü 6 da gösterildiği gibi, açılan pencere iki kısım içerir; Sistem seçimi, resetlenecek sistemin seçilebildiği yer; Ayarlar kutucuğu, resetleme talimatının verilebileceği yer.

| Reset All       | IDUs Project Number              |       |
|-----------------|----------------------------------|-------|
| Systems Selecti | on:                              |       |
| System:0        | System:1                         |       |
|                 |                                  |       |
|                 |                                  |       |
|                 |                                  |       |
|                 |                                  |       |
| Settings:       |                                  |       |
|                 | Reset All IDUs Project NO. : Set |       |
|                 |                                  |       |
|                 |                                  | Close |
|                 | Görüntü 6                        |       |

Sistem seçimi kutucuğunda bir veya birden fazla sistemi seç ve Ayarlar kutucuğunda Set' e bas (Görüntü 6 ve 7' de gösterildiği gibi).

| Reset All ]    | DUs Project N | ro |     |
|----------------|---------------|----|-----|
| Options: Reset |               |    | Set |
|                |               |    |     |

Çakışma çözüldüyse, sistem normal konumuna döner ve IDU'lar çalıştırılabilir. (Görüntü 5)

a) İletişimci ve uzaktan kumandadaki manuel ayarlar:

Proje numarası çakışması meydana geldiğinde, çakışmayı çözmek için uzaktan kumandayı veya iletişimciyi kullanabilirsin. Metot için iletişimci veya uzaktan kumanda manuel'ine bak.

b) ODU'nun ana kartında otomatik proje numarası ayırma (önerilen)

ODU'nun ana kartından IDU proje numarası ayırma işlemini aşağıda gösterildiği gibi yapabilirsin;

1. Tüm sistem devreye alındıktan sonra, kontrol ünitesinde SW3 tuşuna kısa bas ve sistem standby moduna aşağıdaki gibi geçecektir;

| LE             | D1          | LE    | D2          | LED3  |             |
|----------------|-------------|-------|-------------|-------|-------------|
| Fonksiyon Kodu | LED Durumu  | İşlem | LED Durumu  | Konum | LED Durumu  |
| A7             | Yanıp Söner | 00    | Yanıp Söner | 00    | Yanıp Söner |
| A6             | Yanıp Söner | 00    | Yanıp Söner | 00    | Yanıp Söner |
| A2             | Yanıp Söner | 00    | Yanıp Söner | 00    | Yanıp Söner |
| A8             | Yanıp Söner | 00    | Yanıp Söner | 00    | Yanıp Söner |
| nO             | Yanıp Söner | 01    | Yanıp Söner | 00    | Yanıp Söner |
| n1             | Yanıp Söner | 00    | Yanıp Söner | 00    | Yanıp Söner |
| n2             | Yanıp Söner | 00    | Yanıp Söner | 00    | Yanıp Söner |
| n3             | Yanıp Söner | 00    | Yanıp Söner | 00    | Yanıp Söner |
| n4             | Yanıp Söner | 00    | Yanıp Söner | 00    | Yanıp Söner |
| n5             | Yanıp Söner | 00    | Yanıp Söner | 00    | Yanıp Söner |

2. Kontrol ünitesinde SW2 (♥)' ye bas ve n5'i seç. SW7'ye kısa basarak aşağıdaki bilgileri göster;

| LE             | D1                        | LE | D2          | LED3             |             |  |
|----------------|---------------------------|----|-------------|------------------|-------------|--|
| Fonksiyon Kodu | Fonksiyon Kodu LED Durumu |    | LED Durumu  | Konum LED Durumu |             |  |
| n5             | Sadece Yanar              | 00 | Yanıp Söner | ОС               | Yanıp Söner |  |

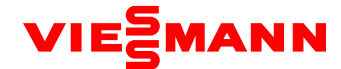

3. Proje numarası ayırımı onaylanacağında, proje numarası ayrım durumunu aşağıdaki gibi girmek için SW7 onaylama tuşuna kısa bas.

| LE             | D1           | LE    | D2           | LED3  |              |  |
|----------------|--------------|-------|--------------|-------|--------------|--|
| Fonksiyon Kodu | LED Durumu   | İşlem | LED Durumu   | Konum | LED Durumu   |  |
| n5             | Sadece Yanar | 00    | Sadece Yanar | OC    | Sadece Yanar |  |

Tüm sistemlerdeki IDU proje numarası otomatik olarak ayrılır. Çakışma yaklaşık 1 dakika içerisinde çözülür ve sistem düzgün çalışır. Otomatik ayırma fonksiyonu sadece kontrol ünitesinden izin verildiğinde çalışır (merkezi kontrol adresi 00000 olan).

Not: Sadece bir kaç tane çakışan IDU numarası için manuel ayarlama önerilir. Bu metot sadece çakışan IDU'ların proje numarasını etkiler. Fazla IDU numara çakışması için otomatik ayırım önerilir. Bu yol hızlıdır fakat normal IDU'ların numaralarını değiştirebilir. Bu yöntem montajdan sonra ilk devreye alma için uygulanır.

### 2. Sistem Hataları

| Hata<br>Kodu | Hata                                                           | Muhtemel Sebep                                                                                                    | Çözüm                                                                                                    |
|--------------|----------------------------------------------------------------|----------------------------------------------------------------------------------------------------|----------------------------------------------------------------------------------------------------|
| C2           | İnverter Kart ve Ana Kart<br>arasında iletişim bozukluğu       | 1. Anakart kapatılmıştır.<br>2. İnverter kart kapatılmıştır.<br>3. İnverter kart ve Anakart arasındaki iletişim kablosu<br>bağlanmamıştır.<br>4. İnverter kartın SA201 tuşlama anahtarı yanlıştır. | <ol> <li>Ana kartın güç kaynağını kontrol et. Doğru bir<br/>şekilde çalışıyorsa Anakartı değiştir;</li> <li>İnverter kartın güç kaynağını kontrol et. Doğru<br/>bir şekilde çalışıyorsa inverter kartı değiştir.</li> <li>İletişim kablosunu kullanarak Ana kartı ve<br/>inverter kartını bağla.</li> <li>İnverter kartın tuşlama anahtarını ayarla.</li> </ol> |
| Р3           | Kompresör sürücü modülü<br>resetleme koruması                  | İnverter kart hatalıdır.                                                                                                    | İnverter kartını değiştir.                                                                                                    |
| Р5           | İnverter kompresör aşırı akım<br>koruması                      | 1. İnverter kart IPM modülü arızalıdır.<br>2. Kompresör U,V,W kablosu hatalı bağlanmıştır.<br>3. Kompresör arızalıdır.                                                                             | 1. İnverter kartı değiştir.<br>2. Kompresörün U,V,W kablosunu yeniden bağla.<br>3. Kompresörü değiştir.                                                                                                    |
| P6           | İnverter kart IPM modülü<br>koruması                           | 1. Sürücü kartının IPM modülü hasar görmüştür.<br>2. Kompresörün U,V,W kablosu düzgün bir şekilde<br>bağlanmamıştır.<br>3. K <mark>ompres</mark> ör hasar görmüştür.                               | 1. Kompresör sürücü kartını değiştir.<br>2. Kompresörün UVW kablosunu yeniden bağla.<br>3. Kompresörü değiştir.                                                                                                    |
| P7           | İnverter kart sıcaklık sensörü<br>hatası                       | Kompresör sürücü kartı hatalıdır.                                                                                                    | Kompresör sürücü kartını değiştir.                                                                                                    |
| P8           | İnverter kart IPM aşırı sıcaklık<br>koruması                   | 1. İnverter kartı arızalı.<br>2. T <mark>ermal jel IP</mark> M modüle eşit şekilde uygulanmadı.<br>3. IPM modül düzgün vidalanmadı.                                                                | 1. Kompresör sürücü kartını değiştir.<br>2. Termal jeli IPM modüle eşit şekilde uygula.<br>3. IPM modülü düzgünce vidala.                                                                                                    |
| Р9           | İnverter kompres <mark>ör servis dışı</mark><br>koruması       | <ol> <li>Kompresör sürücü kartı arızalı.</li> <li>Kompresör hasarlı.</li> </ol>                                                                                                    | 1. İnverter kartını değiştir.<br>2. Kompresörü değiştir.                                                                                                    |
| РН           | İnverter kart DC hattı yüksek<br>voltaj koruması               | 1. Tüm sistemin güç girişi kablosundaki voltaj 460V'u<br>aşıyor mu?<br>2. İnverter kart arızalı.                                                                                                   | 1. Güç girişi kablosundaki voltajı istenen değere<br>düşür.<br>2. İnverter kartı değiştir.                                                                                                    |
| PL           | İnverter k <mark>art DC h</mark> attı düşük<br>voltaj koruması | 1. Tüm sistemin güç girişi kablosundaki voltaj 320V'dan<br>az mı?<br>2. İnverter kart arızalı.                                                                                                    | 1. Güç girişi kablosu voltajını istenen değere<br>yükselt.<br>2. İnverter kartı değiştir.                                                                                                    |
| PC           | İnverter kart akım kontrolü<br>devresi hatası                  | İnverter kart arızalı.                                                                                                    | İnverter kartı değiştir.                                                                                                    |
| PF           | İnverter kart yeniden şarj etme<br>devresi hatası              | 1. Tüm sistemin güç girişi kablosundaki voltaj 280V'dan<br>az mı?<br>2. İnverter kart arızalı.                                                                                                    | 1. Güç girişi kablosu voltajını istenen değere<br>yükselt.<br>2. İnverter kartı değiştir.                                                                                                    |
| PJ           | İnverter kompresör başlama<br>arızası                          | 1. İnverter kart hasarlı.<br>2. Kompresörün UVW kablosu düzgünce bağlanmamış.<br>3. Kompresör hasarlı.                                                                                             | 1. İnverter kartı değiştir.<br>2. Kompresör UVW kablosunu yeniden bağla.<br>3. Kompresörü değiştir.                                                                                                    |

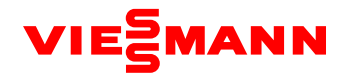

| C3 | Ana kart ve fan kartı arasında<br>iletişim sorunu | 1. Ana kartın gücü kesilmiş.<br>2. Fan kartının gücü kesilmiş.<br>3. Fan kartı ve ana kart arasındaki kablolar düzgünce<br>bağlanmamış.<br>4. Fan kartının switch ayarları yanlış.     | 1. Ana kartın güç beslemesini düzelt.<br>2. Fan kartının güç beslemesini düzelt.<br>3. Fan kartı ve anakart arasındaki kabloyu düzgün<br>bağla.<br>4. Fan kartının switch ayarlarını yap. |  |
|----|---------------------------------------------------|----------------------------------------------------------------------------------------------------|----------------------------------------------------------------------------------------------------|--|
| Н3 | Fan sürücü modülü resetleme<br>koruması           | Fan kartı arızalı                                                                                                    | Fan kartını değiştir.                                                                                                    |  |
| H5 | İnverter fan aşırı akım koruması                  | 1. Fan kartının IPM modülü hasarlı.<br>2. Fanın UVW kablosu düzgünce bağlanmamış.<br>3. Fan hasarlı.                                                                                   | 1. Fan kartını değiştir.<br>2. Fanın UVW kablosunu yeniden bağla<br>3. Fanı değiştir.                                                                                                    |  |
| H6 | Fan kartı IPM modül koruması                      | 1. Fan kartının IPM modülü hasarlı.<br>2. Fanın UVW kablosu düzgünce bağlanmamış.<br>3. Fan hasarlı.                                                                                   | 1. Fan kartını değiştir.<br>2. Fanın UVW kablosunu yeniden bağla<br>3. Fanı değiştir.                                                                                                    |  |
| H7 | Fan kartı sıcaklık sensörü arızası                | Fan kartı arızalı                                                                                                    | Fan kartını değiştir.                                                                                                    |  |
| H8 | Fan kartı IPM aşırı sıcaklık<br>koruması          | 1. Fan kartı arızalı.<br>2. Termal jel IPM modüle eşit şekilde uygulanmadı.<br>3. IPM modül düzgün vidalanmadı.                                                                        | 1. Fan kartını değiştir.<br>2. Termal jeli IPM modüle eşit şekilde uygula.<br>3. IPM modülü düzgünce vidala.                                                                              |  |
| Н9 | İnverter fan servis dışı koruması                 | 1. Fan sürücü kartı arızalı.<br>2. Fan hasarlı.                                                                                                    | 1. Fan sürücü kartını değiştir.<br>2. Fanı değiştir.                                                                                                    |  |
| нн | Fan kartı DC hattı yüksek voltaj<br>koruması      | 1. Tüm sistemin güç girişi kablosundaki voltaj 460V'u<br>aşıyor mu?<br>2. Fan kartı arızalı.                                                                                           | 1. Güç girişi kablosundaki voltajı istenen değere<br>düşür.<br>2. Fan kartını değiştir.                                                                                                   |  |
| HL | Fan kartı DC hattı düşük voltaj<br>koruması       | <ol> <li>Tüm sistemin güç girişi kablosundaki voltaj 320V'dan<br/>az mı?</li> <li>Fan kartı ve kompresör inverter kartı düzgün<br/>bağlanmamış.</li> <li>Fan kartı arızalı.</li> </ol> | 1. Güç girişi kablosu voltajını istenen değere<br>yükselt.<br>2. Fan kartını ve kompresör sürücü kartını<br>kablolama diyagramına göre bağla.<br>3. Fan kartını değiştir.                 |  |
| нс | Fan kartı akım tespit devresi<br>arızası          | Fan sürücü kartı arızalı                                                                                                    | Fan sürücü kartını değiştir                                                                                                    |  |
| HJ | İnverter fan baş <mark>lama arız</mark> ası       | <ol> <li>Fan kartı hasarlı.</li> <li>Fanın UVW kablosu düzgünce bağlanmamış.</li> <li>Fan hasarlı.</li> </ol>                                                                          | 1. Fan sürücü kartını değiştir.<br>2. Fanın UVW kablosunu yeniden bağla.<br>3. Fanı değiştir.                                                                                             |  |

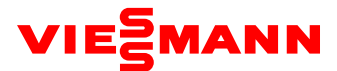

# 2.1 Sistem çıkış sıcaklığı istisnaları

|      |                              |                                                                                                 |                                                                                                    | Muhtem                                             | el Sebepler                                                                        |                                                                             |                            |                                                                                             |
|------|------------------------------|-------------------------------------------------------------------------------------------------|----------------------------------------------------------------------------------------------------|----------------------------------------------------|------------------------------------------------------------------------------------|-----------------------------------------------------------------------------|----------------------------|---------------------------------------------------------------------------------------------|
| Hata | Hata                         | B                                                                                               | irincil Sebep                                                                                                    | İk                                                 | incil Sebep                                                                        | Üçüncül                                                                     | sebep                      | Cözüm                                                                                       |
| Kodu | nata                         | Açıklama                                                                                        | Onay Metodu                                                                                                    | Açıklama                                           | Onay Metodu                                                                        | Açıklama                                                                    | Onay<br>Metodu             | çozum                                                                                       |
|      |                              | 1. ODU çıkış<br>valfi gerektiği<br>gibi tamamen<br>açılmamıştır.                                | _                                                                                                    | _                                                  | _                                                                                  | _                                                                           | Manuel<br>Kontrol          | Çıkış valflerini<br>tamamen aç.                                                             |
|      |                              |                                                                                                 | IDU soğutma modunda<br>çalıştığında ve<br>expansion valfi 2000<br>PLS açık olduğunda,<br>DU babinindaki çıkıç                                                                                                    | 2.1 Expansion<br>valfinin iç<br>ünite ana kartı    | IDU'yu resetle.<br>Expansion valfinin<br>resetlendiğini<br>görmek için sesi        | 2.1.1 Expansion<br>valfinin kontrol<br>kablosu ana karta<br>bağlı değildir. | Manuel<br>Kontrol          | Expansion valfinin<br>kontrol kablosunu<br>ana karta bağla.                                 |
|      |                              | 2. IDU<br>expansion<br>valfi doğru bir                                                          | IDU bobinindeki çıkış<br>sıcaklığı giriş<br>sıcaklığından 15°C den<br>daha fazla yüksek olur.<br>IDU ısıtma modunda<br>çalıştığında ve<br>expansion valfi 2000<br>PLS açık olduğunda IDU<br>bobini giriş sıcaklığı         | ile kontrolü<br>normal<br>değildir.                | ainie ve tupe dokun.<br>Ayarlanıyor ise<br>normaldir. Aksi<br>takdirde arızalıdır. | 2.1.2 Expansion<br>valfinin kontrol<br>kablosu<br>kopmuştur.                | Manuel<br>Kontrol          | Expansion valfinin<br>kontrol kablosunu<br>onar veya değiştir.                              |
|      |                              | şekilde<br>çalışmiyor.                                                                          |                                                                                                    | 2.2 Mod<br>anahtarındaki<br>expansion              | Diğer sebepler                                                                     | 2.2.1 Sistemdeki<br>kirlilikten<br>etkilenmiştir.                           | 0                          | Sistemi ve kirlilikleri<br>temizle. Elektronik<br>genişleme valfinin<br>gövdesini değiştir. |
|      |                              |                                                                                                 | çıkış sıcaklığından 15°C<br>den daha fazla yüksek<br>olur.                                                                                                    | valfi arızalıdır.                                  |                                                                                    | 2.2.2 Valf gövdesi<br>arızalı                                               | -                          | Elektronik genişleme<br>valfinin gövdesini<br>değistir.                                     |
|      |                              |                                                                                                 | Sistem egzoz sıcaklığı<br>yükselir ve alçak basınç<br>çok düşüktür.<br>(Referans değerine<br>göre).                                                                                                    | 3.1 Sıvı borusu<br>tıkalı.                         |                                                                                    | -                                                                           | _                          | Boruyu değiştir ve<br>kaynakla.                                                             |
|      |                              | 3. Sistem boru<br>hattı tıkalı                                                                  |                                                                                                    | 3.2 Gaz<br>borusu tıkalı                           | Sicaklik farkını<br>hissetmek için gaza<br>veya boruya devam                       | -                                                                           | -                          | Boruyu değiştir ve<br>kaynakla.                                                             |
|      | Yüksek<br>çıkış<br>sıcaklığı |                                                                                                 |                                                                                                    | 3.3 IDU boru<br>bağlantıları                       | eden yön boyunca<br>dokun. Sıcaklık farkı<br>fazla yeya boru                       | 3.3.1 Tıkanıklığa<br>kaynak sebep<br>olmuştur.                              | Tıkalı olup<br>olmadığını  | Boruyu değiştir ve<br>kaynakla.                                                             |
| E4   |                              |                                                                                                 | B,                                                                                                    | tıkalı                                             | buzludur.                                                                          | 3.3.2 Boru hattı<br>kirlilikten<br>tıkanmıştır.                             | görmek için<br>boruyu kes. | Boruyu değiştir ve<br>kaynakla.                                                             |
|      | koruması                     | 4. Eksik gaz                                                                                    | Sistem egzoz sıc <mark>aklığı</mark><br>yükselir ve alç <mark>ak basınç</mark><br>düşüktür.<br>(Refer <mark>ans değerine</mark><br>göre).                                                                                  | 4.1 Yetersiz<br>gaz                                | -                                                                                  | -                                                                           | -                          | Gereken kadar gaz<br>enjekte et.                                                            |
|      |                              |                                                                                                 |                                                                                                    | 4.2 Gaz<br>borusu<br>sızıntısı                     | Boru boyunca<br>sızıntıyı tespit etmek<br>için sızıntı detektörü<br>kullan         | _                                                                           | _                          | Sızıntıyı durdur<br>vakum yap ve tekrar<br>gaz enjekte et.                                  |
| <    |                              | 5. Yanlış gaz<br>enjektesi                                                                      | Tüm sistemi durdur.<br>20 dakika sonra<br>sistemin denge<br>basıncını ölç. Basıncı<br>karşılık gelen doyma<br>sıcaklığına dönüştür.<br>Dış ortam sıcaklığıyla<br>karşılaştır. Fark 5°C'<br>den fazlaysa olağan<br>dışıdır. | -                                                  | _                                                                                  | _                                                                           | _                          | Var olan gazı boşalt<br>ve gerektiği gibi<br>doğru gazı enjekte<br>et.                      |
|      |                              | 6. Egzoz<br>sıcaklığı<br>sensörü<br>arızası                                                     | -                                                                                                    | _                                                  | _                                                                                  | _                                                                           | _                          | Ana kartı veya<br>sıcaklık sensörünü<br>değiştir.                                           |
|      |                              | 7. Ortam<br>sıcaklığı<br>güvenli<br>çalışma için<br>izin verilen<br>sıcaklık<br>aralığını aşar. | _                                                                                                    | Dış ortam<br>sıcaklığı<br>50°C'nin<br>üzerindedir. | Ortam sıcaklığını ölç.                                                             | _                                                                           | _                          | Bu koruma<br>fonksiyonu<br>nedeniyle; normal<br>bir olgudur.                                |

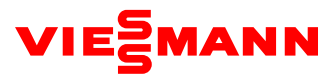

|      |                                         |                                                                               |                                                                                                    | Muhtemel                                                            | sebepler                                                                                                    |                                                                                             |                   |                                                                                                    |
|------|-----------------------------------------|-------------------------------------------------------------------------------|----------------------------------------------------------------------------------------------------|---------------------------------------------------------------------|----------------------------------------------------------------------------------------------------|---------------------------------------------------------------------------------------------|-------------------|----------------------------------------------------------------------------------------------------|
| Hata | Hata                                    | Bir                                                                           | incil sebep                                                                                                    | İkino                                                               | cil sebep                                                                                                    | Üçüncül seb                                                                                 | ер                | Cözüm                                                                                                   |
| Kodu |                                         | Açıklama                                                                      | Onay Metodu                                                                                                    | Açıklama                                                            | Onay Metodu                                                                                                    | Açıklama                                                                                    | Onay<br>Metodu    |                                                                                                    |
|      |                                         |                                                                               | Sistem ısıtma<br>modunda<br>çalışıyorken ve ODU<br>elektronik genleşme                                                                                                    | 1.2 Ana<br>kartın<br>kontrol<br>elektronik<br>genleşme              | ODU'yu<br>resetle.<br>Elektronik<br>genleşme<br>vanası<br>genleşti mi                                                                      | 1.2.1 Elektronik<br>genleşme<br>vanasının kontrol<br>kablosu ana karta<br>bağlanmamış.      | Manuel<br>kontrol | Elektronik genleşme<br>vanasının kontrol<br>kablosunu ana karta<br>bağla.                               |
|      | Düşük<br>çıkış<br>sıcaklığı<br>koruması | 1.ODU<br>elektronik<br>genleşme<br>valfi düzgün<br>bir şekilde<br>çalışmıyor. | valfi 100PLS' e<br>açıldığında, karşılık<br>gelen sıvı-hava<br>seperatörünün giriş<br>sıcaklığı alçak basınç<br>doyma sıcaklığından<br>1°C' den daha fazla<br>düşüktür.<br>Kompresör çıkış<br>sıcaklığı veya kapak<br>sıcaklığı ve yüksek<br>basınç sıcaklığı                                  | veya<br>Subcool<br>elektronik<br>genleşme<br>vanası<br>hatalı.      | anlamak için<br>sesi dinle ve<br>tüpe dokun.<br>Ayarlandıysa,<br>normal. Aksi<br>takdirde<br>hatalı.                                       | 1.2.2 Elektronik<br>genleşme<br>vanasını ana<br>karta bağlayan<br>kontrol kablosu<br>bozuk. | Manuel<br>kontrol | Elektronik genleşme<br>vanasının kontrol<br>kablosunu onar veya<br>değiştir.                            |
|      |                                         |                                                                               |                                                                                                    | 1.3<br>Elektronik<br>genleşme<br>vanasının                          | Diğer<br>sebepler,                                                                                                    | 1.3.1 Sistemdeki<br>kirlilikten<br>etkilenmiş.                                              |                   | Sistemi ve kirlilikleri<br>temizle. Elektronik<br>genleşme vanasının<br>gövdesini değiştir.             |
|      |                                         |                                                                               | arasındaki fark<br>10°C'den azdır.                                                                                                    | gövdesi<br>düzgün<br>çalışmıyor.                                    |                                                                                                    | 1.3.2 Vananın<br>gövdesi arızalı.                                                           |                   | Elektronik genleşme<br>vanasının gövdesini<br>değiştir.                                                 |
|      |                                         | 2. IDU<br>elektronik<br>genleşme<br>valfi düzgün<br>bir şekilde               | Sistem soğutma<br>modunda<br>calışıyorken ve ODU                                                                                                    |                                                                     | IDU'yu<br>resetle.<br>Elektronik<br>genleşme<br>vanası                                                                                     | 2.1.1 Elektronik<br>genleşme<br>vanasının kontrol<br>kablosu ana karta<br>bağlanmamış.      | Manuel<br>kontrol | Elektronik genleşme<br>vanasının kontrol<br>kablosunu ana karta<br>bağla.                               |
| E2   |                                         |                                                                               | çalışlıyorkeli ve Obb<br>elektronik genleşme<br>valfi 200PLS' e<br>açıldığında, IDU<br>bobinin çıkış<br>sıcaklığı, giriş borusu<br>sıcaklığından 1°C'<br>den daha fazla<br>düşüktür.<br>Kompresör çıkış<br>sıcaklığı veya kapak<br>sıcaklığı ile yüksek<br>basınç sıcaklığı<br>arasındaki fark | elektronik<br>genleşme<br>vanasının<br>kontrolü<br>normal<br>değil. | ronik genleşti mi<br>şme anlamak için<br>sının sesi dinle ve<br>olü tüpe dokun.<br>al Ayarlandıysa,<br>normal. Aksi<br>takdirde<br>hatalı. | 2.1.2 Elektronik<br>genleşme<br>vanasını ana<br>karta bağlayan<br>kontrol kablosu<br>bozuk. | Manuel<br>kontrol | Elektronik genleşme<br>vanasının kontrol<br>kablosunu onar veya<br>değiştir.                            |
|      |                                         | 11                                                                            |                                                                                                    | 2.2<br>Elektronik<br>genleşme<br>vanasının                          | Diğer<br>sebepler.                                                                                                    | 2.2.1 Sistemdeki<br>kirlilikten<br>etkilenmiş.                                              |                   | Sistemi ve kirlilikleri<br>temizle. Elektronik<br>genleşme vanasının<br>gövdesini değiştir.             |
|      | P                                       |                                                                               | 10°C den azdir.                                                                                                    | gövdesi<br>düzgün<br>çalışmı <b>yor.</b>                            |                                                                                                    | 2.2.2 Vananın<br>gövdesi arızalı.                                                           |                   | Elektronik genleşme<br>vanasının gövdesini<br>değiştir.                                                 |
|      |                                         | 3. Çıkış<br>sıcaklığı<br>sensörü<br>arızası                                   |                                                                                                    |                                                                     |                                                                                                    |                                                                                             |                   | Ana kartın sıcaklık<br>sensörünü değiştir.                                                              |
|      |                                         | 4. Aşırı gaz                                                                  | Diğer sebepler.                                                                                                    | Yanlış<br>miktarda<br>gaz<br>verilmiş.                              |                                                                                                    |                                                                                             |                   | Yeterli gaz miktarını<br>öğren ve fazla gazı<br>akışkan borusunun<br>stop valfini kullanarak<br>boşalt. |

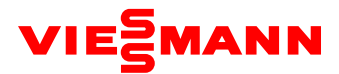

|      |                    |                                          |                                                              | Muht                                                                                                    | emel sebepler                                                                                                    |                                                                                   |                   |                                                           |
|------|--------------------|------------------------------------------|--------------------------------------------------------------|----------------------------------------------------------------------------------------------------|----------------------------------------------------------------------------------------------------|-----------------------------------------------------------------------------------|-------------------|-----------------------------------------------------------|
| Hata | Hata               | Birincil                                 | sebep                                                        | İk                                                                                                    | sincil sebep                                                                                                    | Üçüncül seb                                                                       | ер                | Çözüm                                                     |
| Kodu |                    | Açıklama                                 | Onay<br>Metodu                                               | Açıklama                                                                                                    | Onay Metodu                                                                                                    | Açıklama                                                                          | Onay<br>Metodu    |                                                           |
|      |                    | 1. Dış ünite<br>çıkış vanaları<br>kapalı | _                                                            | _                                                                                                    | -                                                                                                    | _                                                                                 | Manuel<br>kontrol | Vanaları sonuna<br>kadar açın                             |
|      |                    |                                          |                                                              | 2.1. Sistem hava                                                                                                    | Boru hattına gaz<br>doğrultusunda dokunarak                                                                                                    | 2.1.1 Tıkanıklığa<br>lehim sebep<br>olmuştur.                                     | Boruyu<br>kes ve  | Boruyu değiştir ve<br>lehimle.                            |
|      |                    |                                          | Sistem çıkış<br>sıcaklığı                                    | boru hattı tıkalı.                                                                                                    | sıcaklık farkını hisset. Fark<br>büyüktür                                                                                                    | 2.1.2 Tıkanıklığa<br>kirlilik sebep<br>olmuştur.                                  | kontrol<br>et.    | Boruyu değiştir ve<br>lehimle.                            |
|      |                    | 2. Sistem boru<br>hattı tıkalı           | yükselir ve<br>alçak basınç<br>çok<br>düşüktür.<br>(referans | 2.2 Akışkan borusu<br>tıkalı                                                                                               | Boru hattına gaz<br>doğrultusunda dokunarak<br>sıcaklık farkını hisset. Fark<br>büyüktür veya borunun bir<br>parçası buzludur.                                                                                                    | _                                                                                 | -                 | Boruyu değiştir ve<br>lehimle.                            |
|      |                    |                                          | degerine<br>göre).                                           | 2.4 IDU'yu bağlayan                                                                                                    | Boru hattına gaz<br>doğrultusunda dokunarak<br>sıcaklık farkını hisset. Fark                                                                                                    | 2.4.1 Tıkanıklığa<br>lehim sebep<br>olmuştur.                                     | Boruyu<br>kes ve  | Boruyu değiştir ve<br>lehimle.                            |
|      |                    |                                          |                                                              | boru tikali                                                                                                    | büyüktür veya borunun bir<br>parçası buzludur.                                                                                                    | 2.4.2 Tıkanıklığa<br>kirlilik sebep<br>olmuştur                                   | kontrol<br>et.    | Boruyu değiştir <b>ve</b><br>lehimle.                     |
|      | Yüksek             | 3. Ortam<br>sıcaklığı çok<br>yüksek      |                                                              | 3.Soğutma modunda<br>dış sıcaklık 50°C'nin<br>üzerinde                                                                     | Dış ortam sıcaklığını ölç.                                                                                                    | -                                                                                 | _                 | Koruma fonksiyonun<br>sebep olduğu normal<br>bir olgudur. |
|      |                    |                                          | _                                                            | 3.2 Isıtma modunda,<br>IDU dönen havanın<br>gerçek ortam<br>sıcaklığı Soğutma<br>modunda dış sıcaklık<br>30°C'nin üzerinde | Ünitenin dönen hava<br>sıcaklığını ölç.                                                                                                    | -                                                                                 | _                 | Koruma fonksiyonun<br>sebep olduğu normal<br>bir olgudur. |
| E1   | basınç<br>koruması | 4. Basınç<br>sensörü arızalı             |                                                              | 4.1 Yüksek basınç<br>sensörü arızalı                                                                                       | Tüm sistemi durdur. 20<br>dakika sonra sistemin denge<br>basıncını ölç. Basıncı karşılık<br>gelen soyma sıcaklığına<br>dönüştür. Dış ortam<br>sıcaklığıyla karşılaştır. Fark<br>5°C' den fazlaysa olağan<br>dışıdır.                                                                     | -                                                                                 | _                 | Yüksek basınç<br>sensörünü değiştir                       |
| •    |                    |                                          | ç<br>arızalı                                                 | 4.2 Yüksek basınç ve<br>alçak basınç sensörü<br>ters olarak bağlı                                                          | Modül sıvı borusunun stop<br>valfini ve gaz borusunu yüksek<br>ve alçak manometreye bağla,<br>değerlere karşılık gelen<br>sıcaklığı çevir. Sistem<br>tarafından test edilen alçak-<br>yüksek sıcaklık değerleri ile<br>karşılaştır. Sıcaklık farkı 5°C'<br>den fazla ise olağan dışıdır. | _                                                                                 | _                 | Yüksek ve alçak<br>basınç sensörlerini<br>yeniden bağla.  |
|      |                    |                                          |                                                              | 5.1 Yüksek basınç                                                                                                    | _                                                                                                    | 5.1.1 Basınç<br>anahtarı ana karta<br>bağlı değil                                 | _                 | Yeniden bağla                                             |
|      |                    | 5. Yüksek<br>basınç<br>anahtarı arızalı  | sek Ünite<br>açıldığında<br>arı arızalı görünür              | anahtarı ana karta<br>bağlı değil                                                                                          | _                                                                                                    | 5.1.2 Basınç<br>anahtarı ve ana<br>kart arasındaki<br>bağlantı kablosu<br>arızalı | _                 | Kabloyla tekrar bağla                                     |
|      |                    |                                          |                                                              | 5.2 Yüksek basınç<br>anahtarı hasar<br>görmüş                                                                              | -                                                                                                    | _                                                                                 | _                 | Basınç anahtarını<br>değiştir.                            |

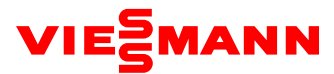

|    |                                        |                              |                                                         |                                                                    |                                                | 6.1.1 Motor ve anakartı<br>bağlayan güç kablosu<br>gevşek.                                  | Manuel<br>kontrol | Motoru güç<br>kablosuna tekrar<br>bağla.                                                                            |
|----|----------------------------------------|------------------------------|---------------------------------------------------------|--------------------------------------------------------------------|------------------------------------------------|---------------------------------------------------------------------------------------------|-------------------|----------------------------------------------------------------------------------------------------|
|    |                                        |                              |                                                         | 6.1 IDU fanı arızalı                                               | Manuel kontrol<br>ł                            | 6.1.2 Elektrik kapasitesi<br>bağlı değil veya hasarlı                                       | Manuel<br>kontrol | Elektrik kapasitesini<br>değiştir veya bağla.                                                                       |
|    |                                        |                              | A. ODU fan                                              |                                                                    |                                                | 6.1.3 Motor hasarlı                                                                         | Diğer<br>sebepler | Motoru değiştir.                                                                                                    |
|    |                                        | 6. Fan düzgün<br>bir şekilde | motoru<br>soğutma<br>modunda<br>çalışmıyor              |                                                                    |                                                | 6.2.1Fan motoru güç<br>kablosuyla kontrol<br>kartına düzgün<br>bağlanmamış                  | Manuel<br>kontrol | Düzgün bir şekilde<br>yeniden bağa                                                                                  |
| E1 | Yüksek<br>basınç<br>koruması           | çalışmıyor                   | B. IDU fan<br>motoru<br>ısıtma<br>modunda<br>çalışmıyor | 6.0DU fanı arızalı.                                                | Manuel kontrol                                 | 6.2.2 Fan motoru sinyal<br>geri besleme kablosuyla<br>kontrol kartına düzgün<br>bağlanmamış | Manuel<br>kontrol | Yeniden düzgün bir<br>şekilde bağla.                                                                                |
|    |                                        |                              |                                                         |                                                                    |                                                | 6.2.3 Fan motorunun<br>kontrol kartı hasarlı                                                | Manuel<br>kontrol | Motorun kontrol<br>kartını değiştir                                                                                 |
|    |                                        |                              |                                                         |                                                                    |                                                | 6.2.4 Fan motorunun ana<br>kartı arızalı                                                    | Diğer<br>sebepler | Motoru değiştir                                                                                                    |
|    |                                        | 7. Çok fazla<br>gaz dolumu   | Diğer<br>sebepler                                       | Yanlış miktarda gaz<br>dolumu yapıldı.                             | -                                              | _                                                                                           | -                 | Gerekli miktar gazı<br>öğren ve gereksiz<br>miktardaki gazı<br>akışkan tüpünün stop<br>valfinden yavaşça<br>boşalt. |
|    |                                        | 1. Ortam                     | -                                                       | 1.1 Soğutma<br>modunda dış ortam<br>sıcaklığı -10°C'nin<br>altında | Dış ortam<br>sıcaklığını ölç.                  | -                                                                                           | _                 | Koruma fonksiyonun<br>sebep olduğu normal<br>bir olgudur.                                                           |
| JL | Düşük-<br>Yüksek<br>basınç<br>koruması | skalayı aşar                 |                                                         | 1.2 İsitma modunda<br>iç ortam sıcaklığı<br>5°C'nin altında        | Ünitenin dönüş<br>hava sıcaklığını öl <b>ç</b> | -                                                                                           | _                 | Koruma fonksiyonun<br>sebep olduğu normal<br>bir olgudur.                                                           |
|    |                                        | 2. Yetersiz gaz              |                                                         |                                                                    |                                                |                                                                                             |                   | Kaçağı belirle ve gaz<br>ilavesi yap                                                                                |

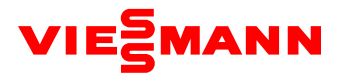

|      |      |                                                              |                                                                  | Ν                                                                      | Nuhtemel Sebepler                                                                                                    |                                                  |                   |                                                           |
|------|------|--------------------------------------------------------------|------------------------------------------------------------------|------------------------------------------------------------------------|----------------------------------------------------------------------------------------------------|--------------------------------------------------|-------------------|-----------------------------------------------------------|
| Hata | Hata | Birincil                                                     | Sebep                                                            |                                                                        | İkincil Sebep                                                                                                    | Üçüncül seb                                      | ер                | Çözüm                                                     |
| Kodu |      | Açıklama                                                     | Onay<br>metodu                                                   | Açıklama                                                               | Onay metodu                                                                                                    | Açıklama                                         | Onay<br>metodu    |                                                           |
|      |      | 1. ODU çıkış<br>valfi gerektiği<br>gibi tamamen<br>açılmamış | _                                                                | _                                                                      | -                                                                                                    | _                                                | Manuel<br>kontrol | Stop valfini<br>tamamen aç.                               |
|      |      |                                                              |                                                                  | 2.1 Sistem boru                                                        | Sıcaklık farkını hissetmek için<br>boruya devam eden yön                                                                                                    | 2.1.1 Tıkanıklığa<br>lehim sebep<br>olmuştur     | Boruyu<br>kes ve  | Boruyu değiştir ve<br>lehimle                             |
|      |      |                                                              | Sistem çıkış<br>basıncı<br>yükselir ve                           | hattı tıkalı                                                           | boyunca gaz doğrultusunda<br>dokun. Fark büyüktür                                                                                                    | 2.1.2 Tıkanıklığa<br>kirlilik sebep<br>olmuştur  | kontrol et        | Boruyu değiştir ve<br>lehimle                             |
|      |      | 2. Sistem boru<br>hattı tıkalı                               | aiçak basınç<br>çok düşüktür.<br>(referans<br>değerine<br>göre). | 2.2 Akışkan<br>borusu tıkalı                                           | Sıcaklık farkını hissetmek için<br>boruya devam eden yön<br>boyunca gaz doğrultusunda<br>dokun.                                                                                                    | _                                                | -                 | Boruyu değiştir ve<br>lehimle                             |
|      |      |                                                              |                                                                  | 2.3 IDU boru                                                           | 2<br>k<br>Sıcaklık farkı fazla veva boru                                                                                                    | 2.4.1 Tıkanıklığa<br>kaynak sebep<br>olmuştur.   | Boruyu            | Boruyu değiştir ve<br>kaynakla                            |
|      |      |                                                              |                                                                  | bağlantıları tıkalı                                                    | buzludur.                                                                                                    | 2.4.2 Tıkanıklığa<br>kirlilik sebep<br>olmuştur. | kontrol et        | Boruyu değiştir ve<br>kaynakla                            |
| E3   |      | 3. Ortam<br>sıcaklığı aşırı<br>düşük                         | _                                                                | 3.1 Dış ortam<br>sıcaklığı ısıtma<br>modunda -25°C'<br>den daha düşük. | Dış ortam sıcaklığını ölç                                                                                                    | <u></u>                                          | _                 | Koruma fonksiyonun<br>sebep olduğu normal<br>bir olgudur. |
|      |      | 4. Basınç<br>sensörü<br>arızalı.                             |                                                                  | 4.1 Alçak basınç<br>sensörü arızalı                                    | Tüm sistemi durdur. 20 dakika<br>sonra sistemin denge basıncını<br>ölç. Basınca karşılık gelen<br>doyma sıcaklığına dönüştür.<br>Dış ortam sıcaklığıyla<br>karşılaştır. Fark 5°C' den<br>fazlaysa olağan dışıdır.                                    | -                                                | _                 | Yüksek basınç<br>sensörünü değiştir.                      |
|      |      |                                                              |                                                                  | 4.2 Yüksek<br>basınç ve alçak<br>basınç sensörü<br>ters olarak bağlı   | Modül sıvi borusu ve gaz<br>borusunu manometreye bağla<br>değerlere karşılık gelen<br>sıcaklığı çevir. Sistem<br>tarafından test edilen alçak-<br>yüksek sıcaklık değerleri ile<br>karşılaştır. Sıcaklık farkı 5°C'<br>den fazla ise olağan dışıdır. | _                                                | _                 | Alçak ve yüksek<br>basınç sensörlerini<br>yeniden bağla   |

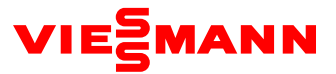

|                                |                             |                              |                                                                                      |                                  |                | 6.1.1 Motor ve ana<br>kartı bağlayan güç<br>kablosu gevşek.                                     | Manuel<br>kontrol | Motoru güç<br>kablosuyla yeniden<br>bağla.                                                                |
|--------------------------------|-----------------------------|------------------------------|--------------------------------------------------------------------------------------|----------------------------------|----------------|-------------------------------------------------------------------------------------------------|-------------------|----------------------------------------------------------------------------------------------------|
|                                |                             |                              |                                                                                      | 6.1 IDU fanı<br>arızalı          | Manuel kontrol | 6.1.2 Elektrik<br>kapasitesi bağlı değil<br>veya hasarlı                                        | Manuel<br>kontrol | Elektrik kapasitesini<br>değiştir veya onar.                                                              |
|                                |                             |                              | A. IDU fanı                                                                          |                                  |                | 6.1.3 Motor hasarlı                                                                             | Diğer<br>sebepler | Motoru değiştir.                                                                                          |
| Alça<br><b>E3</b> bası<br>koru |                             | 6. Fan düzgün<br>calısmıvor. | soğutma<br>modunda<br>çalışmıyor.<br>B. ODU fanı<br>ısıtma<br>modunda<br>çalışmıyor. |                                  |                | 6.2.1 Fan motoru<br>motorun kontrol<br>kartı ile düzgün<br>bağlanmamış.                         | Manuel<br>kontrol | Yeniden düzgünce<br>bağla                                                                                 |
|                                | Alçak<br>basınç<br>koruması |                              |                                                                                      | 6.2 ODU fanı<br>arızalı          | Manuel kontrol | 6.2.2 Fan motoru<br>ana kartı ile iletişim<br>geri besleme<br>kablosuyla düzgün<br>bağlanmamış. | Manuel<br>kontrol | Yeniden düzgünce<br>bağla                                                                                 |
|                                |                             |                              |                                                                                      |                                  |                | 6.2.3 Fan<br>motorunun kontrol<br>kartı hasarlı.                                                | Manuel<br>kontrol | Motorun kontrol<br>kartını değiştir.                                                                      |
|                                |                             |                              |                                                                                      |                                  |                | 6.2.4 Fan<br>motorunun ana<br>kartı hasarlı.                                                    | Diğer<br>sebepler | Motoru değiştir.                                                                                          |
|                                |                             | Yetersiz<br>miktarda gaz     | Diğer<br>sebepler                                                                    | Yanlış miktarda<br>gaz verilmiş. |                | C                                                                                               |                   | Gerekli gaz miktarını<br>öğren ve alçak basınç<br>gaz borusunun çıkış<br>valfi ile yavaşça<br>enjekte et. |

|                                          |                                                                                                    |                                                                 |                | Muhtem                                | el sebepler                                                                                                    |                                                 |                                   |                                 |
|------------------------------------------|----------------------------------------------------------------------------------------------------|-----------------------------------------------------------------|----------------|---------------------------------------|----------------------------------------------------------------------------------------------------|-------------------------------------------------|-----------------------------------|---------------------------------|
| Kullanıcı                                | İstisna                                                                                                    | Birincil s                                                      | ebep           | İkin                                  | cil Sebep                                                                                                    | Üçüncül                                         | sebep                             | Çözüm                           |
| Boraĝa                                   |                                                                                                    | <b>Açık</b> lama                                                | Onay<br>metodu | Açıklama                              | Onay metodu                                                                                                    | Açıklama                                        | Onay<br>metodu                    |                                 |
| Zayıf ısıtma<br>/ soğutma<br>performansı |                                                                                                    | 1. ODU stop<br>valfi<br>gerektiği gibi<br>tamamen<br>açılmamış. |                |                                       |                                                                                                    |                                                 | Manuel<br>kontrol                 | Çıkış valfini tamamen aç.       |
|                                          | A. IDU soğutma<br>modunda çalışırk <mark>en</mark>                                                                                                    |                                                                 |                | 2.1<br>Sistemin<br>hava               | Sıcaklık farkını<br>hisstemek için<br>gaz doğrultusu<br>boyunca                                                                              | 2.1.1<br>Tıkanmaya<br>kaynak<br>sebep<br>olmuş. | Boruyu<br>kes ve<br>kontrol       | Boruyu değiştir ve<br>kaynakla. |
|                                          | elektronik genleşme<br>valfi 2000PLS' e<br>açıldığında, IDU<br>bobininin egzoz                                                                                                    | 2. Sistem<br>borulaması<br>tıkalı                               |                | borulamas<br>ı tıkalı.                | boruya dokun.<br>Fark büyüktür.                                                                                                    | 2.1.2 Boru<br>hattı<br>kirlilikten<br>tıkanmış. | et                                | Boruyu değiştir ve<br>kaynakla. |
|                                          | sıcaklığı giriş<br>sıcaklığından 5°C' den<br>daha fazla yüksektir.<br>B. IDU ısıtma<br>modunda çalışırken<br>elektronik genleşme<br>valfi 2PLS' e<br>açıldığında, IDU<br>bobininin giriş<br>sıcaklığı yüksek<br>basınca karşılık gelen<br>doyma sıcaklığından<br>12°C' den daha fazla<br>düşüktür. |                                                                 |                | 2.2 Sıvı<br>borusu<br>tıkalı          | Sıcaklık farkını<br>hissetmek için<br>gaz doğrultusu<br>boyunca<br>boruya dokun.<br>Fark büyüktür<br>veya borunun<br>bir kısmı<br>donmuştur. |                                                 |                                   | Boruyu değiştir ve<br>kaynakla. |
|                                          |                                                                                                    |                                                                 |                | 2.4 IDU'yu<br>bağlayan<br>boru tıkalı | Sıcaklık farkını<br>hissetmek için<br>gaz doğrultusu<br>boyunca<br>boruya dokun.<br>Fark büyüktür<br>veya borunun                            | 2.1.1<br>Tıkanmaya<br>kaynak<br>sebep<br>olmuş. | Boruyu<br>kes ve<br>kontrol<br>et | Boruyu değiştir ve<br>kaynakla. |
|                                          |                                                                                                    |                                                                 |                |                                       | bir kısmı<br>donmuştur.                                                                                                    | 2.1.2 Boru<br>hattı<br>kirlilikten<br>tıkanmış. |                                   | Boruyu değiştir ve<br>kaynakla. |

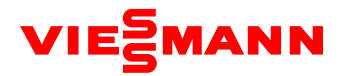

|                                          |                                                                                                    |                                             |                   | 3.Soğutma<br>modunda<br>çalışan<br>IDU'nun<br>ortam<br>sıcaklığı<br>32°C'den<br>yüksektir.                                         | Dış ortam<br>sıcaklığını ölç. | 3.1.1 Sistem<br>1 saatten<br>daha az<br>çalıştı.<br>3.1.2 Uygun<br>olmayan<br>sistem<br>secildi | _ | Normal bir olgudur<br>Daha yüksek güçte bir<br>sistem seç.                                             |
|------------------------------------------|----------------------------------------------------------------------------------------------------|---------------------------------------------|-------------------|----------------------------------------------------------------------------------------------------|-------------------------------|-------------------------------------------------------------------------------------------------|---|----------------------------------------------------------------------------------------------------|
|                                          |                                                                                                    | 3. Ortam<br>sıcaklığı<br>skalayı aşar       |                   | 3.2 Soğutma<br>modunda<br>dış ortam<br>sıcaklığı<br>40°C' den<br>yüksektir.                                                        | Dış ortam<br>sıcaklığını ölç. |                                                                                                 | _ | Normal bir olgudur                                                                                     |
|                                          | A. IDU soğutma<br>modunda çalışırken                                                                                                    |                                             |                   | 3.3 Isıtma<br>modunda<br>çalışan IDU<br>nun ortam<br>sıcaklığı                                                                     | Dış ortam<br>sıcaklığını ölç. | 3.3.1 Sistem<br>2 saatten<br>daha az<br>çalıştı.<br>3.3.2 Uygun                                 | _ | Normal bir olgudur                                                                                     |
|                                          | elektronik genleşme<br>valfi 2000PLS' e                                                                                                    |                                             |                   |                                                                                                    |                               | olmayan<br>sistem                                                                               | - | Daha yüksek güçte bir<br>sistem seç.                                                                   |
| Zayıf ısıtma /<br>soğutma<br>performansı | açıldığında, IDU<br>bobininin egzoz<br>sıcaklığı giriş<br>sıcaklığından 5°C' den<br>daha fazla yüksektir.<br>B. IDU ısıtma modunda<br>çalışırken elektronik<br>genleşme valfi 2PLS' e<br>açıldığında, IDU<br>bobininin giriş sıcaklığı<br>yüksek basınca karşılık<br>gelen doyma<br>sıcaklığından 12°C' den<br>daha fazla düşüktür. |                                             |                   | 3.4 Isıtma<br>modunda<br>dış ortam<br>sıcaklığı -<br>7°C.' den<br>düşüktür.                                                        | Dış ortam<br>sıcaklığını ölç. | -                                                                                               | - | Normal bir olgudur                                                                                     |
| performansi                              |                                                                                                    | 4. Zayıf hava<br>akışı dağılımı<br>tasarımı |                   | 4.1 ODU<br>hava girişi<br>ve geri<br>dönüş girişi<br>birbirine çok<br>yakın. Ünite<br>ısı değişimi<br>performansı<br>nı etkiliyor. | Mesafeyi kontrol<br>et        | -                                                                                               | - | Hava akışı dağılımını<br>yeniden tasarla                                                               |
|                                          |                                                                                                    |                                             |                   | 4.2 IDU hava<br>girişi ve geri<br>dönüş girişi<br>birbirine çok<br>yakın, ünite<br>zayıf ısı<br>değişimine<br>sebep<br>oluyor.     | Mesafeyi kontrol<br>et        | _                                                                                               | _ | Hava akışı dağılımını<br>yeniden tasarla                                                               |
|                                          |                                                                                                    | 7. Yetersiz gaz                             | Diğer<br>sebepler | Uygun<br>olmayan<br>miktarda<br>gaz enjekte<br>edildi                                                                              | -                             | _                                                                                               | _ | Gerekli gaz miktarını öğren<br>ve alçak basınç gaz<br>borusunun çıkış valfi ile<br>yavaşça enjekte et. |

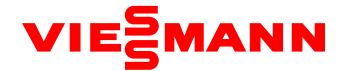

(2). Akış şeması analizi

1). Yüksek çıkış sıcaklığı koruması (E4)

Sistem kompresör için yüksek çıkış sıcaklığı koruması gösterdiğinde, IDU yüksek çıkış sıcaklığı hatası E4' ü gösterirken, hatalı kompresörü de gösterir.

Örneğin, ODU modül 3# ye ait 2# kompresöründe yüksek çıkış sıcaklığı koruması etkinleştirildiğinde, IDU E4 ve modül E6 gösterir. Bu kompresör 2# de yüksek çıkış sıcaklığı korumasının etkinleştirildiğini belirtir.

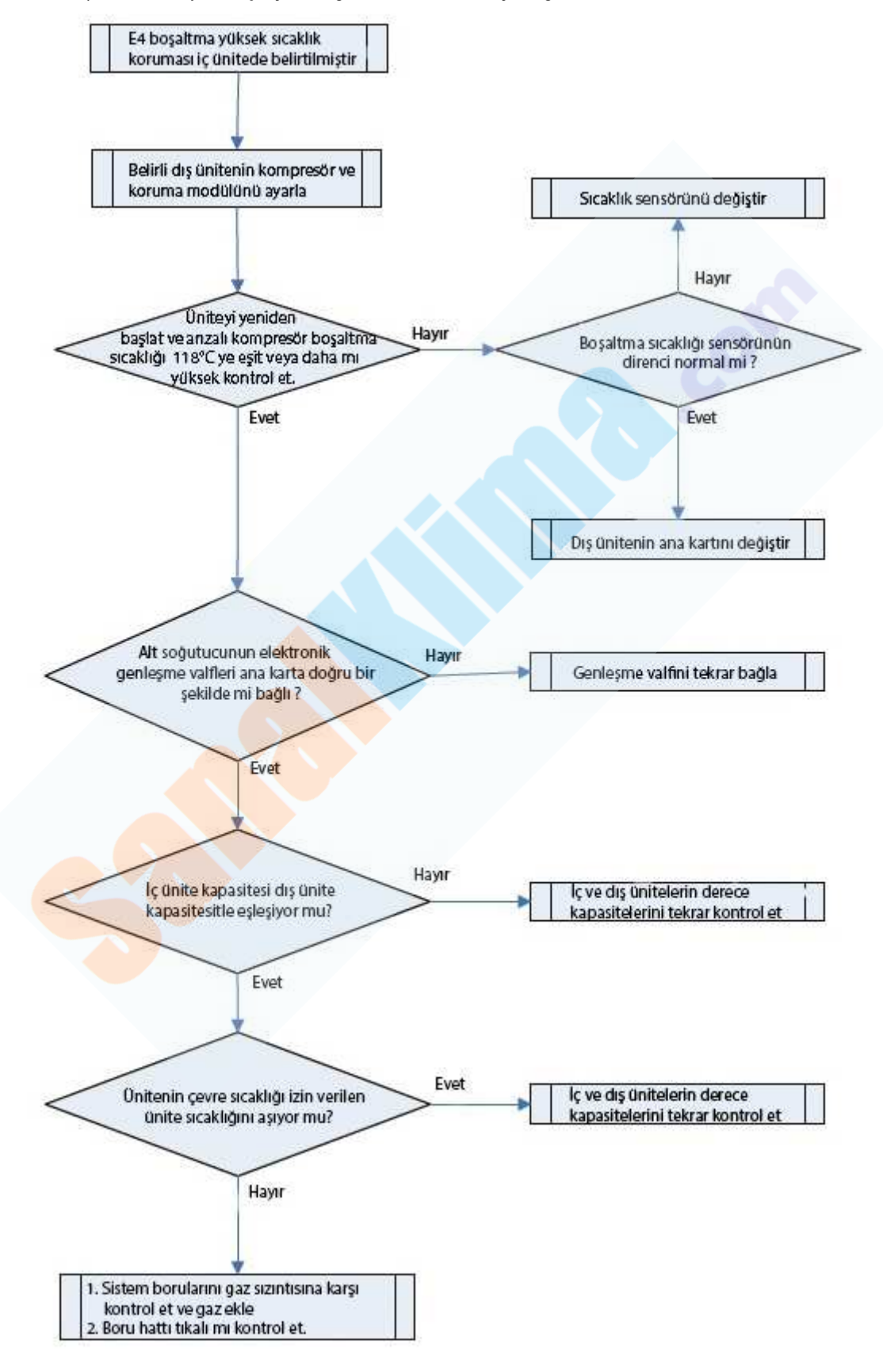

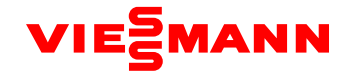

2). Düşük çıkış sıcaklığı koruması (E2)

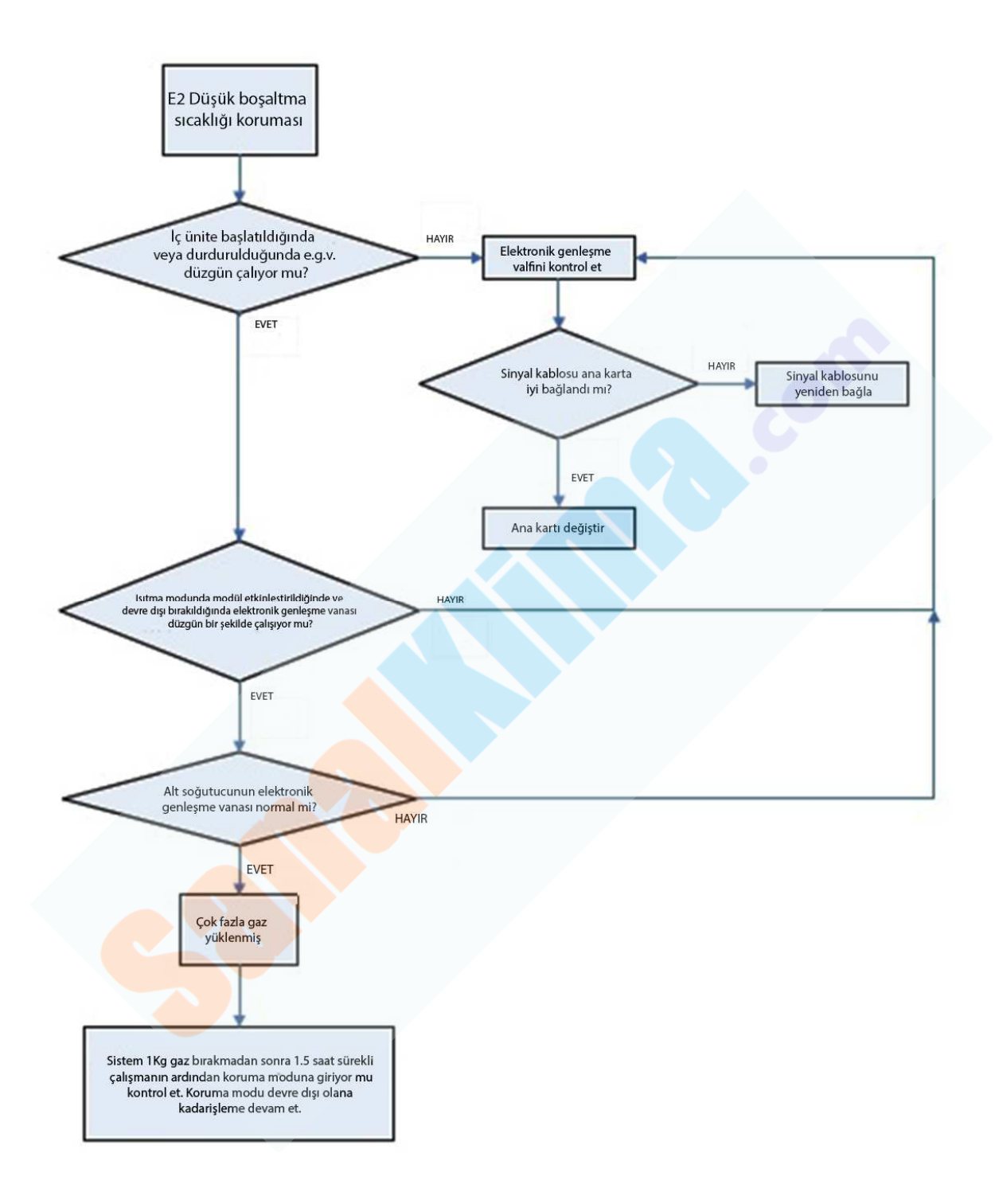

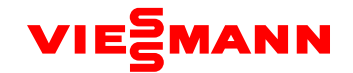

3). Sistem yüksek basınç koruması (E1)

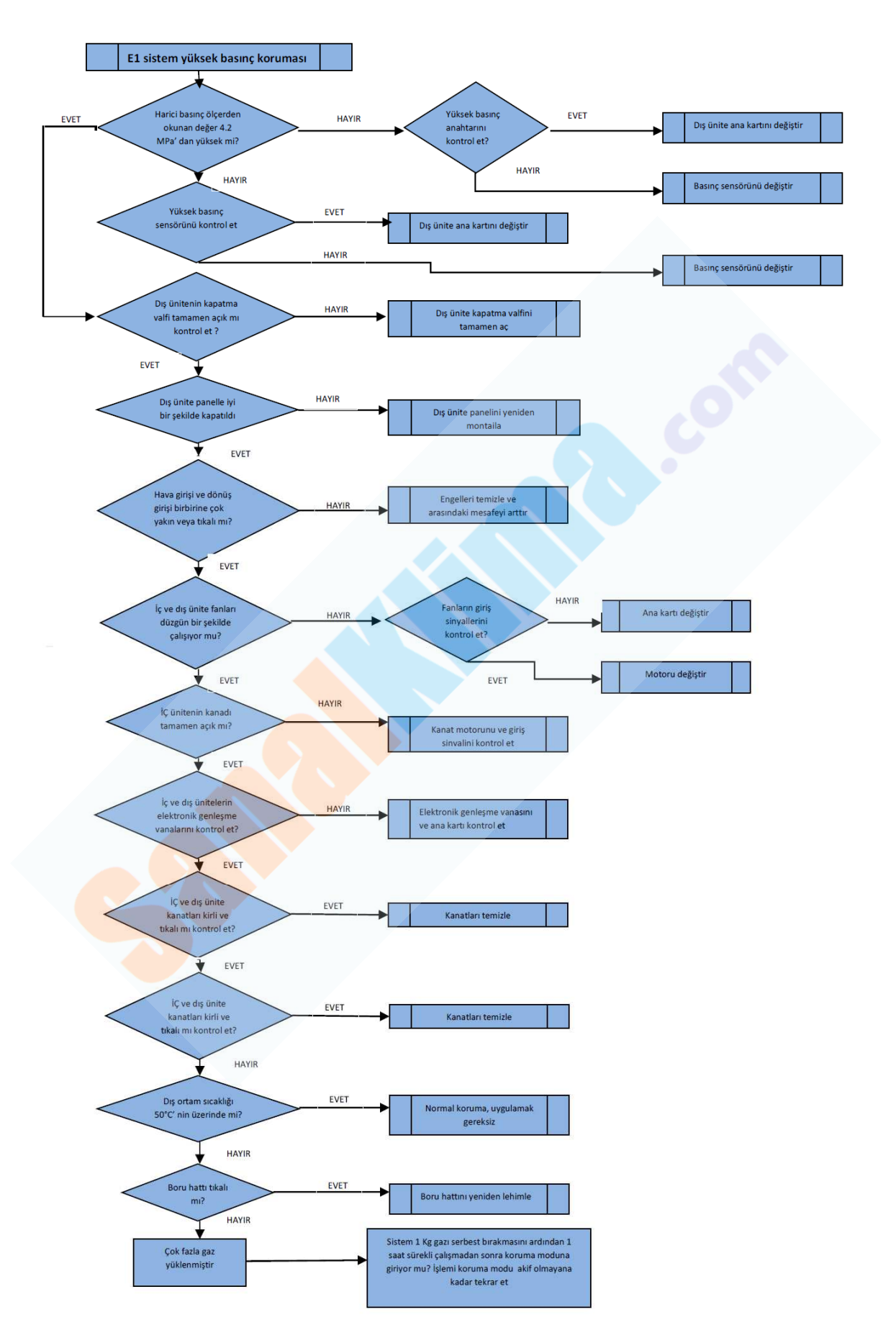

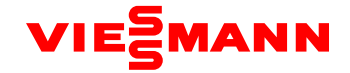

4). Sistem gaz kaçağı koruması (U4)

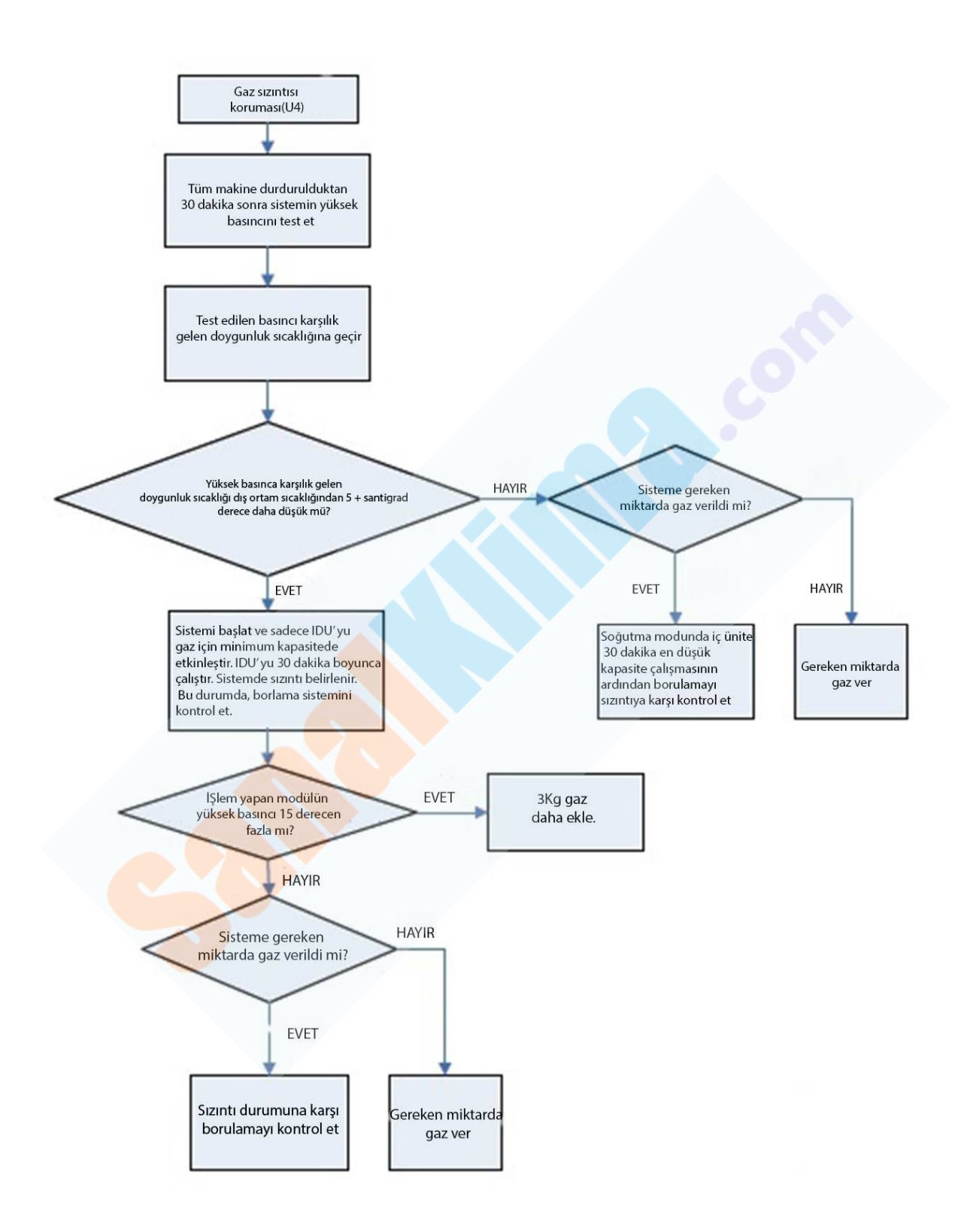